# Crosspoint: Zconnect via IP (Binkd/xpzfp)

- 1) Installation von XP
- Betriebsystem (z.B. W2k)
- Download von FreeXP
- Download des BinkD-Paketes
- Downloads auspacken
- Verknüpfung mit Icon und Einstellungen
- Config.nt: Files=200
- Erster Start von FreeXP
- Serverbox einrichten
- 2) BinD/xpzfp einrichten
- Sysopmode aktivieren und einstellen
- <u>(noch ein paar Einstellungen)</u>
- xpzfp check laufen lassen
- Erster Netcall
- Netzanruf-Bericht
- xpzfp.ini editieren falls notwendig (xpfilter...)
- Testmails versenden und empfangen

## Betriebsystem, ggf. virtualisiert (Vmware-Player...)

| temeigenschaften                | <u>?×</u>                                                                                           |
|---------------------------------|----------------------------------------------------------------------------------------------------|
| llgemein Netzwerkidentifikation | Hardware Benutzerprofile Erweitert System:<br>Microsoft Windows 2000<br>5.00.2195<br>Service Pack 4 |
|                                 | Systemsteuerung                                                                                     |
|                                 | ← Zurück → → → ← ② ② Suchen PiOrdner ③ № % × ∞ Ⅲ+                                                   |
|                                 | Adresse Systemsteuerung                                                                             |
|                                 | Computer:<br>Intel(R) Celeron(R) CP<br>U G1610 @ 2.60GHz<br>AT/AT COMPATIBLE<br>523.824 KB RAM      |
|                                 | OK Abbrechen Übernehmen                                                                             |

Installation startet von einem "frischen" Windows 2000

#### **Crosspoint: Freexp**

| CrossPoint/FreeXP Online - Home<br>Datei Bearbeiten Ansicht Chronik                     | page - Mozilla Firefox×<br>Lesezeichen Extras Hilfe                                                                                                    |
|-----------------------------------------------------------------------------------------|----------------------------------------------------------------------------------------------------|
| CrossPoint/FreeXP Online - Homepage                                                     | beten Ansicht Ornnik Lesezeichen Extres Hilfe<br>tk/FreeXP Online - Homepage +<br>Startseite<br>Startseite |
| K www.freexp.de                                                                         | ☆ ▽ C Soogle 🔎 🚖                                                                                                    |
| FREE                                                                                    | Startseite                                                                                                    |
| Home                                                                                    | Willkommen bei FreeXP                                                                                                    |
| News                                                                                    | ErooVD ist eine Weiterentwicklung des Multinetz-Meilprogramms CrossDoint                                                                                                    |
| Tools                                                                                   | (XP) von <u>Peter Mandrella</u> , der die Queltexte der von ihm selbst nie                                                                                                    |
| Über FreeXP / Kontakt                                                                   | veröffentlichten Version XP 3.2 im Dezember 1999 freigegeben hat (siehe                                                                                                    |
| XP-Links                                                                                | Mitwirkender mit FreeXP v3.40 eine der meistgenutzten und beliebtesten<br>CrossPoint-Versionen entstanden. Es ist eine Unmenge von Bugs und Fehlern                                                                                                    |
| Menü ausblenden                                                                         | behoben worden, und der Funktionsumfang wurde quer durch das gesamte<br>Programm erheblich erweitert (siehe <u>Features</u> ).                                                                                                    |
| Latest News                                                                             | CrossPoint ist Anfang 1992 ursprünglich als reine Mailbox-Software für das<br>Z-Netz erschienen und unterstützte bald darauf eine Reihe weiterer Netze wie<br>z.B. MausNet und vor allem FidoNet, wo es auf dem Höhepunkt des<br>Mailbox-Booms Mitte der 90er Jahre auch seine größte Verbreitung erreichte.                                                                                                    |
| FreeXP v3.42a verfügbar<br>Download, <u>Mehr</u>                                        | Mit der Einfuhrung des Netztyps RFC/UUCP wurde bereits im August 1993 der<br>erste Schritt in Richtung Usenet/Internet getan.                                                                                                    |
| ("")<br><b>27.06.2010:</b><br>FreeXP v3.42 verfügbar<br>tp://www.freexp.de/download.php | Heute ist CrossPoint durch die direkte Unterstützung externer Clients, die über<br>die heute üblichen Protokolle POP3/SMTP (Mail) und NNTP (News) Nachrichten<br>austauschen, auch ein vollwertiger Mail- und Newsreader für das Internet, der<br>stellenweise eine Funktionalität hietet die man selbst in "moderneren"                                                                                                    |
| 🖁 Start 🛛 🚮 🥭 🥘 🗍 🕘 Crossf                                                              | Point/FreeXP Onl So 18:50                                                                                                    |

Webbrowser starten und vorzugsweise Freexp herunterladen von Michael Heydekamps Seite http://www.freexp.de

#### Download FreeXP v3.42a

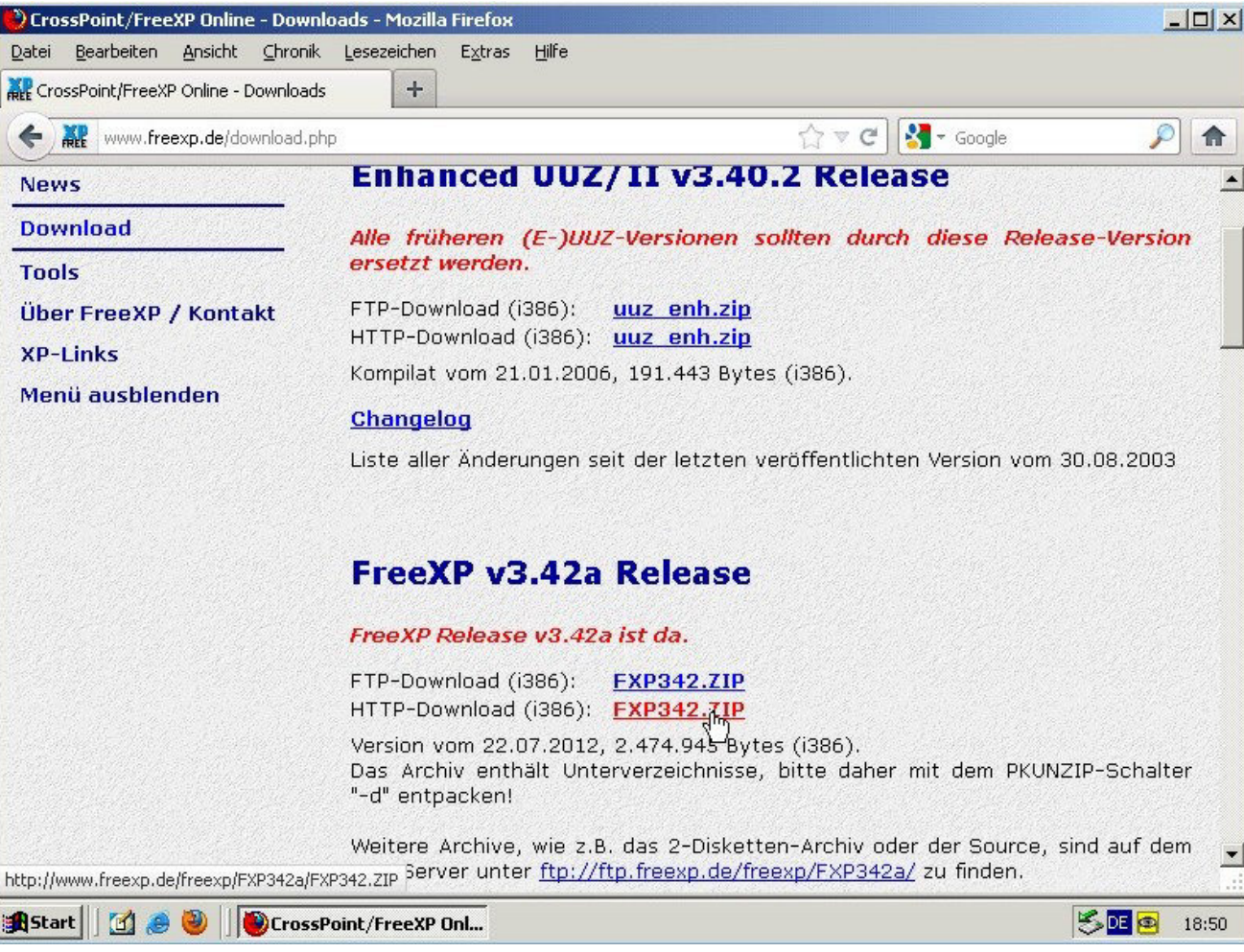

Vorzugweise "via HTTP"

### Lokal abspeichern:

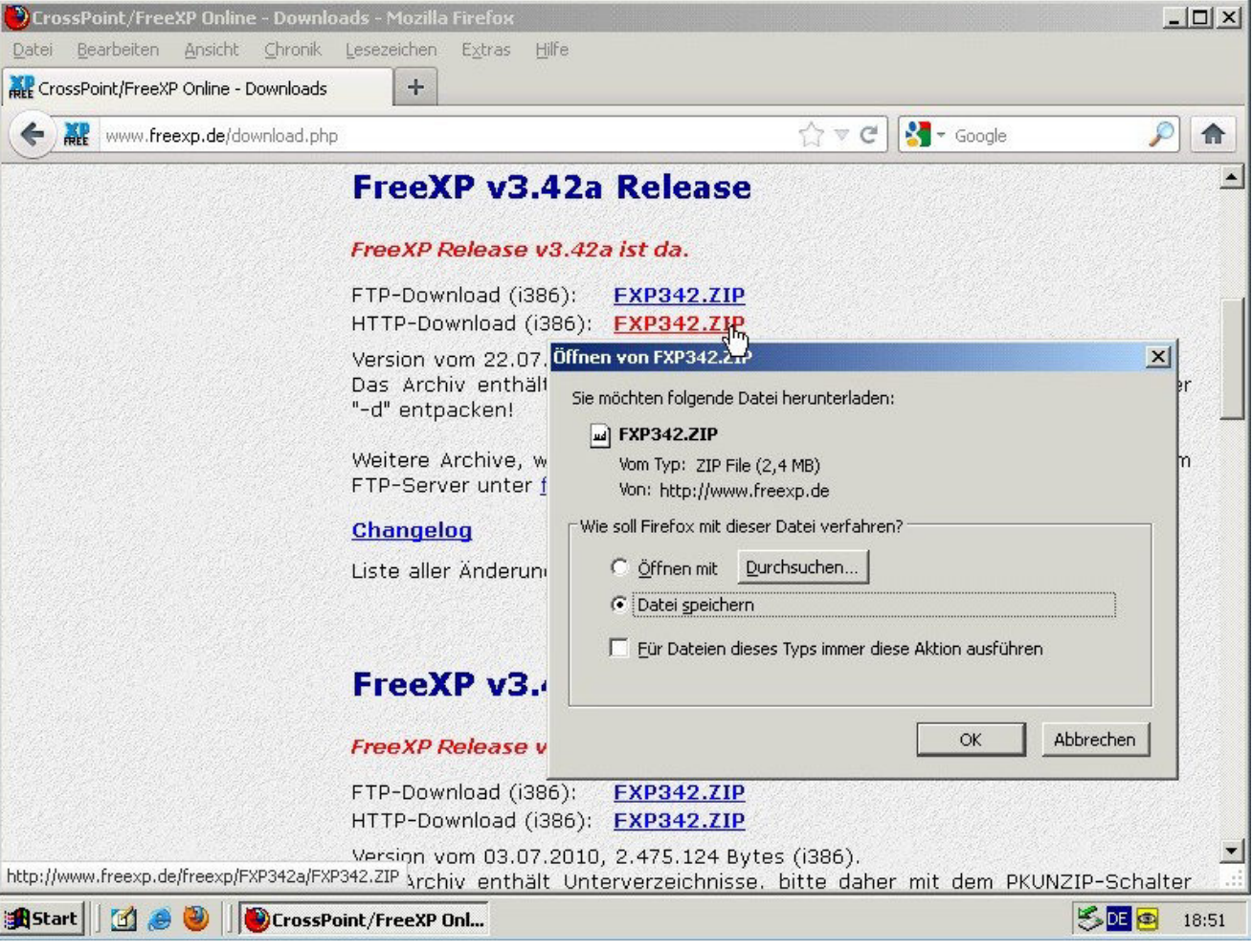

Download-Link: http://www.freexp.de/freexp/FXP342a/FXP342.ZIP

## Archiv mit Bind und xpfzp herunterladen

| 🕹 Nadeshda - Mozilla Firefox                                           |                                                                                              |                                                                                                    |                                                                                                    | >                                                                                                    |
|------------------------------------------------------------------------|----------------------------------------------------------------------------------------------|----------------------------------------------------------------------------------------------------|----------------------------------------------------------------------------------------------------|----------------------------------------------------------------------------------------------------|
| <u>D</u> atei <u>B</u> earbeiten <u>A</u> nsicht                       | ⊆hronik Lesezeichen E <u>x</u> tr                                                            | ras <u>H</u> ilfe                                                                                                    |                                                                                                    |                                                                                                    |
| CI Nadeshda                                                            | +                                                                                            |                                                                                                    |                                                                                                    |                                                                                                    |
| www.nadeshda.org/                                                      | crosspoint.html                                                                              |                                                                                                    | ☆ ▼ C                                                                                                    | 🖞 🚼 🗝 Google 🖉 🌔 🏫                                                                                      |
|                                                                        | -                                                                                            |                                                                                                    |                                                                                                    |                                                                                                    |
|                                                                        | (                                                                                            |                                                                                                    |                                                                                                    |                                                                                                    |
|                                                                        |                                                                                              | Nadeshda                                                                                                    | für Bolitik Umwolt und Kultur o M                                                                                                    | Ismedium                                                                                                |
|                                                                        |                                                                                              |                                                                                                    |                                                                                                    |                                                                                                    |
| Hon                                                                    | 18                                                                                           | News                                                                                                    | Üher uns                                                                                                    | TeilnehmerInnen-Bereich                                                                                 |
|                                                                        |                                                                                              |                                                                                                    |                                                                                                    |                                                                                                    |
| Termin-Kalender                                                        | Crosspoint als Point                                                                         | tprogramm (Modem oder IP)                                                                                                    |                                                                                                    |                                                                                                    |
| « November 2013 »»<br>No Di Mi Do Dr Sa So<br>1 2 2                    | Crosspoint ist ein kla<br>Namen <u>FreeXP</u> weite<br>Es ist textbasiert und                | assiches Pointprogramm von Peter Mandrella,<br>ergepflegt wird.<br>d bietet den Nutzern, die sich darauf eingespie                            | welches nach der Freigabe der Sourcen seit eini<br>It haben, einen nach wie vor ungeschlagen effizie                                                                  | gen Jahren von Michael Heydekamp unter dem                                                              |
| <b>4</b> 5 6 7 <b>8</b> 9 10                                           | Da der Betrieb eines                                                                         | : Dos-Konsolenprogramms unter Windows in V                                                                                                    | erbindung mit einem analogen Telefonmodem (od                                                                                                    | er ISDN-Terminaladapter) von                                                                            |
| <ul> <li>11 12 13 14 15 16 17</li> <li>18 19 20 21 22 23 24</li> </ul> | Rechnergeneration z<br>eventuell verbunden                                                   | zu Rechnergeneration schwieriger wird, an "nic<br>ien Telefonkosten in Zeiten von Internet-Flatra                                             | cht mehr echten Telefonanschlüssen" auch nicht e<br>ites nicht mehr unbedingt sinnvoll sind, kann XP b                                                                | infacher wird und die mit den Netcalls auch<br>ei uns auch "via Internet" genutzt werden.               |
| ▶ 25 26 27 28 29 30                                                    | Die Nadeshda biete                                                                           | t Pointzugänge per Crosspoint nach wie vor                                                                                                    | an.                                                                                                    |                                                                                                    |
| <mark>Über uns</mark><br>Infos zu Nadeshda                             | Jedoch nicht nur nur<br>Dabei werden die ZC<br>Das Verfahren ist sei<br>3G-Stick/Tethering.) | "klassisch" für die Einwahl per Analogmodem<br>Connect-Datenpakete mit einem Script durch di<br>it etwa 2009 bei mehreren Points im Einsatz u | und ISDN, sondern zudem auch <b>"Crosspoint-Net</b> c<br>en IP-Fidomailer <u>BinkD</u> getunnelt. (Nein, kein Witz<br>nd kann als "erprobt und stabil" angesehen werd | call via Internet".<br>, wirklich ein russischer Fido-Mailer.)<br>en. (Funktioniert selbst via UMTS via |
|                                                                        | Pointpaket                                                                                   |                                                                                                    |                                                                                                    |                                                                                                    |
| Dienste                                                                | Des Caristas lata bial                                                                       |                                                                                                    |                                                                                                    |                                                                                                    |
| CL-Netz                                                                | Die Installationsanlei                                                                       | <u>itum</u> (PDF 5MB)                                                                                                    |                                                                                                    |                                                                                                    |
| Weitere Netze                                                          | Crosspoint/FreeXP zi                                                                         | um Download bei <u>www.treexp.de</u> .                                                                                                    |                                                                                                    |                                                                                                    |
| Lektorat                                                               | Interesse?                                                                                   |                                                                                                    |                                                                                                    |                                                                                                    |
| aktuelle Termine                                                       | Bai Interessa hitta d                                                                        | as Formular putzen oder E-Mail schreihen                                                                                                    |                                                                                                    |                                                                                                    |
|                                                                        | Wir helfen auch gern                                                                         | n bei der Weiternutzung/Umkonfiguration einer                                                                                                 | · bereits bestehenden Point-Installation.                                                                                                    | litte onfragen                                                                                          |
| Tipps                                                                  |                                                                                              | ombic-systemen (wyywo, gyr, addir Liffux) iass                                                                                                | c es sign 2.5. III VMWare-Player weiterDetreiDen, t                                                                                                    | nice ann ageil.                                                                                         |
| Angenehmer lesen                                                       | Blick auf die Nadest                                                                         | hda                                                                                                    |                                                                                                    |                                                                                                    |
| Veröffentlichen                                                        | Wir vermuten, dass o                                                                         | die Nadeshda eine der letzten noch 24/7 in Be                                                                                                 | trieb befindlichen Mailbox/BBS- Installationen ist.                                                                                                    | die Zerberus einsetzt.                                                                                  |
| <u>Crosspoint</u>                                                      | Zudem dürfte der Ei                                                                          | nsatz von OS/2 (Nachfolger: eComStation EC                                                                                                    | 52.1) nicht besonders üblich sein. Daher hier zwe                                                                                                    | ei Bilder: Einmal die Modems, zum anderen ein                                                           |

# Von <u>http://www.nadeshda.org/crosspoint.html</u>

Download-Link: <a href="http://www.nadeshda.org/binkd.zip">http://www.nadeshda.org/binkd.zip</a>

## Archiv lokal speichern

| 🕑 Mozilla Firefox                                                                                                    |      |        | - II X |
|----------------------------------------------------------------------------------------------------|------|--------|--------|
| Datei Bearbeiten Ansicht Chronik Lesezeichen Extras Hilfe                                                                                                    |      |        |        |
| 👯 CrossPoint/FreeXP Online - Downloads 🛛 🔀 💭 Neuer Tab                                                                                                    | × +  |        |        |
| www.nadeshda.org/binkd.zip                                                                                                    | ⊽ C' | Soogle |        |
| Öffnen von binkd.zip                                                                                                    |      |        |        |
| Sie möchten folgende Datei herunterladen:                                                                                                    |      |        |        |
| 🖬 binkd.zip                                                                                                    |      |        |        |
| Vom Typ: zip File (2,0 MB)                                                                                                    |      |        |        |
| Von: http://www.nadeshda.org                                                                                                    |      |        |        |
| Wie soll Firefox mit dieser Datei verfahren?                                                                                                    |      |        |        |
| © Öffnen mit Durchsuchen                                                                                                    |      |        |        |
| C Datei speichern                                                                                                    |      |        |        |
| Eur Dateien dieses Typs immer diese Aktion ausführen                                                                                                    |      |        |        |
|                                                                                                    |      |        |        |
|                                                                                                    |      |        |        |
|                                                                                                    |      |        |        |
| <b>v</b>                                                                                                    |      |        |        |
|                                                                                                    |      |        |        |
|                                                                                                    |      |        |        |
|                                                                                                    |      |        |        |
|                                                                                                    |      |        |        |
|                                                                                                    |      |        |        |
|                                                                                                    |      |        |        |
|                                                                                                    |      |        |        |
| d Data share of a line of the providence of the state of the state of |      |        |        |
| 🏦 Start 🔢 🥭 🅘 🗍 🕘 Mozilla Firefox                                                                                                    |      | S 🖻 🙆  | 18:52  |

#### Beide Archive sind lokal heruntergeladen

| ŋ | Downloads                     |                    |           |       |     |          |        |       |
|---|-------------------------------|--------------------|-----------|-------|-----|----------|--------|-------|
| 6 | binkd.zip<br>2,0 MB — nades   | hda.org            |           | 18:52 | : + |          |        |       |
|   | FXP342.ZIP<br>2,4 MB — freexp | o.de               |           | 18:51 | ₹ C | Soogle 🗧 | J.     |       |
|   |                               | $\mathbb{R}$       |           |       |     |          |        |       |
|   |                               |                    |           |       |     |          |        |       |
|   |                               |                    |           |       |     |          |        |       |
|   | Liste leeren                  |                    | Suchen    | P     |     |          |        |       |
|   |                               |                    |           |       |     |          |        |       |
|   |                               |                    |           |       |     |          |        |       |
|   |                               |                    |           |       |     |          |        |       |
|   |                               |                    |           |       |     |          |        |       |
|   |                               |                    |           |       |     |          |        |       |
|   |                               | 11 100 10 10 10 10 |           |       |     |          |        | .d    |
|   | 4Start 🗍 🕜 🥭 🥹                | Mozilla Firefox    | Downloads |       |     |          | 5 DE 😕 | 18:52 |

## Downloadverzeichnis öffnen

| Eigene Dateien   | T:\Dokumente und Finstellungen\g531039\Figene Dateien\Downloads      |
|------------------|----------------------------------------------------------------------|
|                  | Datei Bearbeiten Ansicht Favoriten Extras ?                          |
|                  | ← Zurück - → - 和 @ Suchen Pa Ordner 3 Pa S × 20 m-                   |
| Arbeitsplatz     | Adresse C:\Dokumente und Einstellungen\a531039\Eigene Dateien\Downlo |
| , a conspicie    |                                                                      |
| <u> </u>         | Linkd.zip 2.059 KB ZIP-Datei                                         |
| Netawerkumgebung | Downloads                                                            |
| Netzwerkungebung | Yyp: ZIP-Datei                                                       |
| <b>11</b>        | Markieren Sie ein Objekt, um                                         |
|                  | anzuzeigen.                                                          |
| Papierkord       | Siehe auch:                                                          |
|                  | Eigene Dateien                                                       |
| 200              | 2 Objekt(e) 4,37 MB                                                  |
| Mozilla Firetox  |                                                                      |
|                  |                                                                      |
|                  |                                                                      |
| (C)              |                                                                      |
|                  |                                                                      |
|                  |                                                                      |
|                  |                                                                      |
|                  |                                                                      |
|                  |                                                                      |
|                  |                                                                      |
| 📴 Start 🛛 🙆 🧶    | 🗍 🔄 C:\Dokumente und Ein 🖏 💽 😰                                       |

## Freexp ins Verzeichnis c:\xp\ entpacken lassen

| -               | Datei Bearbeiten Ansich                         | nt Favoriten Extras ?                   | <b>1</b>                                              |   |
|-----------------|-------------------------------------------------|-----------------------------------------|-------------------------------------------------------|---|
|                 | 🗲 Zurück 🔹 🔿 👻 📔                                | Suchen 🖓 Ordner 🎯 🖓                     | ¶ X ∞   ⊞•                                            |   |
| beitsplatz d    | Adresse 🛄 C:\Dokumente u                        | und Einstellungen\g531039\Eigene Da     | ateien\Downlo. 🗾 🤗 Wechseln zu                        |   |
| erkumgebung     | Downloads                                       | Dateiname      Dinkd.zip     FXP342.ZIP | Größe Typ<br>2.059 KB ZIP-Datei<br>2.417 KB ZIP-Datei |   |
| spierkorb       | Gr Entpacken nach:                              |                                         |                                                       |   |
| illa Firefox    | Verzeichnisstruktur wie<br>Komplette Pfadangabe | derherstellen Passwort-                 |                                                       | 2 |
| <b>)</b><br>(C) | Nur mit Bestätigung                             |                                         | vort anzeigen                                         |   |
|                 | [                                               | OK Abbreche                             | n Hilfe                                               |   |
|                 |                                                 |                                         |                                                       |   |

Hier mit 7zip, funktioniert natürlich auch mit fast jedem anderen Packer Ggf. auf der Kommandozeile

#### Das binkd-Archiv ebenfalls nach C:\XP\ entpacken

| ÞZurück ▾ ➡ ▾ 🔁 🛛 🥘         | Suchen 🖓 Ordner 🎯 🕼 🥵                | X 50 🗐 •            |                  |      |
|-----------------------------|--------------------------------------|---------------------|------------------|------|
| dresse 🛄 C:\Dokumente und   | Einstellungen\g531039\Eigene Dateier | h\Downloads         | Vechseln zu      |      |
|                             | Dateiname 🔺                          | Größe Typ           | Geändert         | it   |
|                             | binkd.zip                            | 2.059 KB ZIP-Datei  | 24.10.2013 18:52 |      |
| Downloads                   | PXP342.21P                           | 2.417 KB ZIP-Datel  | 24.10.2013 18:51 |      |
| binkd.zip                   | Entpacken nach:                      | 5                   |                  |      |
| ZIP-Datei                   |                                      |                     | <b>T</b>         |      |
| Geändert: 24.10.2013 18:52  | l                                    |                     |                  |      |
| Größe: 2,00 MB              | Verzeichnisstruktur wiederherstelle  | en Passwort         |                  |      |
| Attribute: (Normal)         | Komplette Pfadangaben                | <b>•</b>            |                  |      |
|                             | Dateien überschreiben                |                     | igen             |      |
|                             | Nur mit Bestätigung                  |                     | igon             |      |
|                             |                                      | Abbrechen           | Hilfe            | eeXP |
| p: ZIP-Datei Größe: 2,00 MB |                                      | 2,00 MB 🛛 🖳 Arbeits | splatz //        | 8    |
| <b>7</b>                    |                                      |                     |                  |      |
| FreeXP                      |                                      |                     |                  |      |
|                             |                                      |                     |                  |      |
|                             |                                      |                     |                  |      |

### Mit dem Dateiexplorer das Verzeichnis öffnen

| <u> </u>         |                                   |                                              |                                                  |       |
|------------------|-----------------------------------|----------------------------------------------|--------------------------------------------------|-------|
| Eigene Dateien   | <b>= C:</b> ∖                     |                                              |                                                  |       |
|                  | Datei Bearbeiten Ansicht Eavorite | en E <u>x</u> tras <u>?</u>                  |                                                  |       |
|                  | ↓ Zurück + → - 1 Q Suchen         | Bordner 🚳 🖻 🕏 🗙 🗤 🎼                          |                                                  |       |
| Arbeitsplatz     | Adresse C:1                       |                                              | ∂ Wechseln zu                                    |       |
| ( "Bonspiele     |                                   | ame 🛆 🗌 Grö                                  | iße Typ                                          |       |
| Netzwerkumgebung | Lokaler                           | umente und Einstellungen<br>gramme           | Dateiordr<br>Dateiordr<br>Dateiordr              |       |
| 8                | C:)                               | :YCLER<br>tem Volume Information<br>VNT<br>I | Dateiordr<br>Dateiordr<br>Dateiordr<br>Dateiordr |       |
| Papierkorb       | Dateiordner                       | dr.exe 🔓 147                                 | KB Anwendu                                       |       |
|                  | Geändert: 24.10.2013 18:53 💌 🔍    |                                              |                                                  |       |
| <b>9</b>         | 1 Objekt(e) markiert              | Arbeitsplatz                                 | 11                                               |       |
| Mozilla Firefox  |                                   |                                              |                                                  |       |
| <b>7</b>         |                                   |                                              |                                                  |       |
|                  |                                   |                                              |                                                  |       |
|                  |                                   |                                              |                                                  |       |
|                  |                                   |                                              |                                                  |       |
| 🏽 🕄 🥭 🕘          |                                   |                                              | S DE 🙋                                           | 18:54 |

# Kontrolle, ob c:\xp\binkd\ vorhanden ist.

| ne Dateien   | 🔁 С:\хр                          |                    |                     |                  |          |
|--------------|----------------------------------|--------------------|---------------------|------------------|----------|
| -            | Datei Bearbeiten <u>A</u> nsicht | Favoriten Extras ? |                     |                  | -        |
|              | 🗘 🗘 Zurück 🔹 🔿 🖈 🔁 🔞             | Suchen 强 Ordner 🤮  | ) R R X n 🖩         | •                | 22       |
| beitsplatz   | Adresse 🛄 C:\xp                  |                    |                     | ▼ &Wech          | iseln zu |
|              |                                  | Dateiname 🔺        | Größ                | е Тур            | Geä      |
| <u> </u>     |                                  | BEISPIEL           |                     | Dateiordner      | 24.      |
|              | Research Research                | 🛅 binkd            |                     | Dateiordner      | 24.      |
| erkumgebung  | хр                               | DOC                |                     | Dateiordner      | 24.      |
|              |                                  | C SAMPLES          |                     | Dateiordner      | 24.      |
| 1800         | Markieren Sie ein Objekt, um     | DISTAKIT           |                     | Dateiordner      | 24.      |
|              | seine Beschreibung anzuzeigen.   | AVSCAN.EXE         | 31 K                | 3 Anwendung      | 22.1     |
|              | Siehe auch:                      | COMPRESS.EXE       | <mark>к</mark> 17 К | 3 Anwendung      | 22.1     |
| pierkoro     | Eigene Dateien                   | FIDO.PC            | 137 K               | 8 PC-Datei       | 22.1     |
|              | Netzwerkumgebung                 | FILE_ID.DIZ        | 1 K                 | 3 DIZ-Datei      | 22.1     |
|              | Arbeitsplatz                     | FREEXP.ICO         | 12 K                | 3 Symbol         | 22.6     |
| 22           |                                  | FREEZE.EXE         | 15 K                | 3 Anwendung      | 22.1     |
| illa Firefox |                                  | GZIP.EXE           | 32 K                | 3 Anwendung      | 22.1     |
|              |                                  | MAGGI.EXE          | 65 K                | 3 Anwendung      | 22.1     |
|              |                                  | MD5SUMS            | 6 K                 | 3 Datei          | 22.1     |
| 7            |                                  | MIME.TYP           | 22 K                | 3 TYP-Datei      | 22.1     |
| (0)          |                                  | MDIFF.EXE          | 16 K                | 3 Anwendung      | 22.1     |
| ×-7          |                                  | PMCONV.EXE         | 23 K                | 3 Anwendung      | 22.1     |
|              |                                  | RPSORT.COM         | 19 K                | Anwendung für MS | 22.1     |
|              |                                  | SHA1SUMS           | 7 K                 | 3 Datei          | 22.1     |
|              |                                  | TAR.EXE            | 34 K                | 3 Anwendung      | 22.1     |
|              |                                  | UKAWP.EXE          | 8 K                 | 3 Anwendung      | 22.1     |
|              |                                  | •                  |                     |                  | Ŀ        |
|              | 43 Objekt(e)                     |                    | 3,50 MB 🛄 Arb       | eitsplatz        |          |
|              |                                  |                    |                     |                  |          |

## Desktop-Verknüpfung für FreeXP anlegen:

| ne Dateien   | 🔄 С:\хр                                                                                                    |                    |                |                       | - 0       |
|--------------|----------------------------------------------------------------------------------------------------|--------------------|----------------|-----------------------|-----------|
|              | Datei Bearbeiten <u>A</u> nsicht                                                                                                    | Favoriten Extras ? |                |                       | 31        |
|              | 🗘 Zurück 👻 🔿 👻 🔯                                                                                                    | Suchen 强 Ordner 🔮  | ) �� � × い   m | ] <b>+</b>            |           |
| beitsplatz   | Adresse 🗋 C:\xp                                                                                                    |                    |                | ▼ ∂Wec                | :hseln zi |
|              |                                                                                                    | Dateiname 🛆        | Größ           | íe Typ                | Geä       |
| <u> </u>     |                                                                                                    | UUCP-FL1.EXE       | 7 k            | B Anwendung           | 22.1      |
|              | Research Research Control of Control of Cont | UUZ.EXE            | 189 k          | B Anwendung           | 22.1      |
| erkumgebung  | хр                                                                                                    | XP.EXE             | 155 k          | .B Anwendung          | 22.1      |
|              |                                                                                                    | XP.HLP             | 611 k          | .B Hilfedatei         | 22.1      |
| 200          | XP.EXE                                                                                                    | XP.OVR             | 1.284 k        | .B OVR-Datei          | 22.1      |
|              | Anwendung                                                                                                    | XP_NTVDM.DLL       | 11 k           | .B Programmbibliothek | 22.1      |
| niarkarb     | Geändert: 22.07.2012 17:01                                                                                                    | XP-D.RES           | 86 k           | .B RES-Datei          | 22.1      |
| рекого       |                                                                                                    | 🧼 XP-Е.НLP         | 428 k          | .B Hilfedatei         | 22.1      |
|              | Größe: 154 KB                                                                                                    | XP-E.RES           | 78 k           | .B RES-Datei          | 22.1      |
|              | Attribute: (Normal)                                                                                                    | T XP-FM.EXE        | 57 k           | B Anwendung           | 22.1      |
| 7            |                                                                                                    | XPFM-D.RES         | 2 k            | .B RES-Datei          | 22.1      |
| illa Firefox |                                                                                                    | XPFM-E.RES         | 2 k            | .B RES-Datei          | 22.1      |
|              |                                                                                                    | NPICONS.DLL        | 11 k           | .B Programmbibliothek | 22.1      |
|              |                                                                                                    | T XPME.EXE         | 45 k           | .B Anwendung          | 22.1      |
|              |                                                                                                    | XPUU-D.RES         | 2 k            | .B RES-Datei          | 22.1      |
| (0)          |                                                                                                    | XPUU-E.RES         | 2 k            | .B RES-Datei          | 22.1      |
|              |                                                                                                    | YUP2PKT.EXE        | 20 k           | B Anwendung           | 22.1      |
|              |                                                                                                    | ZCONFIG.EXE        | 52 k           | B Anwendung           | 22.1      |
|              |                                                                                                    | ZFIDO.EXE          | 44 k           | B Anwendung           | 22.1      |
| XP EXE       |                                                                                                    | ZM.EXE             | 85 k           | .B Anwendung          | 22.1      |
| ~            |                                                                                                    | ZPR.EXE            | 37 k           | .B Anwendung          | 22.1      |
|              |                                                                                                    | •                  |                |                       | Þ         |
|              | Typ: Anwendung Größe: 154 KB                                                                                                    |                    | 154 KB 📃 Art   | eitsplatz             |           |
|              |                                                                                                    |                    |                |                       |           |

Xp.exe mit gedrückter rechter Maustaste auf den Destop ziehen

## Loslassen und "Verknüfpung hierher erstellen"

| igene Dateien  | 🔁 С:\яр                        |                 |                    |                |                    | - 0 ×    |
|----------------|--------------------------------|-----------------|--------------------|----------------|--------------------|----------|
|                | Datei Bearbeiten               | <u>A</u> nsicht | Favoriten Extras ? |                |                    | 1        |
|                | 🗢 Zurück 👻 🔿                   | - 🔁 🔕           | Suchen 强 Ordner 🌾  | juuxn≡•        |                    |          |
| Arbeitsplatz   | Adresse 🗋 C:\xp                |                 |                    |                | ▼ &Wec             | hseln zu |
|                |                                | -               | Dateiname 🛆        | Größe          | Тур                | Geä      |
|                |                                |                 | UUCP-FL1.EXE       | 7 KB           | Anwendung          | 22.1     |
|                | Annound Manager                |                 | UUZ.EXE            | 189 KB         | Anwendung          | 22.1     |
| werkumgebung   | xp                             |                 | XP.EXE             | 155 KB         | Anwendung          | 22.1     |
|                |                                |                 | 💜 XP.HLP           | 611 KB         | Hilfedatei         | 22.1     |
| 1000           | XP.EXE                         |                 | XP.OVR             | 1.284 KB       | OVR-Datei          | 22.1     |
|                | Anwendung                      |                 | XP_NTVDM.DLL       | 11 KB          | Programmbibliothek | 22.1     |
| Daniarkorh     | Geändert: 22.07.2              | 012 17:01       | XP-D.RES           | 86 KB          | RES-Datei          | 22.1     |
| арісткого      |                                |                 | ≪ XP-E.HLP         | 428 KB         | Hilfedatei         | 22.1     |
|                | Größe: 154 KB                  |                 | XP-E.RES           | 78 KB          | RES-Datei          | 22.1     |
|                | Attribute: (Normal)            |                 | T XP-FM.EXE        | 57 KB          | Anwendung          | 22.1     |
| 22             |                                |                 | XPFM-D.RES         | 2 KB           | RES-Datei          | 22.1     |
| ozilla Firefox |                                |                 | XPFM-E.RES         | 2 KB           | RES-Datei          | 22.1     |
|                |                                |                 | NPICONS.DLL        | 11 KB          | Programmbibliothek | 22.1     |
|                |                                |                 | T XPME.EXE         | 45 KB          | Anwendung          | 22.1     |
| 1              |                                |                 | XPUU-D.RES         | 2 KB           | RES-Datei          | 22.1     |
| (0)            |                                |                 | XPUU-E.RES         | 2 KB           | RES-Datei          | 22.1     |
|                |                                |                 | YUP2PKT.EXE        | 20 KB          | Anwendung          | 22.1     |
|                |                                |                 | ZCONFIG.EXE        | 52 KB          | Anwendung          | 22.1     |
|                |                                |                 | ZFIDO.EXE          | 44 KB          | Anwendung          | 22.1     |
|                |                                |                 | TM.EXE             | 85 KB          | Anwendung          | 22.1     |
| XP.EXE         | 7.7%                           |                 | ZPR.EXE            | 37 KB          | Anwendung          | 22.1     |
|                | 7-21µ<br>Hierber konieren      |                 | •                  |                |                    | Þ        |
|                | Hierher verschieben            | 154 KB          |                    | 154 KB 🛄 Arbei | tsplatz            |          |
|                | Verknüpfung(en) hier erstellen |                 |                    |                |                    |          |
|                | ht                             |                 |                    |                |                    |          |

# Rechte Maustaste, "Eigenschaften" bearbeiten

| igene Date   | ien            | <b>C:\xp</b>                                                                                                   |                    |                 |                    | - 0 >    |
|--------------|----------------|----------------------------------------------------------------------------------------------------|--------------------|-----------------|--------------------|----------|
|              |                | Datei Bearbeiten Ansicht                                                                                       | Favoriten Extras ? |                 |                    | 88       |
|              |                | 🗘 Zurück 🔹 🔿 👻 🔯                                                                                               | Suchen 🔁 Ordner 🔮  | ) 🕆 🖞 🗙 🔊 🔳•    |                    |          |
| Arbeitsplat  | tz             | Adresse 🗀 C:\xp                                                                                                |                    |                 | 💌 🗟 Wed            | hseln zu |
|              |                |                                                                                                    | Dateiname 🔺        | Größe           | Тур                | Geä 🔺    |
| <u> </u>     |                |                                                                                                    | UUCP-FL1.EXE       | 7 KB            | Anwendung          | 22.1     |
|              |                |                                                                                                    | TUUZ.EXE           | 189 KB          | Anwendung          | 22.1     |
| zwerkumge    | ebung          | хр                                                                                                    | T XP.EXE           | 155 KB          | Anwendung          | 22.1     |
|              |                |                                                                                                    | SP.HLP             | 611 KB          | Hilfedatei         | 22.1     |
| and the      |                | XP.EXE                                                                                                    | XP.OVR             | 1.284 KB        | OVR-Datei          | 22.1     |
| Panierkorh   |                | Anwendung                                                                                                    | NTVDM.DLL          | 11 KB           | Programmbibliothek | 22.1     |
|              |                | Geändert: 22.07.2012 17:01                                                                                     | 🛋 XP-D.RES         | 86 KB           | RES-Datei          | 22.1     |
| гарістког    |                | and a second second second second second second second second second second second second second second second | 🧼 XP-Е.НLР         | 428 KB          | Hilfedatei         | 22.1     |
| ~            | Öffnen         | CröBor 154 KB                                                                                                  | XP-E.RES           | 78 KB           | RES-Datei          | 22.1     |
| - 😢 -        | e: (Normal)    | TXP-FM.EXE                                                                                                    | 57 KB              | Anwendung       | 22.1               |          |
| 2            | Senden an      |                                                                                                    | 💌 XPFM-D.RES       | 2 KB            | RES-Datei          | 22.1     |
| lozilla Firi | Ausschneiden   |                                                                                                    | XPFM-E.RES         | 2 KB            | RES-Datei          | 22.1     |
|              | Konieren       |                                                                                                    | NPICONS.DLL        | 11 KB           | Programmbibliothek | 22.1     |
|              | Kopiorerr      |                                                                                                    | T XPME.EXE         | 45 KB           | Anwendung          | 22.1     |
| 2            | Verknüpfung er | stellen                                                                                                    | XPUU-D.RES         | 2 KB            | RES-Datei          | 22.1     |
| (C)          | Löschen        |                                                                                                    | XPUU-E.RES         | 2 KB            | RES-Datei          | 22.1     |
|              | Umbenennen     |                                                                                                    | TYUP2PKT.EXE       | 20 KB           | Anwendung          | 22.1     |
| M            | Figenschaften  |                                                                                                    | ZCONFIG.EXE        | 52 KB           | Anwendung          | 22.1     |
|              |                |                                                                                                    | ZFIDO.EXE          | 44 KB           | Anwendung          | 22.1     |
| Vorkenef     |                |                                                                                                    | ZM.EXE             | 85 KB           | Anwendung          | 22.1     |
| XP.E         | XE             |                                                                                                    | ZPR.EXE            | 37 KB           | Anwendung          | 22.1     |
|              |                |                                                                                                    | •                  |                 |                    | Þ        |
|              |                | Typ: Anwendung Größe: 154 KB                                                                                   |                    | 154 KB 📃 Arbeil | splatz             |          |
|              |                |                                                                                                    |                    |                 |                    |          |

### Sinnvollen Namen vergeben

|         | ann chailten us         | Natai Raarhaitan Ancicht Favoritan Evtrac 2<br>Na Varkajiafwag pait VD EVE   | vil.          |                    |       |
|---------|-------------------------|------------------------------------------------------------------------------|---------------|--------------------|-------|
|         | jenscharten vu          |                                                                              | - K X 10 III- |                    |       |
| eitspla | Schriftart<br>Allgemein | Speicher Bildschirm Sonstiges<br>Sicherheitseinstellungen Dateiinfo Programm |               | 💽 🧭 Wed            | hseln |
| -       | -                       |                                                                              | Größe         | Тур                | Gea   |
|         | MS                      | Eroc VP                                                                      | 7 KB          | Anwendung          | 22.   |
|         | 210                     | I DECK                                                                       | 189 KB        | Anwendung          | 22.   |
| kumg    |                         |                                                                              | 155 KB        | Anwendung          | 22.   |
|         | Dateityp:               | Verknüpfung mit einer Anwendung für MS-DOS                                   | 611 KB        | Hilfedatei         | 22.   |
| 200     | Developit               |                                                                              | 1.284 KB      | OVR-Datei          | 22.   |
| 8       | Beschreibung:           | AP                                                                           | 11 KB         | Programmbibliothek | 22.   |
| iarko   |                         |                                                                              | 86 KB         | RES-Datei          | 22.   |
| GINU    |                         |                                                                              | 428 KB        | Hilfedatei         | 22.   |
| _       | 0æ                      | C:\Dokumente und Einstellungen\g531039\Desktor                               | 78 KB         | RES-Datei          | 22.   |
|         | ond                     | C. Ab orkalmente and Einstellangen igen igen ibesitet                        | 57 KB         | Anwendung          | 22.   |
|         | Größe:                  | 2,78 KB (2.855 Bytes)                                                        | 2 KB          | RES-Datei          | 22.   |
| a Fire  | Größe auf Date          | nträger: 4 00 KB (4 096 Butes)                                               | 2 KB          | RES-Datei          | 22.   |
|         | anoise dui platei       | 1. 1. 1. 1. 1. 1. 1. 1. 1. 1. 1. 1. 1. 1                                     | 11 KB         | Programmbibliothek | 22.   |
|         |                         | Users 24 Obstan 2012 10-54-44                                                | 45 KB         | Anwendung          | 22.   |
|         | Erstellt                | Heute, 24. Uktober 2013, 18:54.44                                            | 2 KB          | RES-Datei          | 22.   |
| 0       | Geändert am:            | Heute, 24. Oktober 2013, 18:54:44                                            | 2 KB          | RES-Datei          | 22.   |
|         | 1                       |                                                                              | 20 KB         | Anwendung          | 22.   |
| M       | Letzter Zugriff:        | Heute, 24. Uktober 2013, 18:54:44                                            | 52 KB         | Anwendung          | 22.   |
|         |                         |                                                                              | 44 KB         | Anwendung          | 22.   |
|         | Dateiattribute:         | 🔲 Schreibgeschützt 🥅 Versteckt 🛛 Erweitert                                   | 85 KB         | Anwendung          | 22.   |
| XP.     |                         |                                                                              | 37 KB         | Anwendung          | 22.   |
| _       |                         |                                                                              |               |                    | •     |
|         |                         | OK Abbrechen Übernehme                                                       | 👝 🛛 🖾 🛄 Arbei | splatz             |       |

z.B. "FreeXP"

## Das Icon ändern:

|               | Datei                | Rearbeiten Ansicht Eavoriten Extrac 2 |          |                    |         |
|---------------|----------------------|---------------------------------------|----------|--------------------|---------|
| <b>E</b>      | igenschaften von Ver | knüpfung mit XP.EXE                   | × n .    |                    |         |
| eitspla       | Schriftart           | Speicher Bildschirm Sonstiges         |          | ▼ ∂Wec             | hseln : |
|               | Aligemein   Sic      |                                       | Größe    | Тур                | Gea     |
|               | M®                   |                                       | 7 KB     | Anwenduna          | 22.     |
|               |                      | XP.EXE                                | 189 KB   | Anwendung          | 22.     |
| rkumo         |                      |                                       | 155 KB   | Anwendung          | 22.     |
|               |                      |                                       | 611 KB   | Hilfedatei         | 22.     |
| 1200          | Befehlszeile:        | C:\xp\XP.EXE                          | 1.284 KB | OVR-Datei          | 22.     |
| a             |                      |                                       | 11 KB    | Programmbibliothek | 22.     |
|               | Arbeitsverzeichnis:  | C:\xp                                 | 86 KB    | RES-Datei          | 22.     |
| herko         | B                    |                                       | 428 KB   | Hilfedatei         | 22.     |
|               | Batchdatei:          |                                       | 78 KB    | RES-Datei          | 22.     |
|               | Testadoration        | K-in                                  | 57 KB    | Anwendung          | 22.     |
|               | Tastenkombination:   | Kein                                  | 2 KB     | RES-Datei          | 22.     |
| a Fire        | Anzeigen in:         | Normales Fension                      | 2 KB     | RES-Datei          | 22.     |
|               | Anzoigorrin.         |                                       | 11 KB    | Programmbibliothek | 22.     |
| _             |                      | ✓ Nach Beenden schließen              | 45 KB    | Anwendung          | 22.     |
|               |                      |                                       | 2 KB     | RES-Datei          | 22.     |
| $(\Box)$      |                      |                                       | 2 KB     | RES-Datei          | 22.     |
| <u>~</u>      |                      |                                       | 20 KB    | Anwendung          | 22.     |
| N             |                      | Erweitert And tes Symbol              | 52 KB    | Anwendung          | 22.     |
|               |                      |                                       | 44 KB    | Anwendung          | 22.     |
|               |                      |                                       | 85 KB    | Anwendung          | 22.     |
| rknup<br>VP I |                      |                                       | 37 KB    | Anwendung          | 22.     |
| - CH - C      |                      |                                       |          |                    | •       |
|               |                      |                                       | Arbeit   | splatz             |         |
|               |                      | OK Abbrechen Übernehmen               | Arbeit   | spiacz             |         |

## Icons aus der Datei "c:\xp\xpicons.dll" laden (Enter)

|            | genschaften vor | Natai Bearbeiten Ancir<br>1 Verknüpfung mit XP.EX | ht Eavoritan<br>E                                                                                                    | Potrac 7  | X n .     |                    |           |
|------------|-----------------|---------------------------------------------------|----------------------------------------------------------------------------------------------------|-----------|-----------|--------------------|-----------|
| Arbeitspla | Schriftart      | Speicher                                          | Bildschirm                                                                                                    | Sonstiges | · \ _ ] = | ▼ ∂Wec             | :hseln zu |
| manage 1   | Aigemein        | sichemeitseinstellungen                           |                                                                                                    |           | Größe     | Тур                | Geä       |
|            | M®              |                                                   | Manager and Street of Street of Stre |           | 7 KB      | Anwendung          | 22.1      |
|            | Andere          | es Symbol                                         |                                                                                                    | <u> </u>  | 189 KB    | Anwendung          | 22.1      |
| verkumg    | Dateir          | name:                                             |                                                                                                    |           | 155 KB    | Anwendung          | 22.1      |
|            |                 |                                                   |                                                                                                    |           | 611 KB    | Hilfedatei         | 22.1      |
| 130        | Befehlsz        | MURREN MENERAL                                    |                                                                                                    |           | 1.284 KB  | OVR-Datei          | 22.1      |
| C          | Aktue           | lles Symbol:                                      |                                                                                                    |           | 11 KB     | Programmbibliothek | 22.1      |
| aniarko    | Arbeitsv D./16  | 3 a. () . A                                       |                                                                                                    |           | 86 KB     | RES-Datei          | 22.1      |
| эрісі ко   | Databala 1      | ž 🍋 🐶 🚟 🛙                                         | 🌮 🔡 🕥                                                                                                    |           | 428 KB    | Hilfedatei         | 22.1      |
| ~          |                 | y 👉 y 📖 🗗                                         |                                                                                                    |           | 78 KB     | RES-Datei          | 22.1      |
|            | Tastank         | K 🎯 ሞ 🗐 👖                                         | 1 🖪 🚇                                                                                                    | . @@      | 57 KB     | Anwendung          | 22.1      |
|            |                 | V 2~ 🛄 🗐 丨                                        | FOZH C                                                                                                    | ) 🅰 📔     | 2 KB      | RES-Datei          | 22.1      |
| illa Fire  | Anzeige         |                                                   | • ~ •                                                                                                    |           | 2 KB      | RES-Datei          | 22.1      |
|            |                 |                                                   | 1 🔊 🖓                                                                                                    | × 🐋 📔 🔰   | 11 KB     | Programmbibliothek | 22.1      |
|            |                 |                                                   |                                                                                                    |           | 45 KB     | Anwendung          | 22.1      |
| 7          |                 | . \land 🗖 🖪 🖉                                     |                                                                                                    |           | 2 KB      | RES-Datei          | 22.1      |
| (C)        |                 | ) 🚺 💾 🚺 🖉                                         | 🕑 🔨 🌇                                                                                                    |           | 2 KB      | RES-Datei          | 22.1      |
| 1.000      |                 |                                                   |                                                                                                    |           | 20 KB     | Anwendung          | 22.1      |
| M          |                 |                                                   |                                                                                                    |           | 52 KB     | Anwendung          | 22.1      |
|            |                 |                                                   | 1                                                                                                    |           | 44 KB     | Anwendung          | 22.1      |
|            |                 | OK Abbr                                           | rechen Durchs                                                                                                    | uchen     | 85 KB     | Anwendung          | 22.1      |
| XP.1       |                 |                                                   |                                                                                                    |           | 37 KB     | Anwendung          | 22.1      |
|            |                 |                                                   |                                                                                                    |           |           |                    | F         |
|            |                 |                                                   | 1                                                                                                    |           | 🛄 Arbeit  | solatz             |           |

### Icon auswählen:

|               | :<br>        | Datei Rearbaiten Ancicht Favorita                                                                                                    | n Fyfrae ?               |          |                    | 1       |
|---------------|--------------|----------------------------------------------------------------------------------------------------|--------------------------|----------|--------------------|---------|
| Ei 💽          | genschafter  | n von Verknüpfung mit XP.EXE                                                                                                    | ?×                       | × m      |                    |         |
|               | Schriftar    | t Speicher Bildschirm                                                                                                    | Sonstiges                | V 71 EE. | ▼ ∂wee             | hseln z |
|               | Allgemein    | Sicherheitseinstellungen Dateiinf                                                                                                    | o Programm               | Größe    | Тур                | Gea     |
|               | MS           | derec Symbol                                                                                                    | 2 1 1                    | 7 KB     | Anwendung          | 22.     |
|               | - <b>D</b> S |                                                                                                    |                          | 189 KB   | Anwendung          | 22.     |
| rkumg         | [            | Dateiname:                                                                                                    |                          | 155 KB   | Anwendung          | 22.     |
|               | Defekter     | c:\xp\XPICONS.DLL                                                                                                    |                          | 611 KB   | Hilfedatei         | 22.     |
| aller 1       | Berenisz j   |                                                                                                    |                          | 1.284 KB | OVR-Datei          | 22.     |
|               | Achaitan     | Aktuelles Symbol:                                                                                                    |                          | 11 KB    | Programmbibliothek | 22.     |
| nierko        | Arbeitsv     | 20                                                                                                    |                          | 86 KB    | RES-Datei          | 22.     |
| 0101100       | Batchda      |                                                                                                    |                          | 428 KB   | Hilfedatei         | 22.     |
| ~             | Datende      | 5                                                                                                    |                          | 78 KB    | RES-Datei          | 22.     |
|               | Tastenk      | <b>X</b>                                                                                                    |                          | 57 KB    | Anwendung          | 22.     |
|               | 1 dotorint   |                                                                                                    |                          | 2 KB     | RES-Datei          | 22.     |
| la Fire       | Anzeiae      |                                                                                                    |                          | 2 KB     | RES-Datei          | 22.     |
|               |              | <b>-</b>                                                                                                    |                          | 11 KB    | Programmbibliothek | 22.     |
|               |              | And a construction of the construction of the |                          | 45 KB    | Anwendung          | 22.     |
|               |              |                                                                                                    |                          | 2 KB     | RES-Datei          | 22.     |
| (0)           |              | X7 (-)                                                                                                    |                          | 2 KB     | RES-Datei          | 22.     |
| 100           |              |                                                                                                    |                          | 20 KB    | Anwendung          | 22.     |
| M             |              |                                                                                                    |                          | 52 KB    | Anwendung          | 22.     |
|               |              |                                                                                                    |                          | 44 KB    | Anwendung          | 22.     |
| <u>.</u>      |              | OK Abbrechen Du                                                                                                    | rchsuchen                | 85 KB    | Anwendung          | 22.     |
| rknup<br>VD I |              |                                                                                                    |                          | 37 KB    | Anwendung          | 22.     |
|               |              |                                                                                                    |                          | line -   |                    | •       |
|               |              |                                                                                                    | hen Übernehmen <b>KB</b> | 🖳 Arbeit | splatz             |         |

## Speichereinstellungen vornehmen:

| -            |               | Datai Raarhaita     | n Ansicht E      | avoriton F | vtrac 7        | -1          |                    |        |
|--------------|---------------|---------------------|------------------|------------|----------------|-------------|--------------------|--------|
| 📄 Eig        | genschaften v | von Verknüpfung n   | nit XP.EXE       |            | <u>?</u> ×     | R X D R.    |                    |        |
| eitspla      | Allgemein     | Sicherheitseinst    | ellungen   [     | Dateiinfo  | Programm       |             | ▼ 🖉 Wed            | :hseln |
| -            | Schriftart    | speicher            | Bildschi         | IIM        | Sonstiges      | Größe       | Тур                | Ge     |
| < 🖸          | Konvention    | eller Speicher      |                  |            |                | 7 KB        | Anwendung          | 22     |
|              |               |                     | Anfänglicher     | -          |                | 189 KB      | Anwendung          | 22     |
| kumo         | Insgesamt:    | Automatisch 💌       | Umgebungs-       | Automatis  | ch 🗾           | 155 KB      | Anwendung          | 22     |
|              |               | 440                 | speicher:        |            |                | 611 KB      | Hilfedatei         | 22     |
| 200          |               | 480                 |                  |            |                | 1.284 KB    | OVR-Datei          | 22     |
| C            | - Expansions  | 560                 |                  |            |                | 11 KB       | Programmbibliothek | 22     |
|              |               | 600                 |                  |            | 1              | 86 KB       | RES-Datei          | 22     |
| ierko        | Insgesamt:    | 640                 |                  |            |                | 428 KB      | Hilfedatei         | 22     |
|              |               | 45                  |                  |            |                | 78 KB       | RES-Datei          | 22     |
|              | Erweiterung   | sspeicher (XMS)     |                  |            |                | 57 KB       | Anwendung          | 22     |
| 2            | Increaset     |                     |                  |            |                | 2 KB        | RES-Datei          | 22     |
| a Fire       | msgesam.      |                     |                  |            |                | 2 KB        | RES-Datei          | 22     |
|              |               | Verwendet HMA       |                  |            |                | 11 KB       | Programmbibliothek | 22     |
|              |               |                     |                  |            |                | 45 KB       | Anwendung          | 22     |
|              |               | her für MS-DUS-Schu | utzmodus (DPMI)- |            |                | 2 KB        | RES-Datei          | 22     |
| 0            | Insgesamt:    | Automatisch 💌       |                  |            |                | 2 KB        | RES-Datei          | 22     |
| ×~           |               |                     |                  |            |                | 20 KB       | Anwendung          | 22     |
| M            |               |                     |                  |            |                | 52 KB       | Anwendung          | 22     |
|              |               |                     |                  |            |                | 44 KB       | Anwendung          | 22     |
| 2            |               |                     |                  |            |                | 85 KB       | Anwendung          | 22     |
| KNUP<br>XP I |               |                     |                  |            |                | 37 KB       | Anwendung          | 22     |
|              |               |                     |                  |            |                |             |                    | ₽      |
|              |               |                     | 04               | Abbroohen  | [ Übernehmen ] | KB 🛄 Arbeil | splatz             |        |

## Ab 128MB RAM im Rechner: Alles auf Maximum!

| gene Dateien   | C:\xp                                                 |            |                    | - 0 >     |
|----------------|-------------------------------------------------------|------------|--------------------|-----------|
|                | Datai Rearbeitan Ancicht Favoritan Evtrac 2           |            |                    |           |
| Eig            | jenschaften von Verknüpfung mit XP.EXE                |            |                    |           |
| Arbeitspla     | Allgemein Sicherheitseinstellungen Dateiinfo Programm |            | ▼ &We              | thseln zu |
|                | Schriftart Speicriei Bildschirm Sonstiges             | Größe      | Тур                | Geä       |
| <u> </u>       | Konventioneller Speicher                              | 7 KB       | Anwendung          | 22.1      |
|                | Anfänglicher                                          | 189 KB     | Anwendung          | 22.1      |
| werkumo        | Insgesamt: 640 💌 Umgebungs- 4096 💌                    | 155 KB     | Anwendung          | 22.1      |
|                | speicher:                                             | 611 KB     | Hilfedatei         | 22.1      |
| 1800           |                                                       | 1.284 KB   | OVR-Datei          | 22.1      |
| a              | Expansionsspeicher (EMS)                              | 11 KB      | Programmbibliothek | 22.1      |
|                |                                                       | 86 KB      | RES-Datei          | 22.1      |
| -apierko       | Insgesamt: 16384                                      | 428 KB     | Hilfedatei         | 22.1      |
| and the second |                                                       | 78 KB      | RES-Datei          | 22.1      |
|                | Erweiterungsspeicher (XMS)                            | 57 KB      | Anwendung          | 22.1      |
|                | Inspesamt 16394                                       | 2 KB       | RES-Datei          | 22.1      |
| ozilla Fire    |                                                       | 2 KB       | RES-Datei          | 22.1      |
|                | Verwendet HMA                                         | 11 KB      | Programmbibliothek | 22.1      |
|                |                                                       | 45 KB      | Anwendung          | 22.1      |
| <b>7</b>       | Arbeitsspeicher für MS-DUS-Schutzmodus (DPMI)         | 2 KB       | RES-Datei          | 22.1      |
| (0)            | Insgesamt: 16384                                      | 2 KB       | RES-Datei          | 22.1      |
| - 17 I         | 11264                                                 | 20 KB      | Anwendung          | 22.1      |
| N              | 12288                                                 | 52 KB      | Anwendung          | 22.1      |
|                | 13312                                                 | 44 KB      | Anwendung          | 22.1      |
| 2              | 15360                                                 | 85 KB      | Anwendung          | 22.1      |
| verknup<br>XP  | 16384 5                                               | 37 KB      | Anwendung          | 22.1.     |
|                | M                                                     |            |                    | Ð         |
|                | OK Abbrechen Übernehmen                               | KB 🖳 Arbei | tsplatz            |           |
|                |                                                       |            |                    |           |

Das fällt wirklich nirgends mehr ins Gewicht.

### Evtl. noch die Idle-Detection hochdrehen.

| ne Dateien |                 | C:\xp                   |                             |               |                                 | -02      |
|------------|-----------------|-------------------------|-----------------------------|---------------|---------------------------------|----------|
| Ein        | anschaften v    | Datai Rearhaiten ñr     | wicht Favoriton Evtrac 2    |               |                                 |          |
|            | enscharten v    | on verknuprung mic AP.  |                             | X n III+      |                                 |          |
| heitspla   | Allgemein       | Sicherheitseinstellunge | n Dateiinfo Programm 🚶      |               | ▼ ∂Wed                          | hseln zu |
|            | Schriftart      | Speicher                | Bildschirm Sonstiges        | Cröße         | ×                               | I Cor    |
|            |                 |                         | - Maus                      | Grobe         | Typ<br>Apwooduog                | 22.1     |
|            |                 | Manufacture and the     |                             | 100 / ND      | Anwendung                       | 22.1     |
| 1000       | M Bildschin     | nschoner zulassen       | I QuickEdit                 | 109 KD        | Anwendung                       | 22.1     |
| arkumg     |                 |                         | 🔲 Exklusiver Modus          | 100 KD        | Anwendung<br>Luifedete:         | 22.1     |
| -          |                 |                         |                             | 011 KD        |                                 | 22.1     |
| Chestan 1  | - Hintergrund-  |                         | Abbruch                     | 1.204 KD      | Overbalei<br>Dregroephiblistbek | 22.1     |
|            | Immer vo        | orübergehend aussetzen  | ✓ Warnung, wenn noch aktiv  |               | Programmbibliouriek             | 22.1     |
| oierko     |                 |                         |                             | 428 KB        | Hilfedatei                      | 22.1     |
|            | E Leerlaufaktiv | dität 🦳 🔤               | Weitere Optionen            | 78 KB         | DES-Datai                       | 22.1     |
|            | Niedria         | Hoch                    | Schnell einfügen            | 57 KB         | Apwendung                       | 22.1     |
| 2          |                 |                         |                             | 2 KB          | RFS-Datei                       | 22.1     |
| a Fire     |                 | 54                      |                             | 2 KB          | RES-Datei                       | 22.1     |
|            | -Zugriffstaste  | n von Windows           |                             | 11 KB         | Programmbibliothek              | 22.1     |
|            |                 |                         | <b>-</b>                    | 45 KB         | Anwenduna                       | 22.1     |
| =          | IM Alt+1 ab     | IV Strg+Esc IV Alt+     | Drucktaste IV Alt+Leertaste | 2 KB          | RES-Datei                       | 22.1     |
|            | 🔽 Alt+Esc       | 🔽 Drucktaste 🔽 Alt+     | Eingabetaste                | 2 KB          | RES-Datei                       | 22.1     |
| 0          |                 |                         |                             | 20 KB         | Anwendung                       | 22.1     |
| D/         |                 |                         |                             | 52 KB         | Anwendung                       | 22.1     |
| M          |                 |                         |                             | 44 KB         | Anwendung                       | 22.1     |
| 2          |                 |                         |                             | 85 KB         | Anwendung                       | 22.1     |
| knup<br>VD |                 |                         |                             | 37 KB         | Anwendung                       | 22.1     |
|            |                 |                         |                             | 1160          |                                 | E        |
|            |                 |                         |                             | 🛄 Arbeit      | splatz                          |          |
|            |                 |                         | Abbrechen Ubernehmen        | In the second |                                 |          |

Falls der Rechner sehr lahmt solange XP läuft. (Selten)

# Abschließen mit "OK"

| <b>-</b> | igenschaften vo  | on Verknüpfung mit XP.EXE                      | 8 x            |                                 |       |
|----------|------------------|------------------------------------------------|----------------|---------------------------------|-------|
|          | Schriftart       | Speicher Bildschirm Sonstiges                  | K N   ⊞•       | A                               | L L   |
| eitspla  | Allgemein        | Sicherheitseinstellungen Dateiinfo Programm    | Cuil Pa        | Tur                             | nseir |
|          | MS               |                                                | Grobe          | 1yp<br>Apwendung                | 20    |
|          |                  | FreeXP                                         | 100 / 0        | Anwendung                       | 24    |
| verst.   |                  |                                                | 109 KD         | Anwendung                       | 24    |
| Kumg     | Dataitura        | Verknijsking mit einer Anwendung für MS DOS    | 155 KB         | Anwendung<br>Hilfodotoi         | 2     |
|          | Dateityp.        | Verkindprong mik einer Anwendung für M3-003    | 1 284 KB       |                                 | 2     |
| 2500     | Beschreibung:    | XP                                             | 11.204 KD      | DvR-Datei<br>Drogrammbibliotbek | 2     |
|          |                  |                                                | 11 KD<br>86 KB | PFS-Datei                       | 2     |
| pierko   |                  |                                                | 428 KB         | Hilfedatei                      | 2     |
|          | -                |                                                | 78 KB          | RES-Datei                       | 2     |
|          | Ort:             | C:\Dokumente und Einstellungen\g531039\Desktor | 57 KB          | Anwendung                       | 2     |
| 2        | Größe:           | 2,78 KB (2.855 Bytes)                          | 2 KB           | RES-Datei                       | 2     |
| a Fire   |                  |                                                | 2 KB           | RES-Datei                       | 22    |
|          | Große auf Date   | ntrager: 4,00 KB (4.096 Bytes)                 | 11 KB          | Programmbibliothek              | 22    |
|          | Section .        |                                                | 45 KB          | Anwendung                       | 22    |
|          | Erstellt:        | Heute, 24. Oktober 2013, 18:54:44              | 2 KB           | RES-Datei                       | 22    |
| 0        | Geändert am:     | Heute 24 Oktober 2013 18:54:44                 | 2 KB           | RES-Datei                       | 22    |
| 0        | aroanaoit ani.   |                                                | 20 KB          | Anwendung                       | 22    |
| D/C      | Letzter Zugriff: | Heute, 24. Oktober 2013, 18:54:44              | 52 KB          | Anwendung                       | 22    |
| M        |                  |                                                | 44 KB          | Anwendung                       | 22    |
|          | Dateiattribute:  | 🗖 Schreibgeschützt 🗖 Versteckt Erweitert       | 85 KB          | Anwendung                       | 22    |
| rknüp    |                  |                                                | 37 KB          | Anwendung                       | 22    |
| AF .     |                  |                                                | Litter -       |                                 | I     |
|          |                  | OK Abbrechen Übernehmen K                      | 3 📃 🖳 Arbeit   | splatz                          |       |

## Vorbereitung: files in der "config.nt" auf 200

| ne Datelen                                                                                                    | C:\WINNT\system32                                             |                                 |                    |                        |
|----------------------------------------------------------------------------------------------------|---------------------------------------------------------------|---------------------------------|--------------------|------------------------|
| -                                                                                                    | <u>D</u> atei <u>B</u> earbeiten <u>A</u> nsicht <u>F</u> avo | oriten E <u>x</u> tras <u>?</u> |                    |                        |
| ų.                                                                                                    | 🗘 🗘 Zurück 🔹 🔿 👻 🔂 🖓 Suche                                    | en 🔁 Ordner 🎯 📴 😳               | x ∽ 🔟 -            |                        |
| beitsplatz                                                                                                    | Adresse C:\WINNT\system32                                     |                                 |                    | 💌 🤗 Wechseln zu        |
|                                                                                                    |                                                               | Dateiname 🛆                     | Größ               | е Тур 💆                |
| <u> </u>                                                                                                    |                                                               | comp.exe                        | 16 KI              | B Anwendung            |
|                                                                                                    | The second distances of                                       | compact.exe                     | 19 KI              | B Anwendung            |
| erkumgebung                                                                                                    | system32                                                      | compmgmt.msc                    | 64 KI              | B 🛛 Microsoft Common 🛓 |
|                                                                                                    |                                                               | 🗌 compobj.dll                   | 30 KI              | B Programmbibliothek   |
| all and a second second | CONFIG.NT                                                     | · 🔊 compstui.dll                | 214 KI             | B Programmbibliothek   |
|                                                                                                    | NT-Datei                                                      | 🔊 comrepl.dll                   | 97 KI              | B Programmbibliothek   |
| nierkorb                                                                                                    | Geändert: 23.10.2013 01:27                                    | 🔊 comsnap.dll                   | 143 KI             | B Programmbibliothek   |
| plottere                                                                                                    |                                                               | 🔊 comsvcs.dll                   | 1.444 Ki           | B Programmbibliothek   |
| <u></u>                                                                                                    | Größe: 3 KB                                                   | 🔊 comuid.dll                    | 627 KI             | B Programmbibliothek   |
|                                                                                                    | Attribute: (Normal)                                           |                                 | 3 KI               | B NT-Datei             |
| <u>7</u>                                                                                                    |                                                               | CONFIG.T Öffnen                 | 3 KI               | B TMP-Datei            |
| lla Firefox                                                                                                    | Erstellt: 29.04.2010 16:47                                    | S confmsp.c 7-Zip               | 215 Ki             | B Programmbibliothek   |
|                                                                                                    | Letzter Zugriff: 24.10.2013 18:57                             | Conime.ex Offnen mit.           | 26 KI              | B Anwendung            |
|                                                                                                    | Pinnek/man                                                    | S console.dl TextPad            | 43 KI              | B Programmbibliothek   |
| 7                                                                                                    | VORDEEINIERT'Administratoren                                  | control.ex Senden an            | 8 KI               | B Anwendung            |
| (C)                                                                                                    |                                                               | convert.e                       | 14 K               | B Anwendung            |
|                                                                                                    |                                                               | S corpol.dll Ausschneide        | en 16 Ki           | B Programmbibliothek   |
| <u>0</u> 2                                                                                                    |                                                               | 🔊 country,s Kopieren            | 27 KI              | B Systemdatei          |
|                                                                                                    |                                                               | S crtdll.dll                    | n erstellen 146 Ki | B Programmbibliothek   |
|                                                                                                    |                                                               | CRYPT32. Löschen                | 554 Kl             | B Programmbibliothek   |
| FreexP                                                                                                    |                                                               | CRYPTDL( Umbenenne              | 90 KI              | B Programmbibliothek , |
|                                                                                                    |                                                               |                                 |                    |                        |
|                                                                                                    | Open the selected file(s) with TextPad                        | Eigenschaft                     | en                 |                        |
|                                                                                                    |                                                               |                                 |                    |                        |

Datei liegt im Windowsverzeichnis als \system32\config.nt

z.B. c:\winnt\system32\config.nt (W2000), c:\windows\system32\config.net (XP)

# Änderung mit beliebigem Editor durchführen

| f            | <u> </u>                                                                                                    |                  |                                                                                          |                                                                                                    |                                                                                                    |                                                                                     |                                                                                         |                                                                         |                                                                                      |                                                                                          |                                                    |                       |
|--------------|----------------------------------------------------------------------------------------------------|------------------|------------------------------------------------------------------------------------------|----------------------------------------------------------------------------------------------------|----------------------------------------------------------------------------------------------------|-------------------------------------------------------------------------------------|-----------------------------------------------------------------------------------------|-------------------------------------------------------------------------|--------------------------------------------------------------------------------------|------------------------------------------------------------------------------------------|----------------------------------------------------|-----------------------|
| Eigen        | Dataine                                                                                                    |                  |                                                                                          |                                                                                                    |                                                                                                    |                                                                                     |                                                                                         |                                                                         |                                                                                      |                                                                                          | ( <b>_</b> (                                       | d<br>Lest             |
|              | 🛃 TextPad - [C                                                                                                    | :\WINNT\sy       | stem32\CONF                                                                              | IG.NT *]                                                                                                   | Kopfiguration                                                                                           | Eonctor                                                                             | Hilfo                                                                                   | Ê                                                                       |                                                                                      |                                                                                          | -                                                  |                       |
|              |                                                                                                    |                  |                                                                                          |                                                                                                    |                                                                                                    |                                                                                     |                                                                                         | A: _0 [                                                                 | <b>∕</b> €                                                                           | [                                                                                        |                                                    |                       |
| ArH          |                                                                                                    |                  |                                                                                          |                                                                                                    | += +=                                                                                                   | CC2 ¶                                                                               | S 2                                                                                     | Ż↓ BR                                                                   | CR Q+ 44                                                                             | • 110 >                                                                                  |                                                    |                       |
| Netzwe<br>Pa | CONFIG.NT *                                                                                                    |                  | REM<br>REM<br>REM<br>REM<br>REM<br>REM<br>REM<br>REM<br>dos=high<br>device=2<br>files=20 | soll.<br>Unter-<br>Stand<br>UMB f<br>Die EMM-G<br>oder die<br>deaktivie<br>deaktivie<br>, umb<br>SystemRoo | Der Res<br>stützung<br>ardmäßig<br>ür Seite<br>röße wir<br>PIF-Date<br>in der F<br>rt und d<br>t%\syste | st (fal.<br>der Be<br>mrahmer<br>d in de<br>i, die<br>TF-Date<br>ie EMM-<br>m32\hir | ls verf<br>efehle<br>viert d<br>a.<br>er PIF-<br>mit de<br>ei ange<br>-Zeile<br>nem.sys | ügbar)<br>"loadhi<br>as Syst<br>Datei (<br>r Anwer<br>gebene<br>nicht h | wird von<br>.gh" und<br>.em den g<br>(entweder<br>ndung ver<br>Größe Nu<br>perücksic | DOS für d<br>"devicehig<br>esamten ve<br>die Datei<br>knüpft ist<br>ll ist, wi<br>htigt. | lie<br>gh" ve<br>erfügf<br>DEH<br>.) bes<br>.rd EN | FAUL<br>SAUL<br>Stimi |
| Mozi         |                                                                                                    | -×               |                                                                                          |                                                                                                    |                                                                                                    |                                                                                     |                                                                                         |                                                                         |                                                                                      |                                                                                          |                                                    |                       |
|              | ANSI Characters                                                                                                    | -                |                                                                                          |                                                                                                    |                                                                                                    |                                                                                     |                                                                                         |                                                                         |                                                                                      |                                                                                          |                                                    |                       |
|              | 33     !       34     "       35     #       36     \$       37     %       38     &       39     '       40     (       41     )       42     *       43     +       44     -       45     - | ×                | ] • ]                                                                                    |                                                                                                    |                                                                                                    |                                                                                     |                                                                                         |                                                                         |                                                                                      |                                                                                          | ]                                                  |                       |
| Star         | t 🛛 🖸 🥭 🥹                                                                                                    | ] <u>G</u> c:\wi | INNT\system32                                                                            | Tex                                                                                                    | ktPad - [C:\                                                                                            | WINNT\                                                                              | _   64                                                                                  |                                                                         | lt esen Jüf                                                                          | Black Isvac b                                                                            | Anfz IIIE<br>😰 1                                   | 18:58                 |

Hier: Textpad

#### Wordpad oder der Doseditor würden es auch tun.

| ť                   |                                                                                                    |                                                                                                    |                                                                                       |                                                                                                    |                                                                                                    |                                                                                                    |                                                                                         |                                                                           |                                                                                        |                                                                            |                                                            |                                        |
|---------------------|----------------------------------------------------------------------------------------------------|----------------------------------------------------------------------------------------------------|---------------------------------------------------------------------------------------|----------------------------------------------------------------------------------------------------|----------------------------------------------------------------------------------------------------|----------------------------------------------------------------------------------------------------|-----------------------------------------------------------------------------------------|---------------------------------------------------------------------------|----------------------------------------------------------------------------------------|----------------------------------------------------------------------------|------------------------------------------------------------|----------------------------------------|
| Eigen               | - Data                                                                                                    | la series de la series de la se |                                                                                       |                                                                                                    |                                                                                                    |                                                                                                    |                                                                                         |                                                                           |                                                                                        |                                                                            | 1-1-1-                                                     | -0                                     |
|                     | 🛃 TextPad - [                                                                                                    | C:\WINNT\sy                                                                                                    | stem32\CONF                                                                           | IG.NT *]                                                                                                   |                                                                                                    |                                                                                                    |                                                                                         |                                                                           |                                                                                        |                                                                            |                                                            |                                        |
|                     | 🛅 Datei Bear                                                                                                    | beiten Suche                                                                                                    | n Ansicht E:                                                                          | ktras Makros                                                                                               | Konfiguratio                                                                                              | on Fenster                                                                                              | Hilfe                                                                                   |                                                                           |                                                                                        |                                                                            |                                                            | _ <u>-</u> - <u>-</u> ×                |
|                     | 0 🖼 🖬                                                                                                    | 8 <b>8</b> Q                                                                                                    |                                                                                       | n 💼 🖾 S                                                                                                    |                                                                                                    | ₽¶                                                                                                    | 🏈 💞                                                                                     | <b>≜</b> ↓ 🚱                                                              | æ 🕫 🖬                                                                                  | • 110                                                                      | + <b>N</b> ?                                               |                                        |
| Art<br>Netzwe<br>Pa | CONFIG.NT *                                                                                                    |                                                                                                    | REM<br>REM<br>REM<br>REM<br>REM<br>REM<br>REM<br>REM<br>dos=hig<br>device=<br>files=2 | soll<br>Unte<br>Stan<br>UMB<br>Die EMM-<br>oder die<br>Wenn die<br>deaktivi<br>h, umb<br>%SystemRc<br>00]] | . Der Re-<br>erstützum<br>dardmäßi-<br>für Seit<br>Größe wir<br>PIF-Dat<br>in der<br>ert und<br>pot%\syst | st (fal.<br>g der Be<br>g reserv<br>enrahmen<br>rd in de<br>ei, die<br>PIF-Date<br>die EMM-<br>em32\hin | ls verf<br>sfehle<br>yiert d<br>n.<br>er PIF-<br>mit de<br>si ange<br>-Zeile<br>nem.sys | ügbar)<br>"loadh<br>las Sys<br>-Datei<br>er Anwe<br>egebene<br>nicht<br>s | wird von<br>high" und<br>tem den g<br>(entweder<br>endung ver<br>Größe Nu<br>berücksic | DOS für<br>"deviceh<br>esamten<br>die Dat<br>knüpft i<br>ll ist,<br>htigt. | r die<br>nigh" v<br>verfüg<br>cei _DE<br>(st) be<br>wird E | rerwen<br>baren<br>FAUL<br>stimu<br>MM |
| Mozi                |                                                                                                    |                                                                                                    |                                                                                       |                                                                                                    |                                                                                                    |                                                                                                    |                                                                                         |                                                                           |                                                                                        |                                                                            |                                                            |                                        |
|                     | ANSI Character                                                                                                    | s 🗾                                                                                                    |                                                                                       |                                                                                                    |                                                                                                    |                                                                                                    |                                                                                         |                                                                           |                                                                                        |                                                                            |                                                            |                                        |
|                     | 33     !       34     "       35     #       36     \$       37     %       38     &       39     '       40     (       41     )       42     *       43     +       44     .       45     . |                                                                                                    | ]4]                                                                                   |                                                                                                    |                                                                                                    |                                                                                                    |                                                                                         |                                                                           |                                                                                        |                                                                            |                                                            |                                        |
| <b>Star</b>         | i<br>L]] 🚮 🥭 🦉                                                                                                    | ) [] <u>a</u> c:\wi                                                                                                    | INNT\system32                                                                         | T III                                                                                                    | extPad - [C:                                                                                              | \WINNT\                                                                                                 | 6                                                                                       | 4 10                                                                      | l esen li li                                                                           | Block ISvn                                                                 | c läufz lu<br>DE 😰                                         | F<br>18:58                             |

#### **Crosspoint starten:**

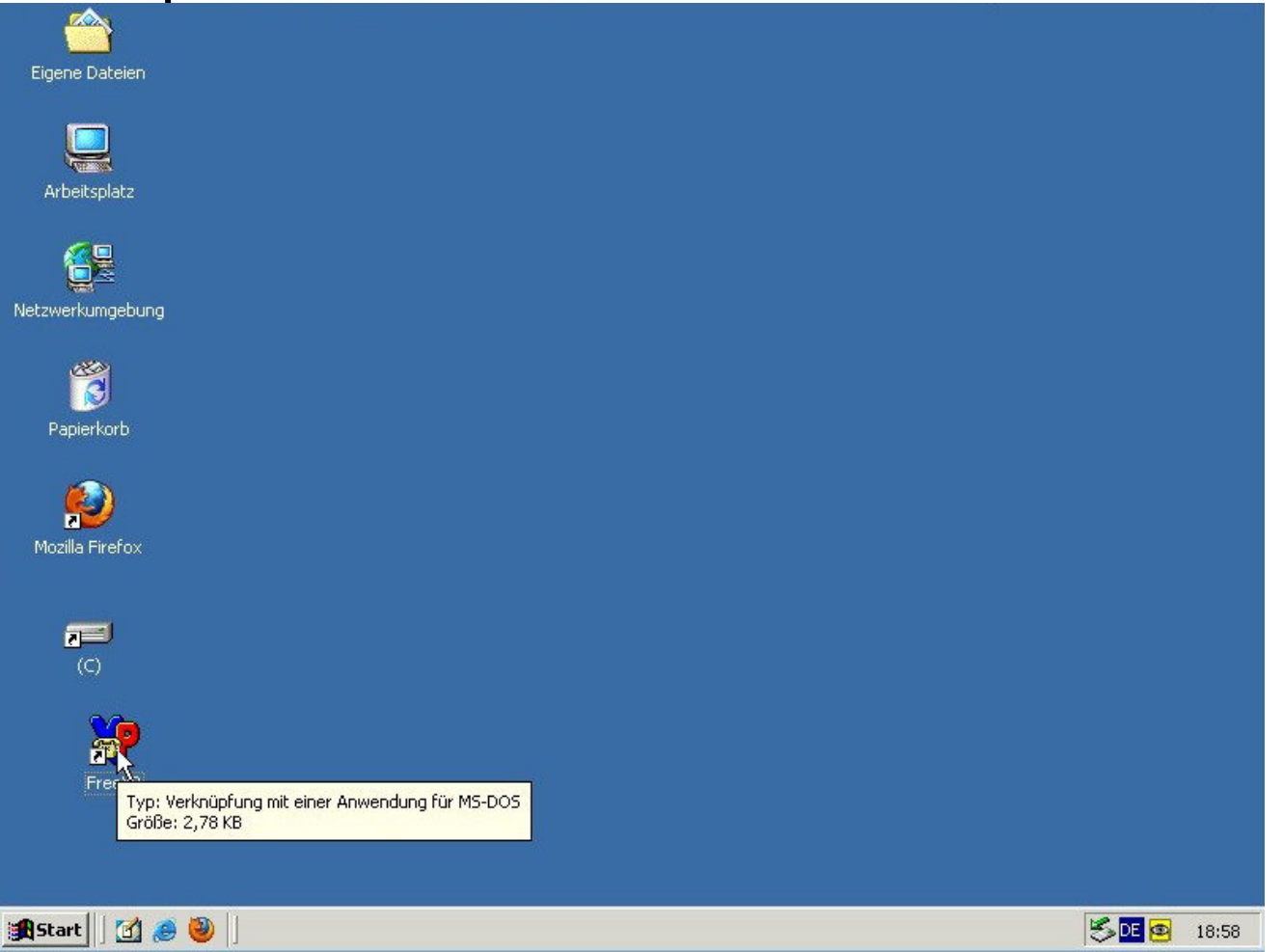

### Beim Erst-Start die Sprache wählen

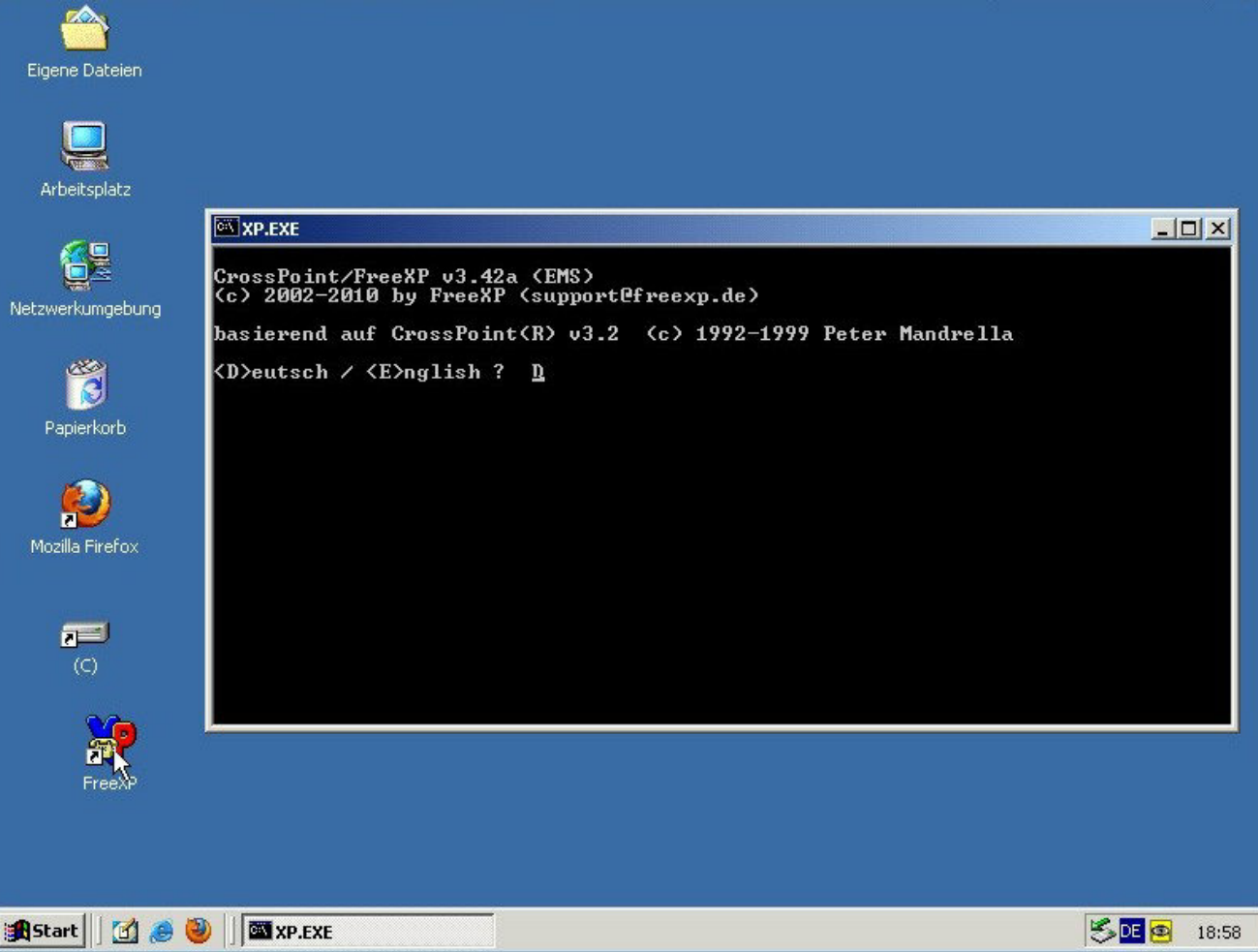

## Die "Stammbox" anlegen: Netztyp ändern (F2)

| <u> </u>         |                                                                                                    |       |       |
|------------------|----------------------------------------------------------------------------------------------------|-------|-------|
|                  |                                                                                                    |       |       |
| Arbeitsplatz     |                                                                                                    |       |       |
|                  | XP.EXE XPoint Wartung Nachricht NeTcall Fido EDit Config Zusatz ?                                                                                 |       | 58    |
| Netzwerkumgebung |                                                                                                    |       |       |
| Papierkorb       | Bittle geben Sie Netstyn und Hens Hurer Stemm-<br>her sonde Decomany hen, effeil-Diresse eite.<br>Bet Direste des Absternus DRC/Climat Descripter |       |       |
|                  | Sie einen enternen Heil ∕News Chiens.<br>Netztyp ■RFC/Client ↓                                                                                    |       |       |
| Mozilla Firefox  | eMail-Adr.                                                                                                    |       |       |
| (C)              |                                                                                                    |       |       |
| <b>\$</b>        | F1-Hilfe F6-Makros F9-DOS                                                                                                    | Fre   | eXP   |
| FreeXP           |                                                                                                    |       |       |
|                  |                                                                                                    |       |       |
| 🔒 Start 🗍 🕜 🥭 🍯  | XP.EXE                                                                                                    | SDE 🛛 | 18:58 |

Auf "Zconnect"

## Netztyp "Zconnect"

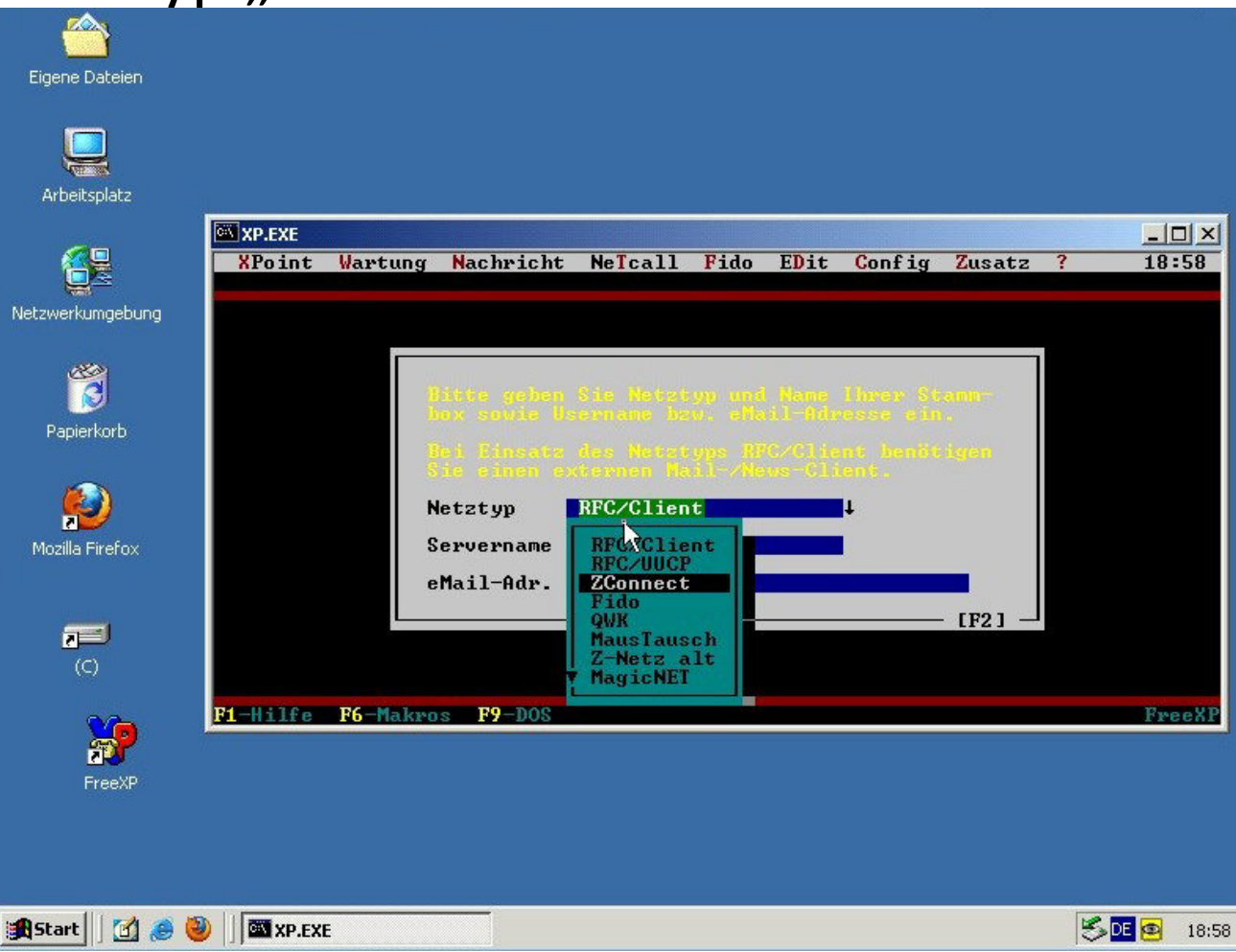

### Name der Serverbox und den Usernamen eingeben

| XP.EXE<br>XPoint                                                                                                    | Wartung Nachricht | t NeTcall Fi   | do EDit     | Config     | Zusatz ? |  |
|----------------------------------------------------------------------------------------------------|-------------------|----------------|-------------|------------|----------|--|
| bung                                                                                                    |                   |                |             |            |          |  |
| Constant of Constant of Consta |                   |                |             |            | 1        |  |
|                                                                                                    | Bitte geber       |                |             |            | anjare 1 |  |
|                                                                                                    | Bell Education    |                |             |            | gen      |  |
|                                                                                                    | Sie einer (       | exiernen fail- | /News-Cline |            |          |  |
|                                                                                                    | Reveaue           | NonBehno       |             | - <u>-</u> |          |  |
|                                                                                                    | Username          | E-XAMPEL       |             |            |          |  |
|                                                                                                    |                   |                |             |            |          |  |
|                                                                                                    |                   |                |             |            |          |  |
| F1-Hilfe                                                                                                    | F6-Makaos F9-DOS  |                |             |            |          |  |
|                                                                                                    |                   |                |             |            |          |  |
| P                                                                                                    |                   |                |             |            |          |  |

Hier: Boxname "NADESHDA", Username: "E.XAMPEL" (sollte einem die Boxbetreiber mitgeteilt haben.)

## Damit ist eine "Stammbox" angelegt.

| <u></u>          |                                                            | ************************************** |
|------------------|------------------------------------------------------------|----------------------------------------|
| Eigene Dateien   |                                                            |                                        |
| Arbeitsplatz     |                                                            | š                                      |
|                  | XP.EXE                                                     |                                        |
|                  | Aroint wartung Machricht Melcall Fiuo EDit Conrig Zusatz : | 17 00                                  |
| Netzwerkumgebung |                                                            |                                        |
|                  | <sup>1</sup> NADESHDA ZConnect E.XAMPEL                    |                                        |
| Papierkorb       |                                                            |                                        |
| ۷                |                                                            |                                        |
| Mozilla Firefox  | ×                                                          |                                        |
|                  |                                                            |                                        |
| (C)              | Neu Löschen Wählen Fedit Ketztyp OK                        |                                        |
| 💦 🔓              | 1-Hilfe F6-Makros F9-DOS                                   | FreeXP                                 |
| FreeXP           |                                                            |                                        |
|                  |                                                            |                                        |
|                  |                                                            |                                        |
| 🖁 Start 🗍 🚮 🥭 🥘  | S III XP.EXE                                               | <b>@</b> 19:00                         |

Mittels "D" für eDit müssen nun weitere Daten erfasst werden

### Nochmals die Pointdaten vervollständigen:

| Eigene Dateien                |                                                                                                    |                       |
|-------------------------------|----------------------------------------------------------------------------------------------------|-----------------------|
| 62                            | XP.EXE<br>XPoint Wartung Nachricht <sup>VC</sup> NeTcall Fido EDit Config Zusatz ?                                                                                           | <u>-   ×</u><br>19 00 |
| Netzwerkumgebung              |                                                                                                    |                       |
| Papierkorb<br>Mozilla Firefox | NADESHDA       ZConnect       E.XAMPEL         Point       I odem       Cebühren         I odem       Cebühren       Namen         Z Connect       I iverses       SysopMode |                       |
| <b>7</b>                      | Neu Löschen Wählen ≻Edit ∢ Netztyp OK                                                                                                    |                       |
| FreeXP                        | P1-Hilfe F6-Makros F9-DOS                                                                                                    | FreeXP                |
| 🏽 🕄 🖉 🌒                       | V I M XP.EXE                                                                                                    | E 🔨 19:00             |

## Verbindungdaten erfassen

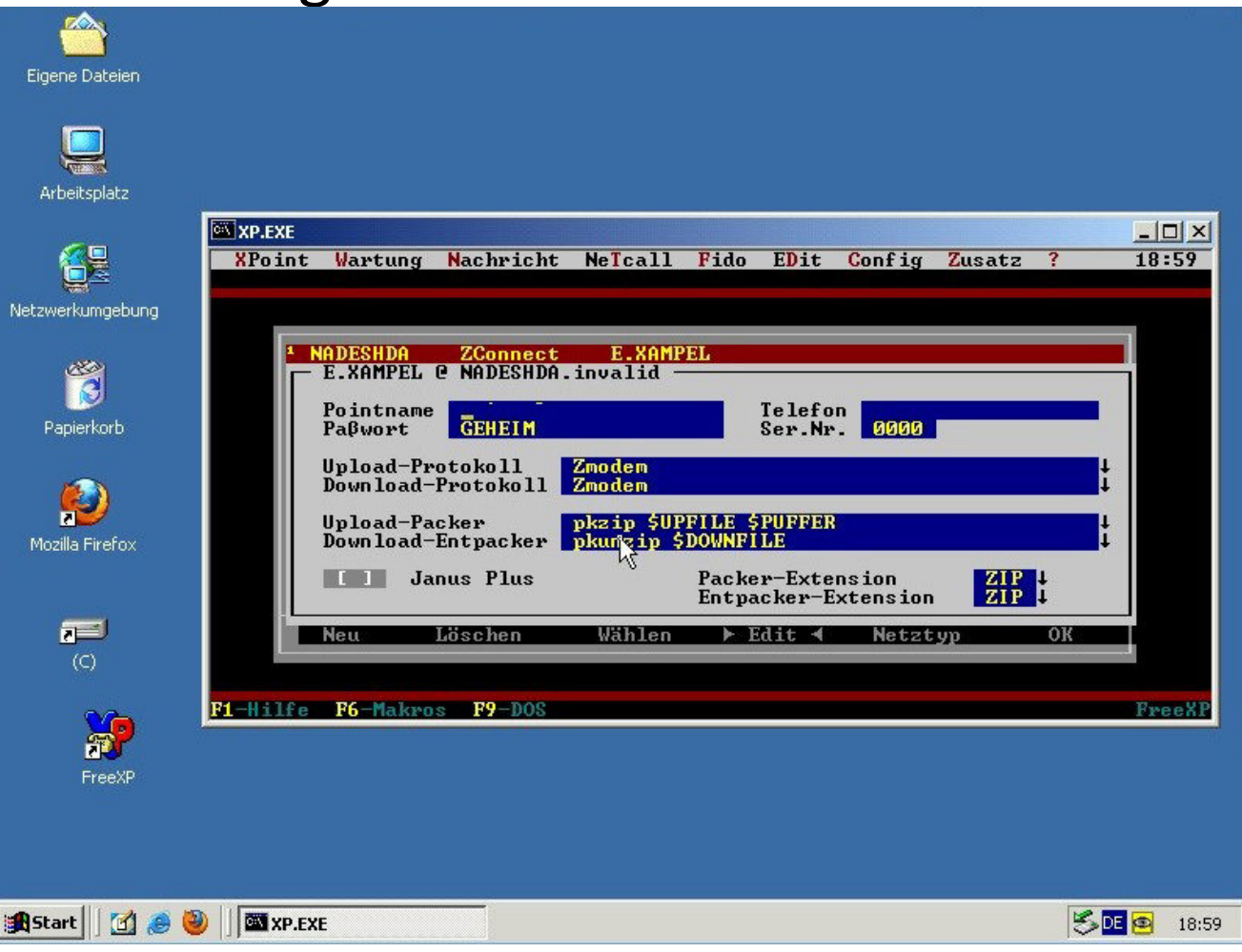

Genutzt werden hier nur die oberen 4 Felder, der Rest kann weg.

Die Werte sollte man ebenfalls vom Boxbetreiber erhalten haben.

## Pointname, Passwort, Telefon und Ser.Nr ausfüllen

| XPoin<br>Alle | t Wartun<br>Brief 1                                                          | g <mark>N</mark> achricht<br>ext Bin Sp                                          | Ne <mark>l</mark> call<br>ez. Suche       | Fido EDit (<br>Lesen: Neue:                            | Config Zu                  | ısatz ?<br>Tal | 21 47<br>5 / Quit |  |
|---------------|------------------------------------------------------------------------------|----------------------------------------------------------------------------------|-------------------------------------------|--------------------------------------------------------|----------------------------|----------------|-------------------|--|
| » /»Ne        | tzanruf<br>NADESHDA<br>- E.XAMPE<br>Pointna<br>Paβwort<br>Upload-<br>Downloa | ZConnect<br>L C NADESHDA<br>ume EXAMPEL<br>Stregehe<br>Protokoll<br>ud-Protokoll | E.XAMPI<br>.org<br>im<br>Zmodem<br>Zmodem | EL<br>Telefon<br>Ser.Nr.                               | 0177-123<br>0000           | 3456 emil@     |                   |  |
|               | Neu                                                                          | Löschen                                                                          | pkunzip \$1<br>Wählen                     | DOWNFILE<br>Packer-Exten:<br>Entpacker-Ext<br>▶ Edit ◄ | sion<br>tension<br>Netztyp | ZIP<br>ZIP     |                   |  |
| F1-Hilf       | e F6-Mak                                                                     | eros <b>F9</b> -DOS                                                              |                                           |                                                        |                            |                | FreeXP            |  |
| (c)<br>(c)    |                                                                              |                                                                                  |                                           |                                                        |                            |                |                   |  |
| FreeXP        |                                                                              |                                                                                  |                                           |                                                        |                            |                |                   |  |

Als "Telefon" eine alternative Kontaktmöglichkeit (Handy, E-Mail) angeben Als "Ser.Nr." die (virtuelle) FTN-Pointnummer, mit führenden Nullen.
# **Restliche Felder leeren**

| <u></u>                                |                                                                                                    |        |       |
|----------------------------------------|----------------------------------------------------------------------------------------------------|--------|-------|
| Eigen Eltin<br>XP.EXE<br>XPoin<br>Alle | L Wartung Nachricht NeTcall Fido EDit Config Zusatz ? 21:4<br>Brief Text Bin Spez. Suche Lesen: Neues Tab / Quit                                   | ×<br>7 |       |
| Art ZE                                 | tzanruf<br><u>NADESHDA ZConnect E.XAMPEL</u><br>- E.XAMPEL @ NADESHDA.org<br>Pointname <u>EXAMPEL</u><br>Paßwort <u>Stregeheim</u> Ser.Nr. 0005    |        |       |
| Pa                                     | Upload-Protokoll<br>Download-Protokoll<br>Upload-Packer<br>Download-Entpacker<br>I Janus Plus<br>Packer-Extension<br>Entpacker-Extension<br>[F2] _ |        |       |
| Mozi<br><b>F1-Hilf</b>                 | Neu Löschen Wählen ► Edit ◀ Netztyp OK<br>e F6-Makros F9-DOS Free                                                                                  | XP     |       |
| (C)                                    |                                                                                                    |        |       |
| FreeXP                                 |                                                                                                    |        |       |
|                                        |                                                                                                    |        |       |
| 🏦 Start 🗍 🚮 🍓                          | 🦻 🥘 🗍 🖾 XP.EXE                                                                                                    |        | 21:47 |

(kann man aber auch lassen, dient nur der aufgeräumten Optik)

## Namenseinstellungen vervollständigen:

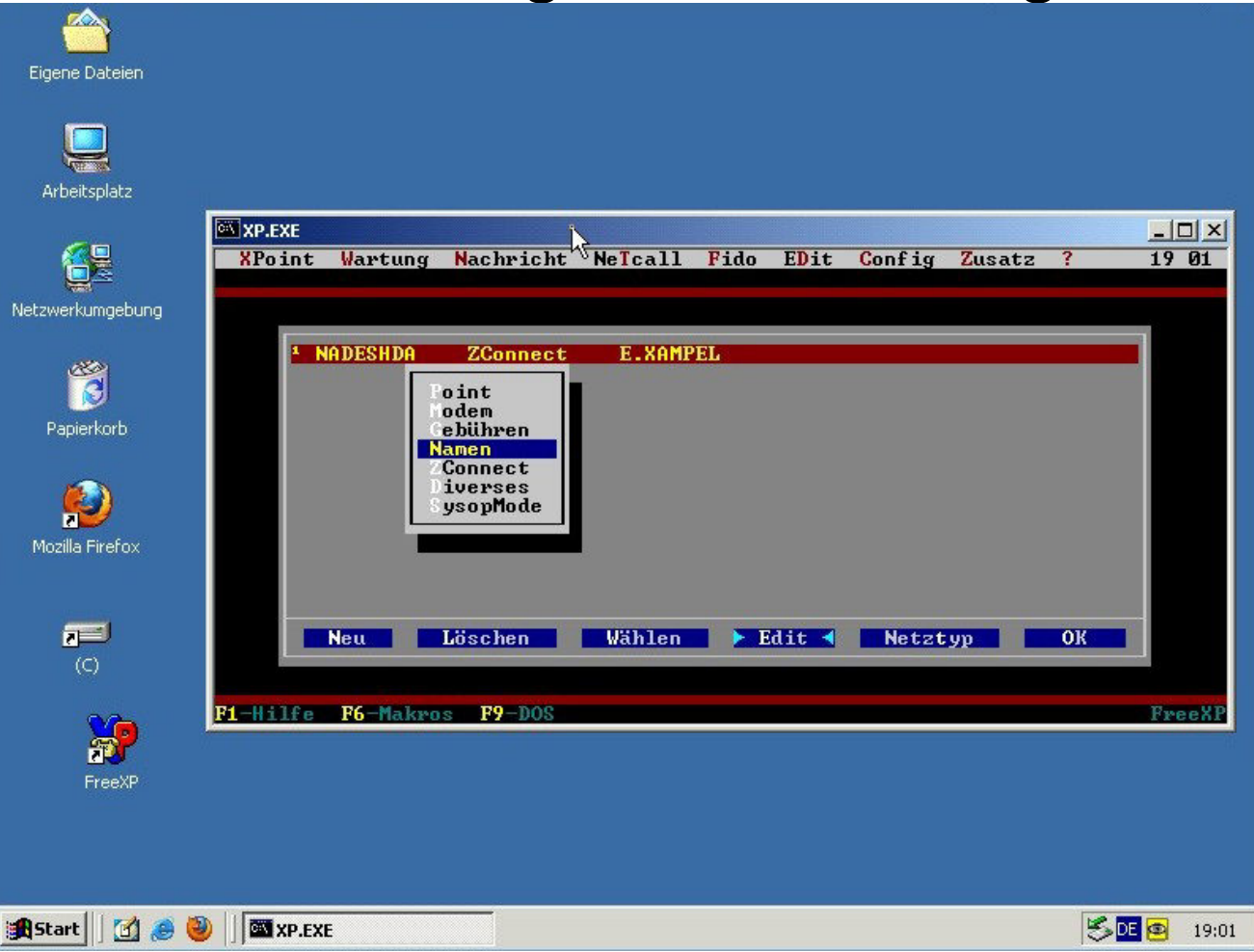

# Realname, Domain und FQDN ergänzen

|                                                                                                    | /                             | •                          | U                |
|----------------------------------------------------------------------------------------------------|-------------------------------|----------------------------|------------------|
|                                                                                                    |                               |                            |                  |
|                                                                                                    |                               |                            |                  |
| Eigene Dateien                                                                                                   |                               |                            |                  |
| Eigene Eddolori                                                                                                  |                               |                            |                  |
|                                                                                                    |                               |                            |                  |
|                                                                                                    |                               |                            |                  |
|                                                                                                    |                               |                            |                  |
|                                                                                                    |                               |                            |                  |
| Arbeitsplatz                                                                                                    |                               |                            |                  |
|                                                                                                    |                               |                            |                  |
|                                                                                                    |                               |                            |                  |
|                                                                                                    | XPoint Wartung Nachrid        | ht Nelcall Fido EDit Confi | g Zusatz ? 19:01 |
|                                                                                                    |                               |                            |                  |
| Netzwerkumgebung                                                                                                 |                               |                            |                  |
|                                                                                                    | E.XAMPE                       | 2 @ NADESHDA.invalid ————  |                  |
| -                                                                                                    | * NADESHD                     |                            |                  |
|                                                                                                    | Boxname                       | NADESHDA                   |                  |
|                                                                                                    | lloownam                      | E VOMPEL                   |                  |
| Papierkorb                                                                                                    | 036Filan                      | E ANTI ED                  |                  |
|                                                                                                    | Kommenta                      | ar 🚺                       |                  |
|                                                                                                    |                               |                            |                  |
| <u>(6)</u>                                                                                                    | MAPS-Nar                      | ne MAPS                    |                  |
| 72                                                                                                    | Realnam                       | Emil Xamuel                |                  |
| Mozilla Eirefox                                                                                                  |                               |                            |                  |
| ricella ricercia                                                                                                 | Domain                        | org                        |                  |
|                                                                                                    | Tabu                          |                            |                  |
|                                                                                                    | FUN                           | exampel.nadeshda.org_      |                  |
|                                                                                                    | Neu                           |                            | OK               |
| (0)                                                                                                    |                               |                            |                  |
| (O)                                                                                                    |                               |                            |                  |
|                                                                                                    | Die HAllen Die Malance DO Die | 10                         | 7                |
|                                                                                                    | FI-HILLE F6-MARFOS FY-D       | JS                         | FreeAP           |
| <b>S</b>                                                                                                    |                               |                            |                  |
| EvenVD                                                                                                    |                               |                            |                  |
| FIGEAP                                                                                                    |                               |                            |                  |
|                                                                                                    |                               |                            |                  |
|                                                                                                    |                               |                            |                  |
|                                                                                                    |                               |                            |                  |
|                                                                                                    |                               |                            |                  |
| -                                                                                                    |                               |                            |                  |
| Start 🛛 🗹 ಿ                                                                                                    | 🥙 🗍 🖾 XP.EXE                  |                            | 🏷 🖳 🙆 19:01      |
| and the second second second second second second second second second second second second second second second |                               |                            |                  |

Domain wirklich nur ".org"

Der Wert in "FQDN" wird zum Erzeugen von eindeutigen IDs benutzt.

# Den "Sysopmode" konfigurieren

| Eigene Dateien   |                                                                         |         |
|------------------|-------------------------------------------------------------------------|---------|
| Arbeitsplatz     |                                                                         | 8       |
| <b>AB</b>        | XP.EXE                                                                  |         |
|                  | XPoint Wartung Nachricht <sup>®</sup> NeTcall Fido EDit Config Zusatz ? | 19 01   |
| Netzwerkumgebung |                                                                         |         |
|                  | * NADESHDA ZConnect E.XAMPEL                                            |         |
| Papierkorb       | Point<br>Hodem<br>Gebühren<br>Namen<br>ZConnect<br>Diverses             |         |
| Mozilla Firefox  | SysopMode                                                               |         |
|                  | Neu Löschen Wählen > Edit < Netztyp OK                                  |         |
| <b>\$</b>        | F1-Hilfe F6-Makros F9-DOS                                               | FreeXP  |
| FreexP           |                                                                         |         |
|                  |                                                                         |         |
| 🕄 Start 🗍 🚮 🥭 🍯  | DE S DE                                                                 | 😰 19:01 |

"Datenaustausch über Dateien auf der Festplatte, ohne Modem"

## Sysopmode aktivieren

| Eigene Dateien                              |                                                                      |                       |
|---------------------------------------------|----------------------------------------------------------------------|-----------------------|
| Netzwerkumgebung                            | XP.EXE<br>XPoint Wartung Nachricht NeTcall Fido EDit Config Zusatz ? | <u>- 0 ×</u><br>19:01 |
| Papierkorb<br>Popierkorb<br>Mozilla Firefox | Sysop-Mode                                                           |                       |
| <b>)</b><br>(C)                             | Neu Löschen Wählen ⊨ Edit ∢ Netztyp OK                               |                       |
| FreeXP                                      | F1-Hilfe F6-Makros F9-DOS                                            | <u>FreeXP</u>         |
| 🕄 Start 🗍 🚮 🥭 🍕                             |                                                                      | 19:01                 |

# Mit Aktivierung erscheinen leere Felder:

| Eigene Dateien                                           |                                                                                                    |          |
|----------------------------------------------------------|----------------------------------------------------------------------------------------------------|----------|
|                                                          | XP.EXE<br>XPoint Wartung Nachricht NeTcall Fido EDit Config Zusatz ? 1                                                                                                    | <br>9:01 |
| Netzwerkumgebung<br>Papierkorb<br>Mozilla Firefox<br>(C) | <ul> <li>N Sysop-Mode</li> <li>Sysop-Mode aktivieren</li> <li>Eingangspuffer</li> <li>Ausgangspuffer</li> <li>Startprogramm</li> <li>Endprogramm</li> <li>Ix /&gt;Wetzanruf-Bericht</li> <li>Neu Löschen Wählen ► Edit &lt; Netztyp OK</li> </ul> | reeXP    |
| FreeXP                                                   | المراجع المراجع المراجع المراجع المراجع المراجع المراجع المراجع المراجع المراجع المراجع المراجع المراجع المراجع                                                                                                    | 19:01    |

# Dateien und Pfade erfassen

| Eigene Dateien                 |                                                                                                    |                                                        |                        |             |       |
|--------------------------------|----------------------------------------------------------------------------------------------------|--------------------------------------------------------|------------------------|-------------|-------|
| Arbeitsp                       | Wartung Nachricht NeTca<br>rief Text Bin Spez. Su                                                                                                | ll Fido EDit Config<br>che Lesen: Neues                | Zusatz ? 2:<br>Tab / Q | 1:12<br>Lit |       |
| Netzwerkum<br>Papierk          | Sysop-Mode<br>[x] Sysop-Mode aktiv<br>Eingangspuffer C:\XE<br>Ausgangspuffer C:\XE<br>Startprogramm C:\XE<br>Endprogramm<br>[x] />Netzanruf-Beri | ieren<br>NIN.KOM<br>NOUT.KOM<br>NBINKDNXPZFP.EXE S C:N | XP\BINKD\X             |             |       |
| Mozilla Fit<br>FI-Hilfe<br>(C) | Neu Löschen Wähl<br>F6-Makros F9-DOS                                                                                                    | en ▶ Edit ◀ Netz                                       | typ OK                 | reeXP       |       |
| FreeXP                         |                                                                                                    |                                                        |                        |             |       |
| 🏦 Start 🗍 🛃 🅭 🥹                | XP.EXE                                                                                                    |                                                        |                        | S DE 😫      | 21:12 |

Beim Startprogramm und Endprogramm sollte der dritte Parameter (Konfigdatei mit Pfad) nicht notwendig sein. Sein "S" sollte reichen.

### Sicherheitshalber oder bei mehreren Servern

| Eigene Dateien                                                                                                    |                |       |
|----------------------------------------------------------------------------------------------------|----------------|-------|
| Netzwerkur     Netzwerkur     Netzwerkur <th>□×<br/>12<br/>it</th> <th></th> | □×<br>12<br>it |       |
|                                                                                                    |                |       |
| 🛪 Start 🛛 😭 🥘 🗍 🖾 XP.F.XF                                                                                                    |                | 21:12 |
|                                                                                                    |                |       |

Vollständigen Pfad zur ini-Datei (Konfigurationsfile) mit angeben.

# Geleiches für das Endprogramm

| Skete       Image: Skete         A bloc       Briof       Toxt       Din       Sper.       Skete       Fab       Quit         A bloc       Briof       Toxt       Din       Sper.       Skete       Fab       Quit         A bloc       Briof       Toxt       Din       Sper.       Skete       Fab       Quit         A bloc       Briof       Toxt       Din       Sper.       Skete       Fab       Quit         A bloc       Briof       Toxt       Din       Sper.       Skete       Fab       Quit         A bloc       Briof       Sysop-Mode       Engangspuffer       C:XFNIN.KON       Fab       C:XFNIN.KDXYZFP.EXE       S C:XFNBINKDXY         A bloc       Bridgengramn       ModSyzPP.EXE       C:XFNBINKDXYPZPP.INI       Neu       Löschen       Wählen       Edit < Netztyp       OK         ModSinf       Fi-Hilfe       F6-Hakros       F9-DOS       FreeXP       FreeXP       FreeXP | Eigene Dateien                                                                                                    |                   |       |
|----------------------------------------------------------------------------------------------------|----------------------------------------------------------------------------------------------------|-------------------|-------|
|                                                                                                    | Notes     Notes     Sysop-Mode     Notes     Sysop-Mode     Notes     Sysop-Mode     Notes     Sysop-Mode     Notes     Sysop-Mode     Notes     Sysop-Mode     Notes     Notes     Notes     Notes     Notes     Notes     Notes     Notes           < |                   |       |
|                                                                                                    |                                                                                                    | <u>&gt; 19 (8</u> | 21:13 |

"C:\xp\xpzfp.exe E" sollte reichen.

Sicherheitshalber den Pfad zur Config mit dazu schreiben.

# Für die Optik noch ein paar weiter Einstellungen

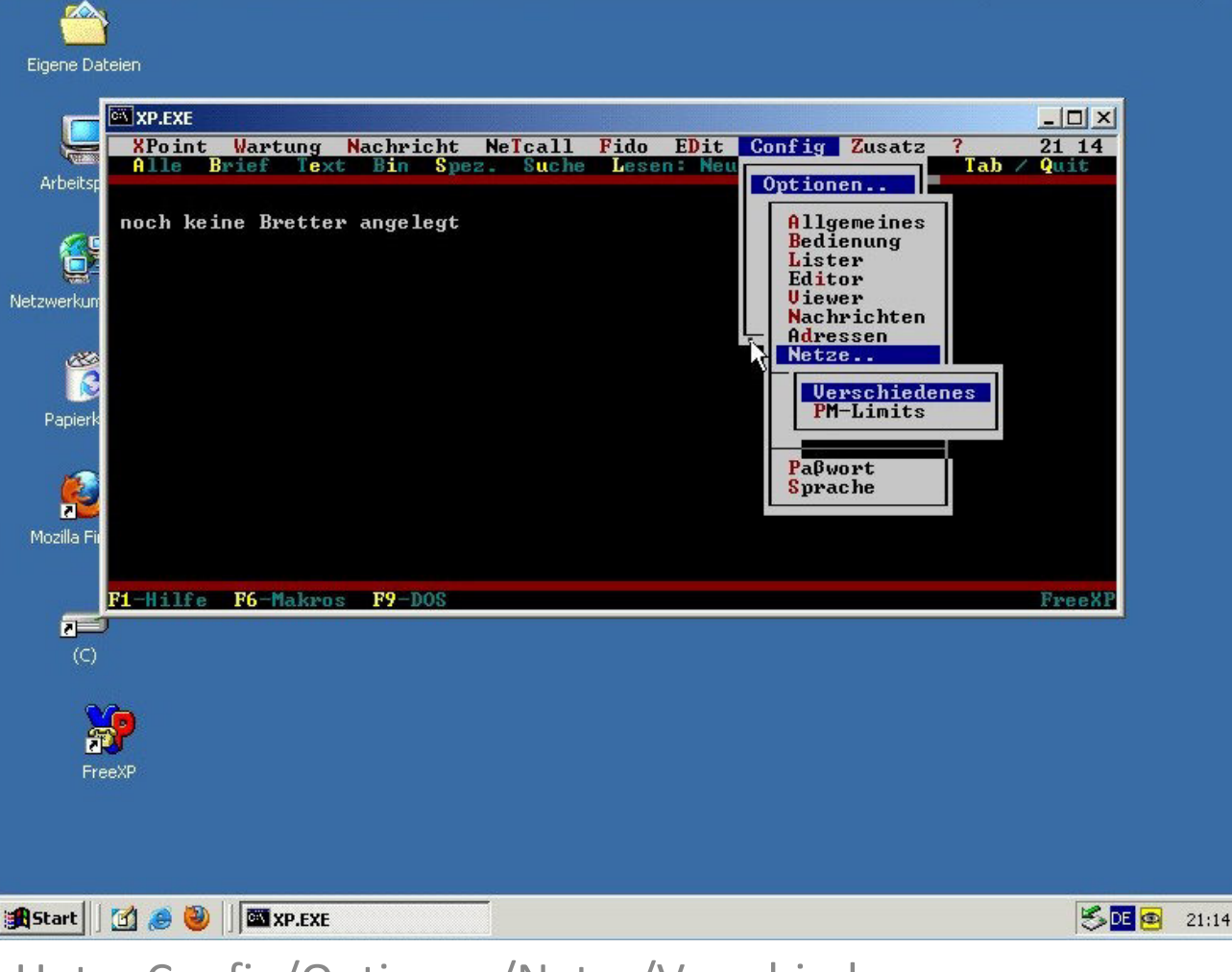

Unter Config/Optionen/Netze/Verschiedenes

### "Zconnect ISO", MIME und Attachments aktivieren

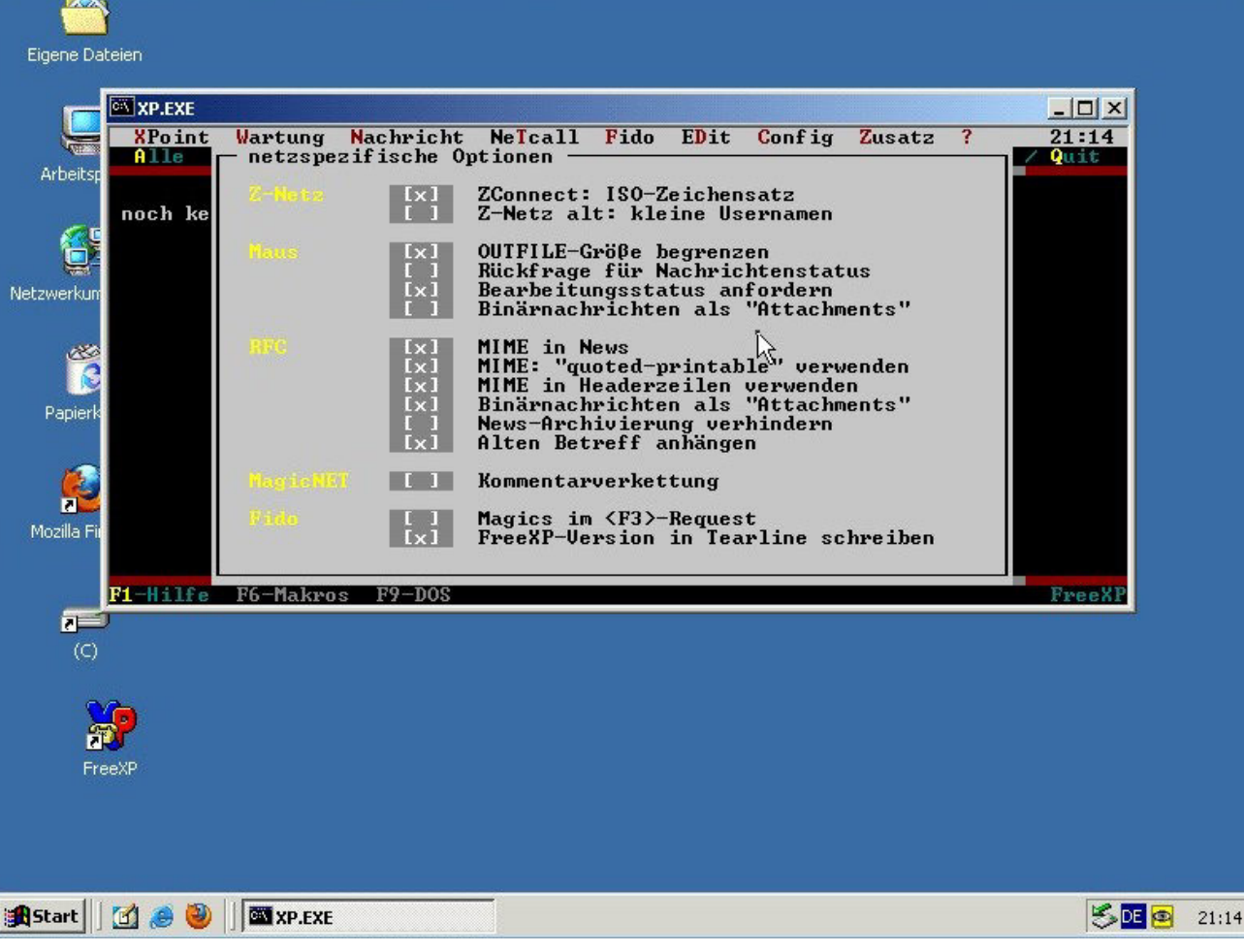

Die RFC-Einstellungen gelten bei Freexp auch im Zconnect-Betrieb.

# Unter Config/Anzeige "Realnamenanzeige" setzen

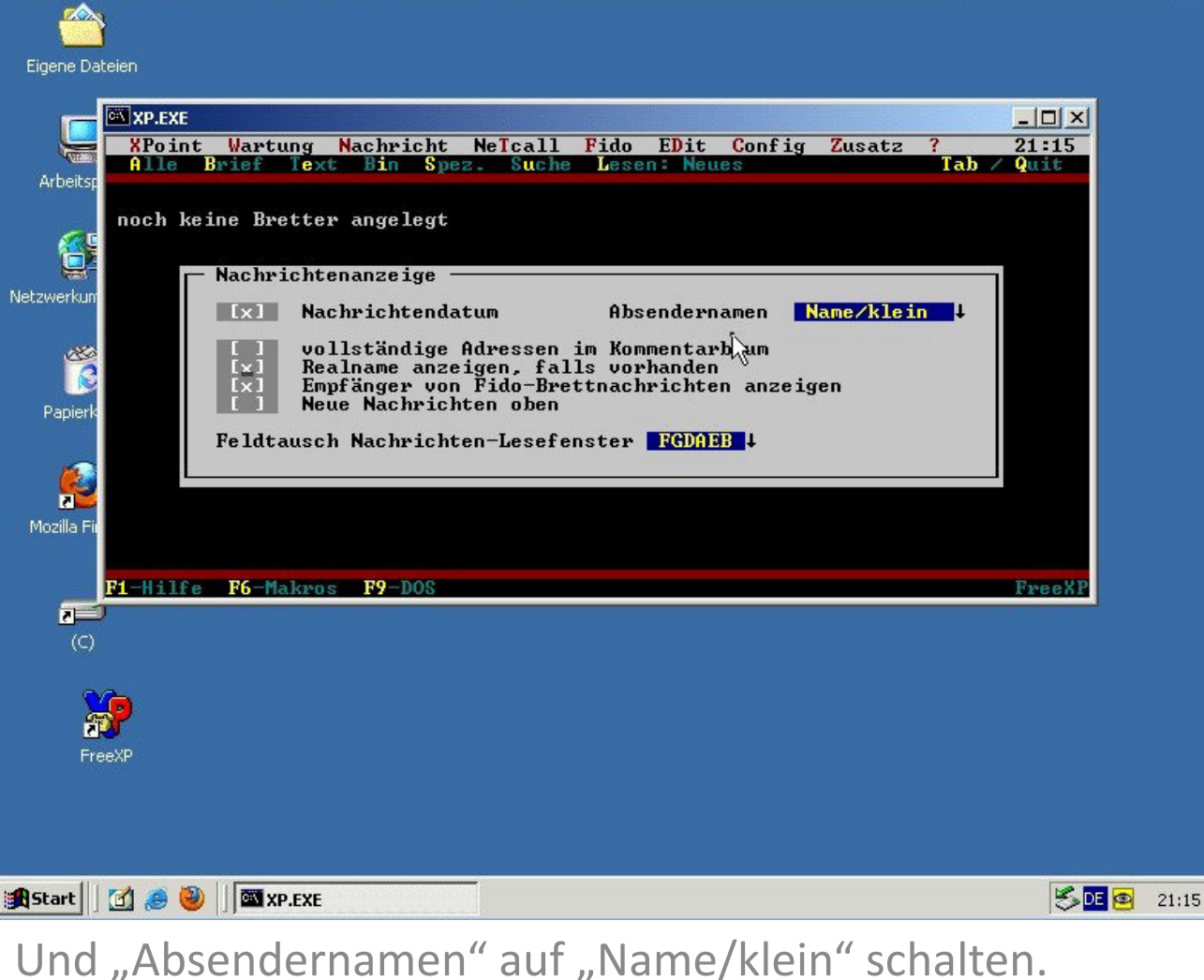

2013-10-25 v0.86 – (cc-by-sa) addicks@gmx.net

# Fast fertig!

| Figor  |                                                                  |       |       |
|--------|------------------------------------------------------------------|-------|-------|
| Eigen  |                                                                  | 1     |       |
|        | XPoint Wartung Nachricht NeTcall Fido EDit Config Zusatz ? 21 16 |       |       |
| l      | Hile brief fext bin spez. suche Lesen. Meues fau / quit          |       |       |
| Art    | noch keine Bretter angelegt                                      |       |       |
|        |                                                                  |       |       |
|        |                                                                  |       |       |
|        |                                                                  |       |       |
| Netzwe |                                                                  |       |       |
|        |                                                                  |       |       |
|        |                                                                  |       |       |
| Pa     |                                                                  |       |       |
|        |                                                                  |       |       |
|        | 7                                                                |       |       |
| ļ      |                                                                  |       |       |
| Mozi   |                                                                  |       |       |
|        | F1-Hilfe F6-Makros F9-D05 FreeX                                  | 9     |       |
|        |                                                                  |       |       |
|        |                                                                  |       |       |
|        |                                                                  |       |       |
|        |                                                                  |       |       |
|        |                                                                  |       |       |
|        | FreeXP                                                           |       |       |
|        |                                                                  |       |       |
|        |                                                                  |       |       |
|        |                                                                  |       |       |
| Sta    | rt 🛛 🥔 🕘 🗍 🖾 XP.EXE                                              | SDE 🚳 | 21:16 |
|        |                                                                  |       |       |

# Config/Anzeige/Zeilen hochsetzen, z.B. 44

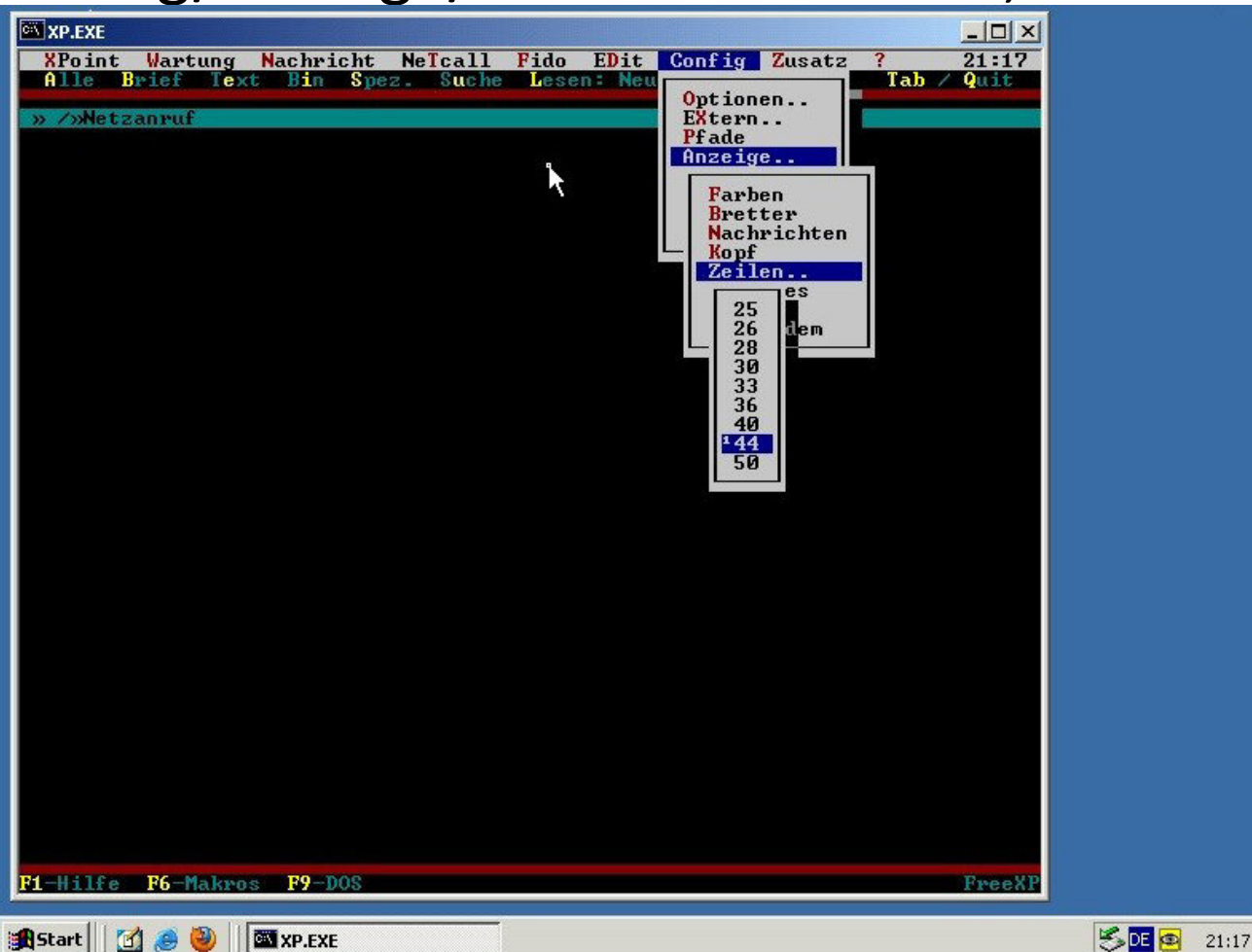

Abhängig von der Bildschirmauflösung und dem Schriftfont, der in der XP-Verknüpfung (die auf dem Desktop) gewählt wurde.

# Einstellungen: Absender auf "Name/Klein"

|           | 🖾 XP.EXE                                                       |     |       |
|-----------|----------------------------------------------------------------|-----|-------|
| Eigene I  | XPoint Wartung Nachricht NeTcall Fido EDit Config Zusatz ? 04: | 32  |       |
|           | Alle Brief Text Bin Spez. Suche Lesen: Neues Tab / Qui         | t   |       |
|           | > >Netzanpuf                                                   |     |       |
|           | » E.Xampe1@Exampe1.Nadeshda.Org                                |     |       |
| See.      | De.Alt.Netdigest                                               |     |       |
| Arbeit    | De.HIL.Iest                                                    |     |       |
|           |                                                                |     |       |
| 6         |                                                                |     |       |
|           |                                                                |     |       |
| Netzwerki |                                                                |     |       |
|           |                                                                |     |       |
|           |                                                                |     |       |
| <u> </u>  | Nachrichtenanzeige                                             |     |       |
|           | [v] Nachrichtendatum Absendernamen Name∕klein ↓                |     |       |
| Papie     |                                                                |     |       |
|           | Realname anzeigen falls vorbanden                              |     |       |
| 16        | ixi Empfänger von Fido-Brettnachrichten anzeigen               |     |       |
| 2         | Neue Nachrichten oben                                          |     |       |
| Mozilla   | Feldtausch Nachrichten-Lesefenster                             |     |       |
|           |                                                                |     |       |
|           |                                                                |     |       |
|           |                                                                |     |       |
| 2         |                                                                |     |       |
| (0        |                                                                |     |       |
|           |                                                                |     |       |
|           |                                                                |     |       |
|           |                                                                |     |       |
|           |                                                                |     |       |
|           |                                                                |     |       |
|           |                                                                |     |       |
|           |                                                                |     |       |
|           | F1-Hilfe F6-Makros F9-D08 Fre                                  | eXP |       |
| Denal     |                                                                |     | 04.65 |
| ggscart   |                                                                |     | 04:32 |

# Einstellungen: Screensaver auf "O" (aus)

|           | 🖼 XP.EXE                                                       |             |
|-----------|----------------------------------------------------------------|-------------|
| Figene    | XPoint Wartung Nachricht NeTcall Fido EDit Config Zusatz ?     | 4 31        |
| Ligenei   | Alle Sort Brief Text Bin Spez. Suche Adregbuch Pagwort Tab / G | uit         |
|           |                                                                |             |
|           | e.xampelUnadeshda.org                                          |             |
|           | hapsenaueshua, org                                             |             |
| Arbeit    |                                                                |             |
|           |                                                                |             |
|           |                                                                |             |
|           |                                                                |             |
|           |                                                                |             |
| Netzwerki |                                                                |             |
|           |                                                                |             |
| 1         |                                                                |             |
| 7         | Screen-saver (Sek.)                                            |             |
|           | [x] weich ausblenden                                           |             |
| Papie     | I schwarzschalten                                              |             |
|           | I J UGH-Falette sichern                                        |             |
| 1         | I Startpaßwort abfragen                                        |             |
|           |                                                                |             |
|           | Stammbox-Adresse anzeigen                                      |             |
| Mozilia   | Koufzeile 1                                                    |             |
|           | Kopfzeile 2                                                    |             |
|           |                                                                |             |
| 2         |                                                                |             |
| - (0      |                                                                |             |
|           |                                                                |             |
|           |                                                                |             |
|           |                                                                |             |
|           |                                                                |             |
|           |                                                                |             |
|           |                                                                |             |
|           |                                                                |             |
|           |                                                                |             |
|           | F1-Hilfe F6-Makros F9-DOS F                                    | reeXP       |
| Charle    |                                                                |             |
| ggscart   |                                                                | ISPE 12 04: |

# xpzfp Testen: Mit F9 im XP ein Dosfenster holen

| XP.EXE                                                                                                    |      |        |
|----------------------------------------------------------------------------------------------------|------|--------|
| Mit EXIT geht's zurück zu CrossPoint.<br>Microsoft(R) Windows DOS<br>(C)Copyright Microsoft Corp 1990-1999. |      |        |
| [XP] C:\XP>binkd\xpzfp.exe check_                                                                           |      |        |
|                                                                                                    |      |        |
|                                                                                                    |      |        |
|                                                                                                    |      |        |
|                                                                                                    |      |        |
|                                                                                                    |      |        |
| k i i i i i i i i i i i i i i i i i i i                                                                     |      |        |
|                                                                                                    |      |        |
|                                                                                                    |      |        |
| =                                                                                                    |      |        |
| (C)                                                                                                    |      |        |
| <b>1</b>                                                                                                    |      |        |
| FreeXP                                                                                                    |      |        |
|                                                                                                    |      |        |
|                                                                                                    |      |        |
| t 🛛 🥔 🔘 🖉 xp.exe                                                                                            |      | S DE 🔽 |
|                                                                                                    | 1 // |        |

Und eingeben "binkd\xpzfp.exe check" <enter>

# Bange Sekunden (sollte maximal 30s dauern)

| <u> </u>     |        |  |          |   |
|--------------|--------|--|----------|---|
| XP.EXE       |        |  |          |   |
|              |        |  | <b>_</b> |   |
|              |        |  |          |   |
|              |        |  |          |   |
|              |        |  |          |   |
| E.           |        |  |          |   |
|              |        |  |          |   |
|              |        |  |          |   |
| 3            |        |  |          |   |
| 0            | *      |  |          |   |
|              |        |  |          |   |
|              |        |  | <u>_</u> |   |
| <b></b>      |        |  |          |   |
| (0)          |        |  |          |   |
|              |        |  |          |   |
| <b> </b>     |        |  |          |   |
| FreeXP       |        |  |          |   |
|              |        |  |          |   |
|              |        |  |          |   |
| rt 🛛 😭 🥔 🖉 🏧 | (P.EXE |  | SDE 👰    | : |

Abhängig von der Geschwindigkeit des Rechners

# Viele verwirrende Zeilen, dann: "Check o.k. Exit(40)"

| XP.EXE                                                                                                    |                                                                            |
|----------------------------------------------------------------------------------------------------|----------------------------------------------------------------------------|
| Iversiol]='xpzfp_0.87_2013-10-23'         Iversiol]='xpzfp_0.87_2013-10-23'         Ibinkdlog]='C:\XP\BINKD\log\binkd.log'         Ibinkdlog]='C:\XP\BINKD\log\binkd.log'         Ibinkdlog]='C:\XP\BINKD\log\binkd.log'         Ibinkdlog]='C:\XP\BINKD\log\binkd.pid'         Ibinkdpid]='C:\XP\BINKD\log\binkd.pid'         Isystemfile]='C:\XP\BINKD\log\binkd.pid'         Isystemfile]='C:\XP\BINKD\log\binkd.pid'         Isystemfile]='C:\XP\BINKD\log\binkd.pid'         Iogreadmax]='64000000'         Ilogreadmax]='6400000'         Iminpuffersize]='8'         Ishadowflowfile]='C:\XP\BINKD\shadow\00630384.i         Ishadowflowfile]='C:\XP\BINKD\shadow\00630384.i         Ioutboundflowfile]='C:\XP\BINKD\shadow\00630384.i         Ioutboundflowfile]='C:\XP\BINKD\shadow\00630384.i         Ioutboundflowfile]='C:\XP\BINKD\shadow\00630384.i         Ioutboundflowfile]='C:\XP\BINKD\shadow\00630384.i         Ioutboundflowfile]='C:\XP\BINKD\shadow\00630384.i         Ioutboundflowfile]='C:\XP\BINKD\shadow\00630384.i         Ioutboundflowfile]='C:\XP\BINKD\shadow\00630384.i         Ioutboundtfile]='C:\XP\BINKD\shadow\00630384.i         Ioutboundtyfile]='C:\XP\BINKD\shadow\00630384.bsy'         Ibusyfile]='C:\XP\BINKD\shadow\00630384.bsy'         Ibusyfile]='C:\XP\BINKD\shadow\00630384.bsy'         Ibusyfile]='C:\XP\BINKD\shadow\00630384.bsy'< | lo'<br>lo'<br>84.ilo'<br>84.ilo'<br>84.hld'<br>84.hld'<br>4.try'<br>4.try' |
| IRPJ C:\XP>_<br>(C)<br>FreeXP                                                                                                    |                                                                            |
|                                                                                                    |                                                                            |

Wenn nicht: die Konfiguration unter c:\xp\binkd\xpzfp.ini kontrollieren

#### Nun einen Netcall versuchen: Netcall/Einzeln

| int Wartung Nachricht<br>e Brief Text Bin Spe<br>Netzanruf<br>Netzanruf |
|----------------------------------------------------------------------------------------------------|
| E     Brief Text Bin Spe       Hetzen     Alle       Letzte Anrufe     Uhrzeit "Relogin "Online       Spezial     Spezial-Liste       Bereitschaft     Timing-Liste                                                                                                    |
|                                                                                                    |

### Wieder kurz ein schwarzer Schirm

| Eigen  |                     |         |       |
|--------|---------------------|---------|-------|
|        | VxP.EXE             |         |       |
|        |                     | -       |       |
|        |                     |         |       |
| Art    |                     |         |       |
|        |                     |         |       |
|        |                     |         |       |
| Netzwe |                     |         |       |
|        |                     |         |       |
|        |                     |         |       |
| Pa     |                     |         |       |
|        | άζι.                |         |       |
|        | <b>∧</b>            |         |       |
| l l    |                     |         |       |
| Mozi   |                     | -1      |       |
|        |                     |         |       |
| 6      |                     |         |       |
| -      | )                   |         |       |
|        |                     |         |       |
|        |                     |         |       |
|        |                     |         |       |
|        | TEEAP               |         |       |
|        |                     |         |       |
|        |                     |         |       |
|        |                     |         |       |
| Star   | ] 🖸 🏉 🤘  ] 🖾 XP.EXE | 15 DE 🙆 | 21:16 |

# Dann die Meldung des FTN-IP-Mailers "binkd" (1/3)

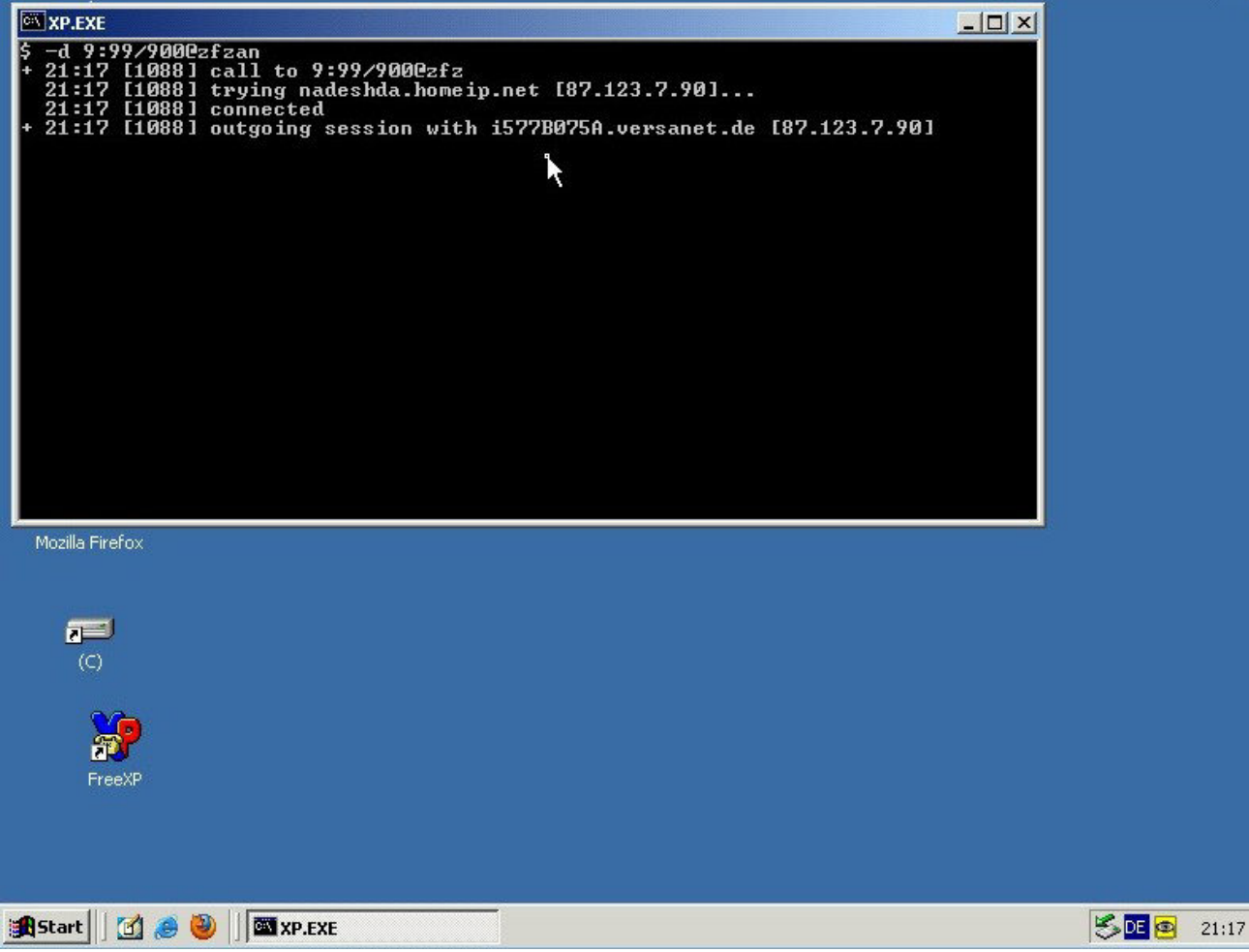

Datentausch dauert dann Sekundenbruchteile, Sekunden oder Minuten

Abhängig von der Datenmenge und der Internetverbindung.

# Netcall läuft (2/3)

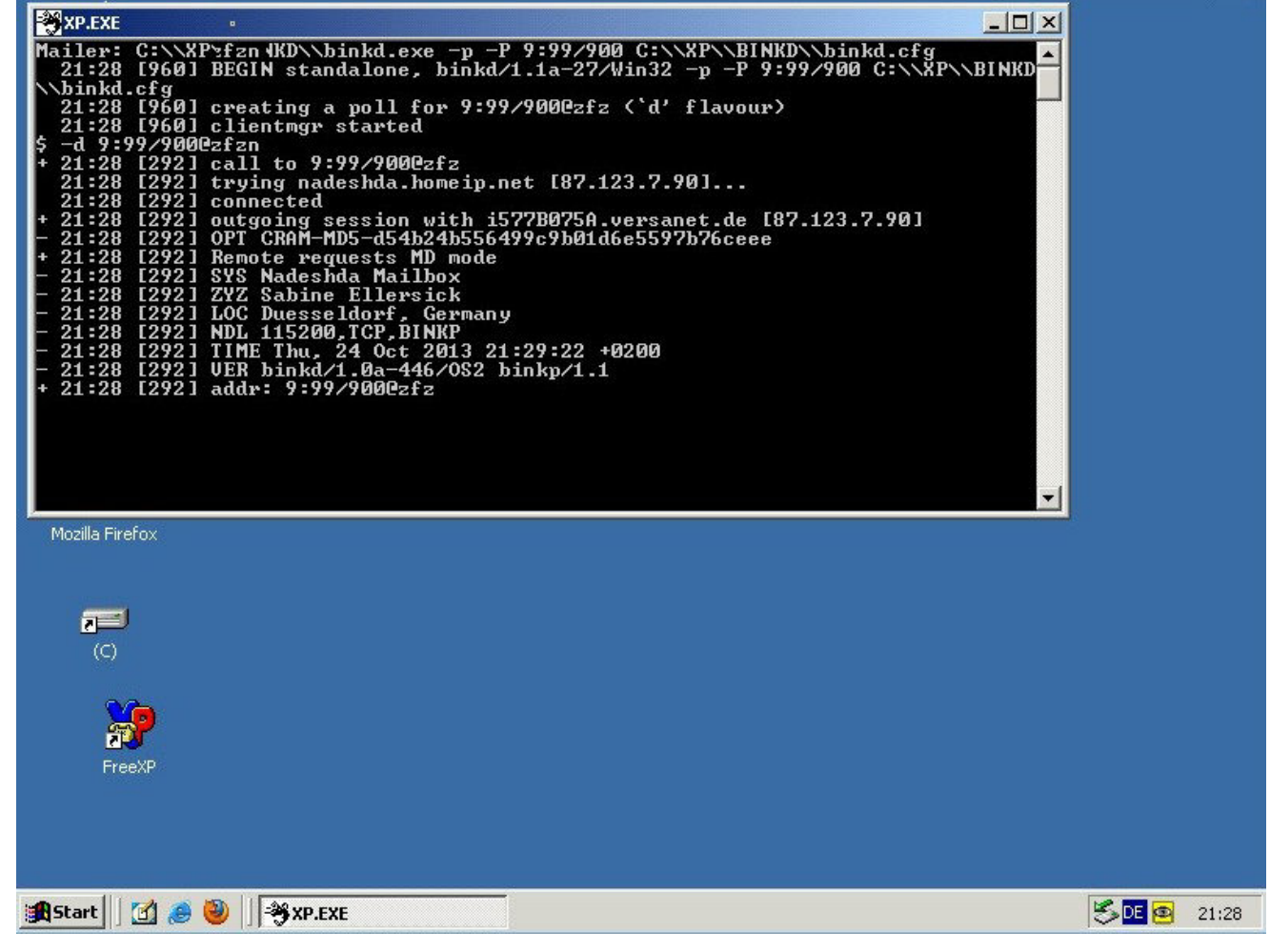

#### Nach dem Datentausch: Daten werden entpackt (3/3)

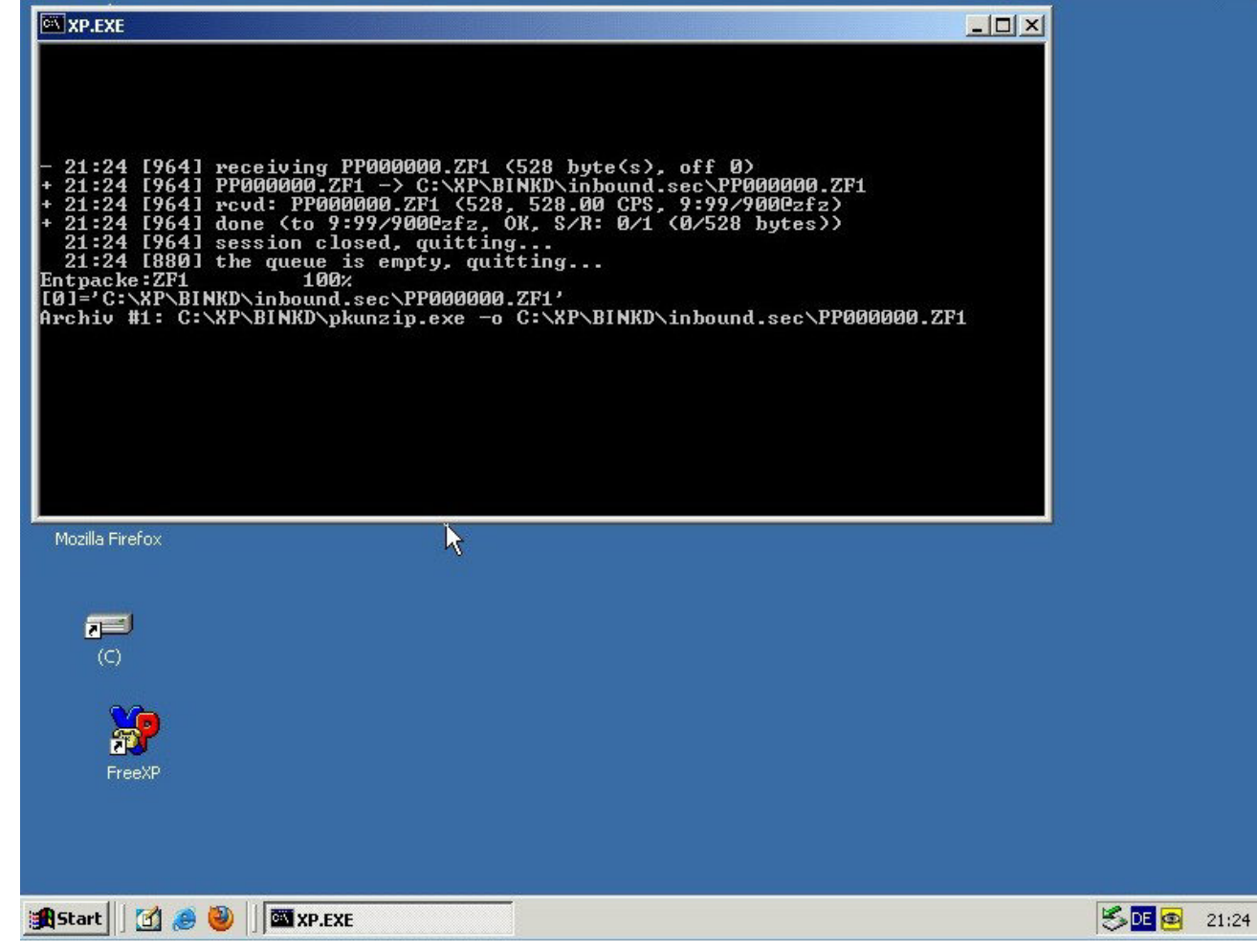

# Nach dem Einsortieren der Daten: /Netzanruf

| Eigen           | MXP.EXE<br>XPoint Wartung Nachricht NeTcall Fido EDit Config Zusatz ?<br>Alle Halten Löschen Kill Bezug BrettBrief PM User Info Sonst.                   | 21:16<br>Esc |       |
|-----------------|----------------------------------------------------------------------------------------------------|--------------|-------|
| t<br>Art        | />Netzanruf-Nachrichten seit dem letzten Netcall>169724.10xpzfp0.872013-10-224.10.201321:16startNADESHDA>18124.10Emil Xampel21:16-Netzanruf bei NADESHDA |              |       |
| Netzwe          |                                                                                                    |              |       |
| Pa<br>(<br>Mozi | K                                                                                                    |              |       |
| (<br>(          | F1-Hilfe F6-Makros F9-DOS                                                                                                    | FreeXP       |       |
|                 | (C)<br>FreeXP                                                                                                    |              |       |
|                 |                                                                                                    |              |       |
| Star            | t 🗍 🛃 🧶 🔰 🖾 XP.EXE                                                                                                    |              | 21:16 |

Hier finden sich die Reports der Datentausch-Vorgänge.

#### Jeder Netcall gibt zwei Bericht: "start" und "end"

| MUAPSEAL                                                                                                    |                  |
|----------------------------------------------------------------------------------------------------|------------------|
| 154PI-Hilfe/>>MetzanrufEmpfaenger: />>Netzanruf:>>NetzanrufAbsender: xpzfp_0.87_2013-10-23@exampel.nadeshda.org(xpzfp 0.87 2013)Antwort-an: addicks@gmx.net:Betreff: 24.10.2013 21:24 start NADESHDADatum: Do 24.10.13, 22:24 (erhalten: 24.10.13, 21:24)Groesse: 2577 Bytes | 21 25<br>3-10-23 |
| XPZFP-Log für Betriebsmodus 'start' (Version:'xpzfp 0.87 2013-10-23')<br>FTN-Point: 9:99/900 502fz                                                                                                    |                  |
| Netcall-Resultat: OK! CONNECT/BND<br>Netcall-Logfile: C:\XP\BINKD\log\binkd.log:<br>+ 24 Oct 21:24:38 [964] call to 9:99/90002fz<br>+ 24 Oct 21:24:39 [964] outgoing session with i577B075A.versanet.de                                                                      |                  |
| 187.123.7290]<br>- 24 Oct 21:24:39 [964] OPT CRAM-MD5-99a80d7c8e14e10e79bc7891830068ee<br>+ 24 Oct 21:24:39 [964] Remote requests MD mode<br>- 24 Oct 21:24:39 [964] SYS Nadeshda Mailbox<br>- 24 Oct 21:24:39 [964] ZYZ Sabine Ellersick                                    |                  |
| - 24 Oct 21:24:39 [964] LOC Duesseldorf, Germany<br>- 24 Oct 21:24:39 [964] NDL 115200,TCP,BINKP<br>- 24 Oct 21:24:39 [964] TIME Thu, 24 Oct 2013 21:25:46 +0200<br>- 24 Oct 21:24:39 [964] VER binkd/1.0a-446/OS2 binkp/1.1<br>+ 24 Oct 21:24:39 [964] addm: 9:99/2000ef2   |                  |
| - 24 Oct 21:24:39 [964] TRF 0 528<br>+ 24 Oct 21:24:39 [964] Remote has 0b of mail and 528b of files for us<br>- 24 Oct 21:24:39 [964] OPT EXTCMD CRYPT GZ<br>+ 24 Oct 21:24:39 [964] Remote supports EXTCMD mode                                                            |                  |
| + 24 Oct 21:24:39 [964] Remote requests CRYPT mode<br>+ 24 Oct 21:24:39 [964] pwd protected session (MD5)<br>- 24 Oct 21:24:39 [964] session in CRYPT mode<br>- 24 Oct 21:24:39 [964] receiving PP000000.ZF1 (528 byte(s), off 0)                                            |                  |
| + 24 Oct 21:24:39 [964] PP000000.ZF1 -> C:\XP\BINKD\inbound.sec\PP000000.2<br>+ 24 Oct 21:24:39 [964] rcvd: PP000000.ZF1 (528, 528.00 CPS, 9:99/9002fz]<br>+ 24 Oct 21:24:39 [964] done (to 9:99/9002zfz, OK, S/R: 0/1 (0/528 bytes)                                         | ZF1              |
| C:\XP\BINKD\log\xpzfp.log:<br>[24-Oct-2013 21:24:38] Mailer: C:\\XP\\BINKD\\binkd.exe -p -P 9:99/900<br>C:\\XP\\BINKD\\binkd.cfg<br>[24-Oct-2013 21:24:39] Entpacke:                                                                                                    |                  |
| [24-Oct-2013 21:24:39] [0]='C:\XP\BINKD\inbound.sec\PP000000.ZF1'<br>[24-Oct-2013 21:24:39] Archiv #1: C:\XP\BINKD\pkunzip.exe -o<br>C:\XP\BINKD\inbound.sec\PP00000.ZF1                                                                                                    |                  |

Wobei der "End" mit dem Sendebericht erst beim jeweils nächsten Netcall importiert wird. (Prinzipielle XP-Schwäche)

# Das "End"-Protokoll vom Versand:

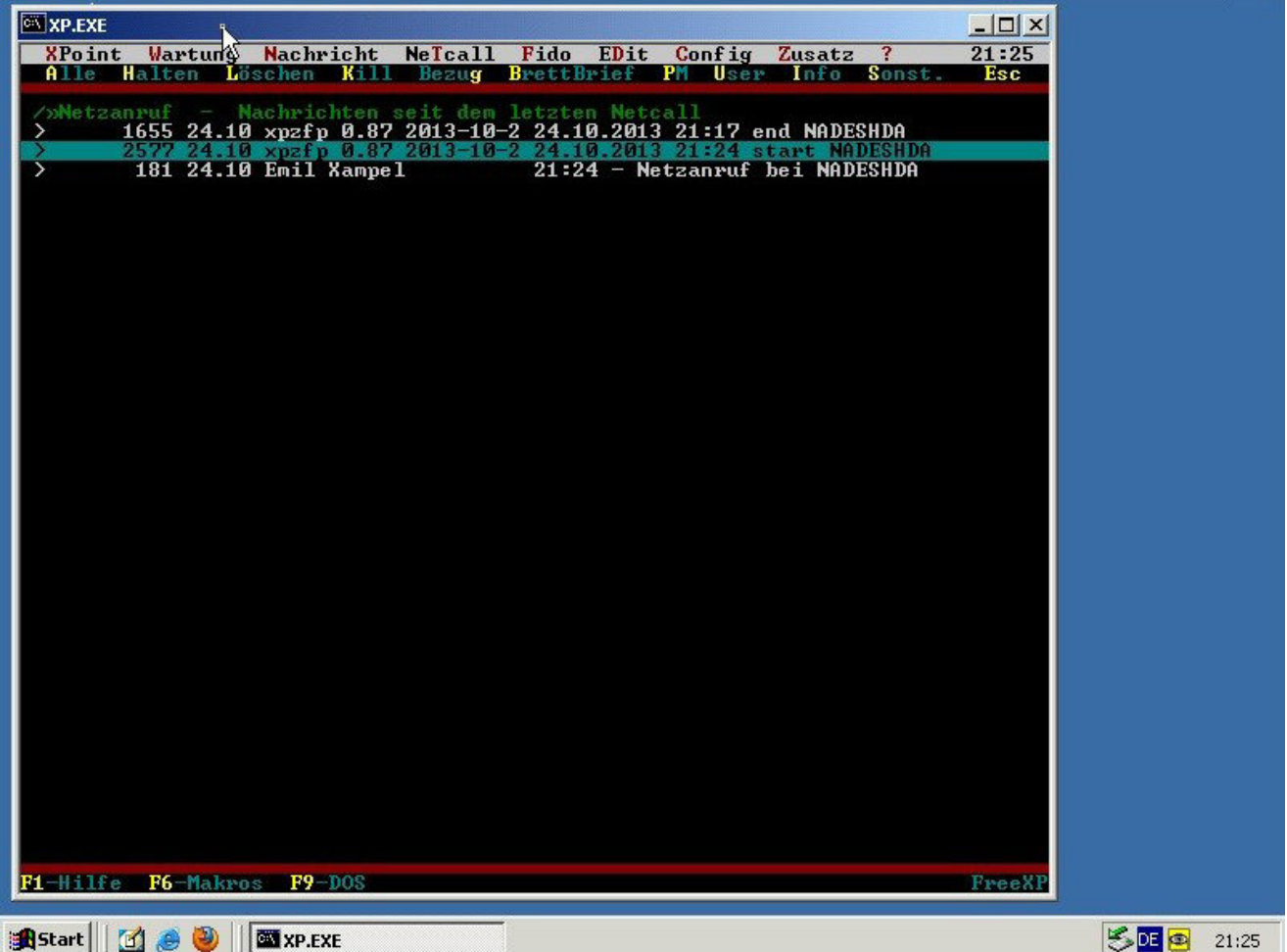

Gibt es leider immer erst beim darauf folgenden Netcall sichtbar. (Logfile ist vorher nur noch nicht von XP eingelesen worden.)

#### Der Report beinhaltet Datentausch (Binkd)

| XP.EXE                                                                                                    | P |       |
|----------------------------------------------------------------------------------------------------|---|-------|
| 12 54 F1-Hilfe />Netzanruf 21 26                                                                                                    |   |       |
| Netcall-Logfile: C:XP/BINKD/log/binkd.log:                                                                                                    |   |       |
| + 24 Oct 21:24:38 1964] Call to 7:37/900212<br>+ 24 Oct 21:24:39 [964] outgoing session with i57780750 newsanet de                                       |   |       |
| [87.123.7.90]                                                                                                    |   |       |
| - 24 Oct 21:24:39 [964] OPT CRAM-MD5-99a80d7c8e14e10e79bc7891830068ee                                                                                    |   |       |
| + 24 Oct 21:24:39 [964] Remote requests MD mode                                                                                                    |   |       |
| - 24 Uct 21:24:39 1964] SYS Nadeshda Mallbox                                                                                                    |   |       |
| -24 Oct 21:24:39 [964] LOC Duesseldorf. Germanu                                                                                                    |   |       |
| - 24 Oct 21:24:39 [964] NDL 115200,TCP, BINKP                                                                                                    |   |       |
| - 24 Oct 21:24:39 [964] IIME Thu, 24 Oct 2013 21:25:46 +0200                                                                                             |   |       |
| - 24 Oct 21:24:39 1964] UER binkd/1.0a-446/082 binkp/1.1                                                                                                 |   |       |
| - 24 Oct 21-24-37 17041 autr- 7-777900212                                                                                                    |   |       |
| + 24 Oct 21:24:39 [964] Remote has Øb of mail and 528b of files for us                                                                                   |   |       |
| - 24 Oct 21:24:39 [964] OPT EXTCMD CRYPT GZ                                                                                                    |   |       |
| + 24 Oct 21:24:39 L964] Remote supports EXICMD mode                                                                                                    |   |       |
| + 24 Oct 21:24:37 17641 Nemote requests GATE mode                                                                                                    |   |       |
| - 24 Oct 21:24:39 [964] session in CRYPT mode                                                                                                    |   |       |
| - 24 Oct 21:24:39 [964] receiving PP000000.ZF1 (528 byte(s), off 0)                                                                                      |   |       |
| + 24 Oct 21:24:39 19641 PP0000000.ZF1 -> C:XP/BINKD\inbound.sec\PP000000.ZF1                                                                             |   |       |
| + 24 Oct 21:24:37 1764] PCOG: PF000000.271 (528, 528.00 GPS, $7:777002212$ )<br>+ 24 Oct 21:24:39 [964] done (to 9:99/9000252 NK S/R: 0/1 (0/528 hutes)) |   |       |
|                                                                                                    |   |       |
| G:XXP\BINKD\log\xpzfp.log:<br>124_0ct-2012_21:21_21.00:                                                                                                  |   |       |
| 124-065-2013 21-24-303 Haller. C. VAR VBINKD VBINKU. EXE -p -r 7-777700<br>C:VXPVBINKD/Vbinkd.cfg                                                        |   |       |
| [24-Oct-2013 21:24:39] Entpacke:                                                                                                    |   |       |
| [24-Oct-2013 21:24:39] [0]='C:\XP\BINKD\inbound.sec\PP000000.ZF1'                                                                                        |   |       |
| [24-Oct-2013 21:24:39] Archiv #1: C:\XP\BINKD\pkunzip.exe -o                                                                                             |   |       |
| [24-0t-2013 21:24:39] [10]='Searching ZIP:                                                                                                    |   |       |
| C:/XP/BINKD/INBOUND.SEC/PP000000.ZF1'                                                                                                    |   |       |
| [24-Oct-2013 21:24:39] [11]='Inflating: 52699015.PRV'                                                                                                    |   |       |
| 124-Oct-2013 21:24:39 ] [12]='Extracting: SYSEM'                                                                                                    |   |       |
| [24-0ct-2013 21:24:37] Systill="Fruining O.K. fur Hrchiv Fromotoeo.2ri                                                                                   |   |       |
| [24-Oct-2013 21:24:39] Z2 'C:\XP\BINKD\depack2\NADESHDA.PRU' (396 B): +397 B ok                                                                          |   |       |
| [24-Oct-2013 21:24:39] Z1 'C:\XP\IN.KOM' (1.923 B)                                                                                                    |   |       |
| [24-Oct-2013 21:24:39] U Q1 'C:XP/BINKD/depack2/NADESHDA.PRU' 396 B                                                                                      |   |       |
| 124-001-2013 21-24-371 22 C. AFVIN.RON (2.317 B). 376 B 0K                                                                                               |   |       |
|                                                                                                    | 1 |       |
| Sebast 24 🔿 🚳 🛛 🕅 yn cyr                                                                                                    |   | 21.20 |
|                                                                                                    |   | 21:20 |

Und die Datenaufbereitung

xpzfp packt mit pkzip, prüft Passworte und fügt Dateien zusammen.

### Report des Datenversandes ("Schicken von Mail")

| XP.EXE                                                                                                 |          |
|----------------------------------------------------------------------------------------------------|----------|
| 1 50 V F1-Hilfe />Netzanruf                                                                            | 21:26    |
| Empfaenger : /»Netzanruf                                                                               |          |
| Hbsender : xpzfp_0.87_2013-10-23Gexampel.nadeshda.org (xpzfp_0.87_20                                   | 13-10-23 |
| HATWOPT-AN = AQQLCKSEGMX.NET<br>Betweff = 24 10 2012 21 24 and NONECHDO                                |          |
| petreff - 27.10.2013 21.27 end $nnpconpnnatum : n_0 24 10 13 22.24 (exhalten: 24 10 13 21.26)$         |          |
| Groesse : 2246 Bytes                                                                                   |          |
| XPZFP-Log für Betriebsmodus 'end' (Version:'xpzfp 0.87 2013-10-23')                                    |          |
| C:\XP\BINKD\log\xpzfp.log:                                                                             |          |
| [24-Oct-2013 21:24:39] #XPZFP.EXE:Outpuffer 'C:\XP\OUT.KOM' (841.094 Byt                               | es)      |
| [24-Oct-2013 21:24:39] C:\XP\BINKD\pkzip.exe -ex PP039610.zfz C:\XP\OUT.                               | ком      |
| G- An ADDARD COMPANIALED [11]='Creating ZIP: PP039610 ZPZ'                                             |          |
| [24-Oct-2013 21:24:39] [12]='Adding: OUT.KOM Deflating (65%). done.'                                   |          |
| [24-Oct-2013 21:24:39] [13]='Adding: SYSTEM Storing ( 0%), done.'                                      |          |
| [24-Oct-2013 21:24:39] Zu sendendes Archiv:                                                            |          |
| C:XP\BINKD\outbound.zfp\PP039610.zfz'                                                                  |          |
| [24-Oct-2013 21:24:39] Mailer: C:\\XP\\BINKD\\binkd.exe -p -P 9:99/900                                 |          |
| C://AF//BINKD//BINKQ.CF9                                                                               |          |
| FTN-Point: 9:99/900.502fz                                                                              |          |
| Netcall-Resultat: OK! CONNECT/BND                                                                      |          |
| Netcall-Logfile:_C:\XP\BINKD\log\binkd.log:                                                            |          |
| + 24 Oct 21:24:39 [732] call to 9:99/90002fz                                                           |          |
| + 24 Oct 21:24:39 [732] outgoing session with 1577B075A.versanet.de                                    |          |
| L87.123.7.70]<br>- 94 0at 91.94.40 [999] OPT CDAM_MDE_E19191991949a0EE4£E00969191100aa                 |          |
| 24 Oct 21:24:40 [732] Remote veryests (I) mode                                                         |          |
| - 24 Oct 21:24:40 [732] SYS Nadeshda Mailbox                                                           |          |
| - 24 Oct 21:24:40 [732] ZYZ Sabine Ellersick                                                           |          |
| - 24 Oct 21:24:40 [732] LOC Duesseldorf, Germany                                                       |          |
| - 24 Oct 21:24:40 [732] NDL 115200, TCP, BINKP                                                         |          |
| - 24 Oct 21:24:40 [732] IIME Ihu, 24 Oct 2013 21:25:47 +0200                                           |          |
| - 24 OCC 21.24.40 [732] VEK DINKO/1.08-446/082 DINKP/I.1<br>+ 24 Oct 21.24.40 [732] addw: 9.99/08/0757 |          |
| - 24 Oct 21-24-40 [732] TRF 0 0                                                                        |          |
| + 24 Oct 21:24:40 [732] Remote has 0b of mail and 0b of files for us                                   |          |
| - 24 Oct 21:24:40 [732] OPT EXTCMD CRYPT GZ                                                            |          |
| + 24 Oct 21:24:40 [732] Remote supports EXTCMD mode                                                    |          |
| + 24 Oct 21:24:40 [732] Remote requests CRYPT mode                                                     |          |
| + 24 Oct 21:24:40 [732] pwd protected session (MD5)                                                    |          |
|                                                                                                    |          |
| 🚯 Start 🛛 💋 🥔 🗌 🖾 XP.EXE                                                                               | 😕 DE 🙉   |
|                                                                                                    |          |

Netzanrufbericht für den Betriebsmodus "End".

Wie beschrieben leider erst lesbar beim jeweils nächsten folgenden Netcall.

# Fall es nötig werden sollte die xpzfp.ini zu editieren

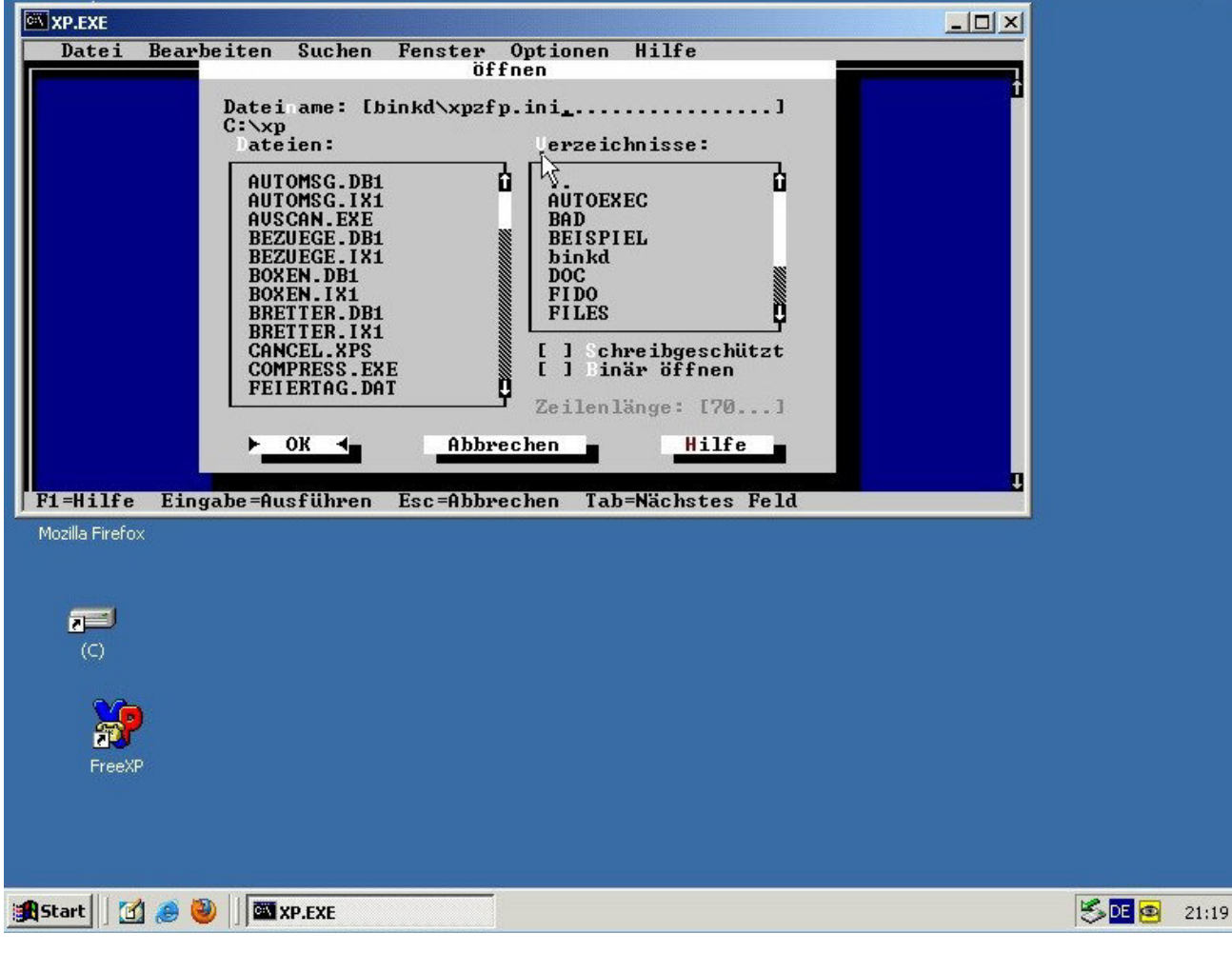

Hier mit dem DOS-Editor "edit.exe"

#### In den Kommentarzeilen gibt es viele Hinweise

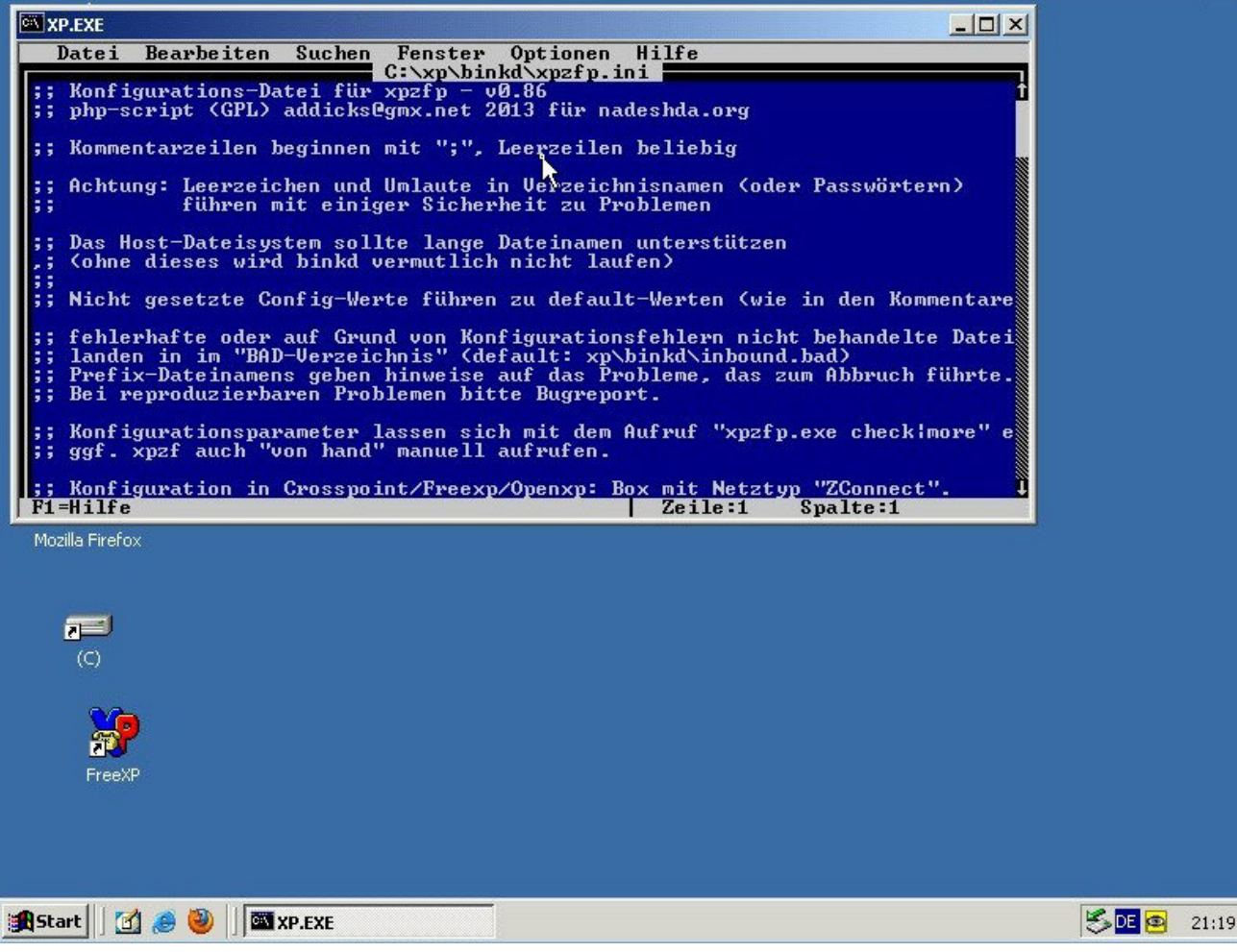

# Pfade in der "PHP-Syntax": Doppelte "\\"

| XP.EXE                                                                                                    |                                                                                                    |
|----------------------------------------------------------------------------------------------------|----------------------------------------------------------------------------------------------------|
| Datei Bearbeiten Suchen Fenster Optionen H                                                                                                    | ilfe                                                                                                    |
| ;; daher nochmals: Im Zweifelsfall manuell angebe                                                                                                    | n <mark>!</mark>                                                                                                    |
| <pre>;; Pfad zum Crosspoint/Openxp/Freexp-Verzeichnis<br/>; crosspointpath = "c:\\xp" ;(default: aktuelle<br/>;crosspointpath = "c:\\xp"<br/>;; Pfad zum Binkd-Verzeichnis<br/>; binkdpath = "c:\\xp\\binkd" ;(default: Verzei<br/>;binkdpath = "c:\\xp\\binkd"</pre>                                                                                                    | s Arbeitsvereichnis beim Aufr<br>chnis in dem die xpzfp.exe li                                                                                                    |
| <pre>;;; Optional zusätzliches Startprogramm<br/>;; z.B. zum Aufruf von XP-Filter zur Vorverarbeit<br/>;; (z.B. Mailinglistenfilter, Spamfilter, Statist<br/>;; Bitte vollständigen Pfad zum Programm angeben?<br/>;; X1 entspricht Datei des Sysopmode-Eingangspuff<br/>; startprogramm = "c:\\xp\\xpfilter.exe X1" (Beis<br/>;; Achtung: Die Parameter OHNE doppelte "\\" schr<br/>;; direkt übergeben wird an das jeweile Dosprogra<br/>; startprogramm = "c:\\xp\\mytool.exe c:\temp\nix<br/>; Start- und Endprogramm (dessen Executable) wir<br/>;; d.h. ohne Command.com&amp;Co dazwischen?<br/>;; Zum Starten von Batches (*.bat) den comspec se</pre> | ung der EMPFANGENEN Puffer<br>iktools)<br>ers inkl. Pfad<br>piel)<br>eiben, da der Parameterstring<br>mm<br>c:\tools\hallo.txt" (Beispie<br>d direkt aufgerufen,<br>lbst einbauen z.B. |
| F1=H1lfe                                                                                                    | Zeile:83 Spalte:1                                                                                                    |
| Mozilla Firefox<br>(C)<br>FreeXP                                                                                                    |                                                                                                    |
| 📾 Start 🛛 👩 🦀 🚳 🗌 ன xp. FxF                                                                                                    |                                                                                                    |
|                                                                                                    |                                                                                                    |

Standardmäßig ist viele auskommentiert. Für jede Einstellung gibt es Beispiele und/oder den Default-Wert, der genutzt wird, wenn nichts gesetzt wurde.

### Eintragen von Startprogramm/Endprogramm

| CA XP.EXE                                                                                                    |                                                                                                    |
|----------------------------------------------------------------------------------------------------|----------------------------------------------------------------------------------------------------|
| Datei Bearbeiten Suchen Fenster Optionen<br>C:\xp\hinkd\xp2fp.i<br>;; (z.B. Mailinglistenfilter, Spamfilter, Stati<br>;; Bitte vollständigen Pfad zum Programm angebe<br>; X1 entspricht Datei des Sysopmode-Eingangspu<br>; startprogramm = "c:\xp\xpfilter.exe X1" (Be<br>; Achtung: Die Parameter OHNE doppelte "\\" sc<br>; direkt übergeben wird an das jeweile Dosprog<br>; startprogramm = "c:\xp\\mytock.exe c:\temp\n<br>;; Start- und Endprogramm (dessen Executable) w<br>; d.h. ohne Command.com&Co dazwischen!<br>;; Zum Starten von Batches (*.bat) den comspec<br>; startprogramm = "c:\\xp\\xpfilter.exe X1"<br>;; Optional zusätzliches Endprogrammprogramm<br>; z.B. zum Aufruf von XP-Filter zur Nachbereit<br>; Bitte vollständigen Pfad zum Programm angebe<br>; X2 - Datei des Sysopmode-Ausgangspuffers ink<br>; (Es gilt ansonsten das gleiche wie oben beim<br>; endprogramm = "c:\\xp\\xpfilter.exe X1" ; (Bei<br>iendprogramm = "c:\\xp\\xpfilter.exe X1"; ; (Bei<br>iendprogramm = "c:\\xp\\xpfilter.exe X1"; ; (Bei<br>iendprogramm = "c:\\xp\\xpfilter.exe X1"; ; (Bei<br>iendprogramm = "c:\\xp\\xpfilter.exe X1"; ; (Bei<br>iendprogramm = "c:\\xp\\xpfilter.exe X1"; ; (Bei<br>iendprogramm = "c:\\xp\\xpfilter.exe X1"; ; (Bei<br>iendprogramm = "c:\\xp\\xpfilter.exe X1"; ; (Bei<br>iendprogramm = "c:\\xp\\xpfilter.exe X1"; ; (Bei<br>iendprogramm = "c:\\xp\\xpfilter.exe X2"<br>FI=Hilfe<br>Mozilla Firefox | Hilfe<br>ni<br>stiktools)<br>nf<br>(ffers inkl. Pfad<br>sispiel)<br>chreiben, da der Parameterstring<br>pramm<br>vix c:\tools\hallo.txt" (Beispie<br>vird direkt aufgerufen,<br>selbst einbauen z.B.<br>exe /c c:\xp\irgendwas.bat %1"<br>cung zu VERSENDENDER Mails/News<br>nf<br>(l Pfad<br>o Startprogramm)<br>/c dir c:\xp";(Beispiel)<br>lspiel)<br>Zeile:74 Spalte:1 |
| (C)<br>FreeXP                                                                                                    |                                                                                                    |
| 🏦 Start 🗍 🛃 🥔 🗍 🖾 XP.EXE                                                                                                    | 21:                                                                                                    |

z.B. "xpfilter" zum Filtern/Vorsortieren von ankommenden Nachrichten

### Hier werden die Daten der Serverbox hinterlegt

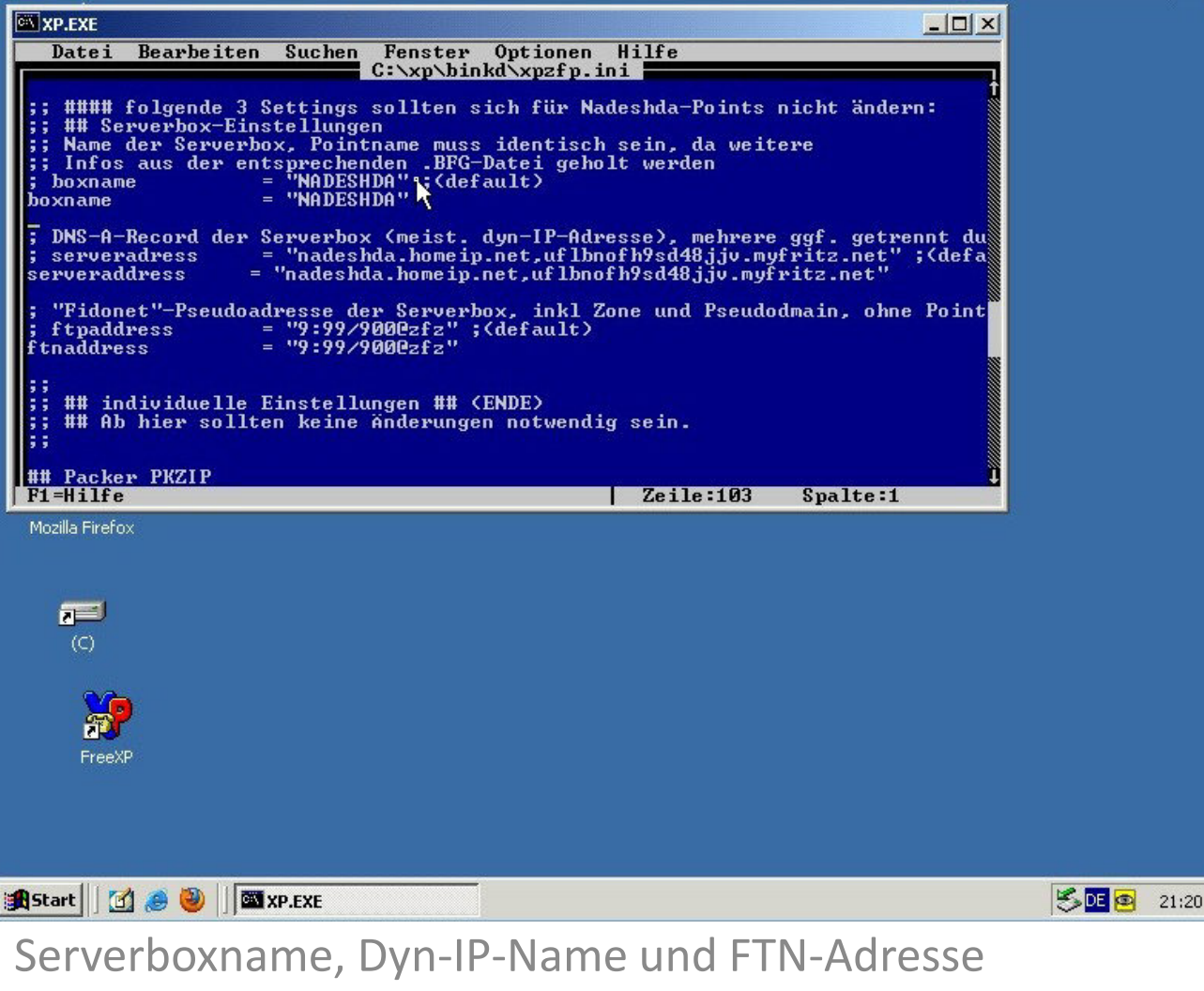

(Wird man als User selten selbst ändern müssen.)

# Der Loglevel lässt sich ggf. noch hochstellen

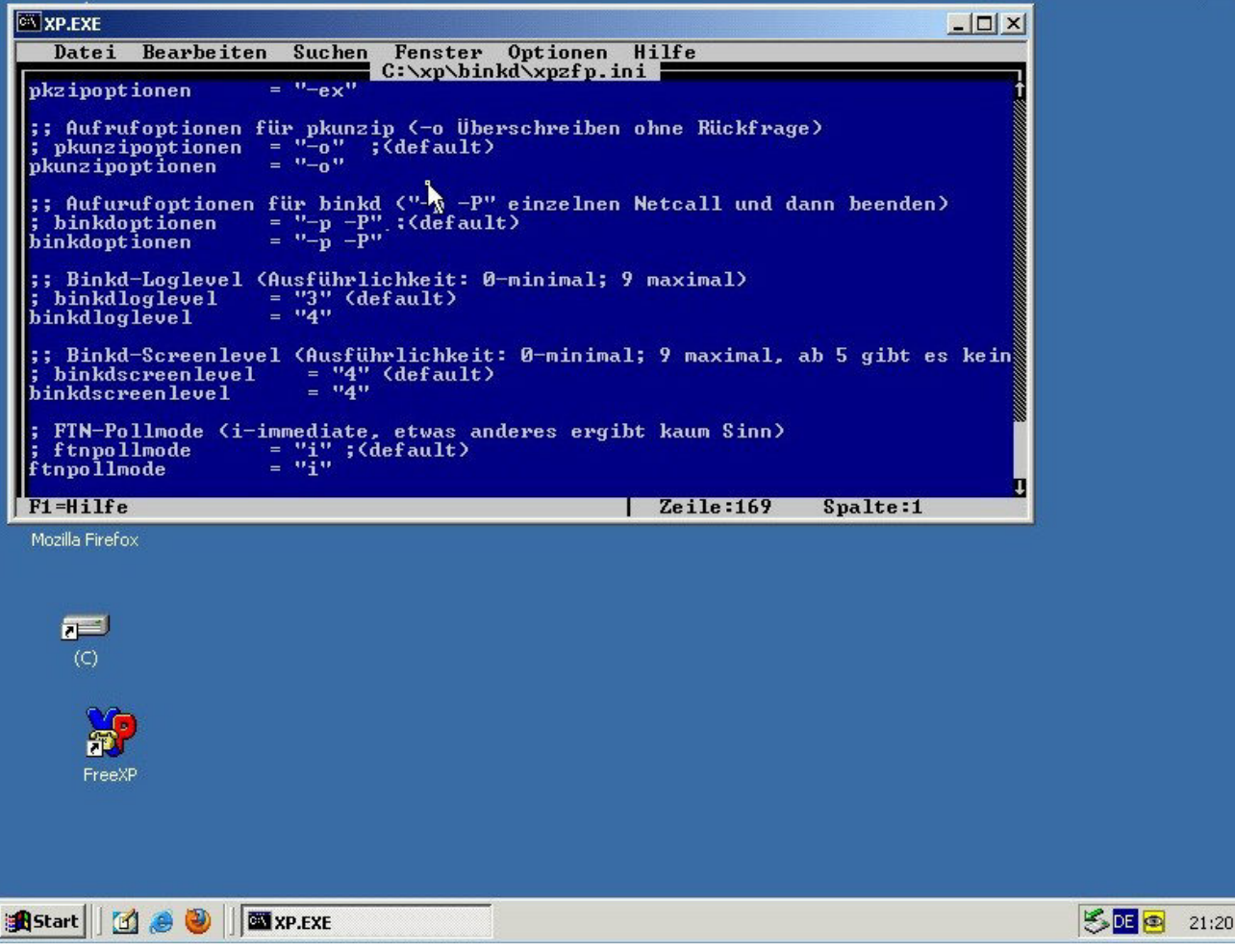

Oder runterschrauben für einen weniger ausführlichen Netzanrufbericht.

#### Versand einer E-Mail

| XP.EXE                                                                                                    |       |    |
|----------------------------------------------------------------------------------------------------|-------|----|
| XPoint Wartung Nachricht NeTcall Fido EDit Config Zusatz ? 21 20<br>Alle Brief Text Bin Spez, Suche Lesen: Neues Tab / Quit                                                                                                    |       |    |
| » /»Netzanruf                                                                                                    |       |    |
|                                                                                                    |       |    |
|                                                                                                    |       |    |
|                                                                                                    |       |    |
|                                                                                                    |       |    |
|                                                                                                    |       |    |
|                                                                                                    |       |    |
|                                                                                                    |       |    |
| nniusta Maakujakt                                                                                                    |       |    |
|                                                                                                    |       |    |
| Between the state of the state of the state |       |    |
|                                                                                                    |       |    |
|                                                                                                    |       |    |
|                                                                                                    |       |    |
|                                                                                                    |       |    |
|                                                                                                    |       |    |
|                                                                                                    |       |    |
|                                                                                                    |       |    |
|                                                                                                    |       |    |
|                                                                                                    |       |    |
|                                                                                                    |       |    |
| K1-Hilfe F6-Makros F9-D0S FreeXP                                                                                                    |       |    |
| 🏽 🕄 🕼 🥹 🕘 🗍 🖾 XP.EXE                                                                                                    | 🗐 🔁 🔁 | 21 |

Zum Test
### E-Mail schreiben

| M XP.EXE                             |                     |           |
|--------------------------------------|---------------------|-----------|
| Nachricht an e.xampel @ nadeshda.org | 21:21               |           |
| Ze 5 Sp 1 157000                     | C:\XP\TEMP\4452.TMP |           |
| Hallo!·<br>Das ist ein Test!·        |                     |           |
| Cuu.B.# .                            |                     |           |
| Grup :                               |                     |           |
| *                                    |                     |           |
|                                      |                     |           |
|                                      |                     |           |
|                                      |                     |           |
|                                      |                     |           |
|                                      |                     |           |
|                                      |                     |           |
|                                      |                     |           |
|                                      |                     |           |
|                                      | 7                   |           |
|                                      |                     |           |
|                                      |                     |           |
|                                      |                     |           |
|                                      |                     |           |
|                                      |                     |           |
|                                      |                     |           |
|                                      |                     |           |
|                                      |                     |           |
|                                      |                     |           |
|                                      |                     |           |
|                                      |                     |           |
|                                      |                     |           |
| 🏦 Start 🛛 🧭 🥘 🛛 🏧 XP.EXE             |                     | S DE 🙆 21 |
|                                      |                     |           |

Ende mit "Esc"

### "Sichern" bestätigen

| Nachricht an e.xampel @ nadeshda.org       21:21         Betreff:       Testmail an mich selbst         Ze 5       Sp 1         Jallof:       Sp 1         Das ist ein Test!       Gru@!         Gru@!       Image: Sp 1         Nachricht wurde geändert.       Sichern         Nachricht wurde geändert.       Sichern         Sichern       Nicht sichern         Parken       Zurück                                                                                                    | XP.EXE                   |                 |                         |         |           |            |        |      |
|----------------------------------------------------------------------------------------------------|--------------------------|-----------------|-------------------------|---------|-----------|------------|--------|------|
| Detreff: Istation   Pas ist oin Test!: Gru@!: Machricht wurde geändert. Sichern Nicht sichern Parken Zurück Sichern Nicht sichern Parken Zurück Sichern Zurück 21:2                                                                                                    | Nachricht an             | e.xampel C      | nadeshda.org            |         |           | 21:21      |        |      |
| Hallof:<br>Das ist ein Testf:<br>Grußf:<br>Nachricht wurde geändert.<br>Sichern Nicht sichern Parken Zurück R<br>Sichern Nicht sichern Parken Zurück 2000<br>Sichern Zurück 2000<br>Sichern Zurück 2000<br>Zurück 2000<br>Zurück 2000 | Ze 5 Sp                  | lestmall a<br>1 | n mich seibst<br>157000 |         | C:\XP\TEM | P\4452.TMP |        |      |
| Grußf:<br>Nachricht wurde geändert.<br>Siehern Nicht siehern Parken Zurück                                                                                                    | Hallo!<br>Das ist ein Te | ett.            |                         |         |           |            |        |      |
| Kachricht wurde geändert.   Sichern     Nicht sichern     Parken     Zurück     Sichern     Nicht sichern     Parken     Zurück     Sichern     Nicht sichern     Parken     Zurück     Sichern     Nicht sichern     Parken     Zurück     Sichern     Nicht sichern     Parken     Zurück     Sichern     Sichern     Parken     Zurück     Sichern                                                                                                    |                          | 30.             |                         |         |           |            |        |      |
| Nachricht wurde geändert.<br>Sichern Nicht sichern Parken Zurück                                                                                                    | Gruβ ! ·                 |                 |                         |         |           |            |        |      |
| Nachricht wurde geändert.<br>Sichern Nicht sichern Parken Zurück                                                                                                    | •                        |                 |                         |         |           |            |        |      |
| Nachricht wurde geändert.<br>Sichern Nicht sichern Parken Zurück                                                                                                    |                          |                 |                         |         |           |            |        |      |
| Nachricht wurde geändert.<br>Sichern Nicht sichern Parken Zurück                                                                                                    |                          |                 |                         |         |           |            |        |      |
| Nachricht wurde geändert.<br>Sichern Nicht sichern Parken Zurück                                                                                                    |                          |                 |                         |         |           |            |        |      |
| Nachricht wurde geändert.<br>Sichern Nicht sichern Parken Zurück                                                                                                    |                          |                 |                         |         |           |            |        |      |
| Nachricht wurde geändert.<br>Sichern Nicht sichern Parken Zurück                                                                                                    |                          |                 |                         |         |           |            |        |      |
| Nachricht wurde geändert.<br>Sichern Nicht sichern Parken Zurück                                                                                                    |                          |                 |                         |         |           |            |        |      |
| Nachricht wurde geändert.<br>Sichern Nicht sichern Parken Zurück                                                                                                    |                          |                 |                         |         |           |            |        |      |
| Sichern Nicht sichern Parken Zurück                                                                                                    | N                        | achricht wu     | rde geändert.           |         |           |            |        |      |
|                                                                                                    |                          | Cichous         |                         | Detallo |           |            |        |      |
| Start     Start                                                                                                    |                          | S ICHEFI        | NICHU SICHEFH           | Farken  | Zuruck    |            |        |      |
|                                                                                                    |                          |                 |                         |         |           |            |        |      |
|                                                                                                    |                          |                 |                         |         |           |            |        |      |
|                                                                                                    |                          |                 |                         |         |           |            |        |      |
| Start 3                                                                                                    |                          |                 |                         |         |           |            |        |      |
| Start 3 @ @ 1 ■ XP.EXE 21:2                                                                                                    |                          |                 |                         |         |           |            |        |      |
| Start 3 @ 0 MaxP.EXE Start 21:2                                                                                                    |                          |                 |                         |         |           |            |        |      |
|                                                                                                    |                          |                 |                         |         |           |            |        |      |
|                                                                                                    |                          |                 |                         |         |           |            |        |      |
|                                                                                                    |                          |                 |                         |         |           |            |        |      |
|                                                                                                    |                          |                 |                         |         |           |            |        |      |
|                                                                                                    |                          |                 |                         |         |           |            |        |      |
|                                                                                                    |                          |                 |                         |         |           |            |        |      |
| 🔀 Start 🛛 🚮 🥭 🥘 🛛 🖾 XP.EXE 🥵 🖸 21:2                                                                                                    | 2                        |                 |                         |         |           |            |        |      |
|                                                                                                    | 🕄 Start 🛛 🚮 🥭 🌾          | 🥘 🛛 🖾 XP.EXE    |                         |         |           |            | 😕 DE 🧧 | 21:2 |

### Mit "A" noch ein Attachment anhängen.

| KP.EXE       |                       |                        |            |        |
|--------------|-----------------------|------------------------|------------|--------|
| Point Wartur | g Nachricht NeTcall   | Fido EDit Config       | Zusatz ?   | 21 21  |
| life Brief I | ext Bin Spez. Such    | e Lesen: Meues         | Tab        | / Quit |
| />>Netzanruf |                       |                        |            |        |
|              |                       |                        |            |        |
|              |                       |                        |            |        |
|              |                       |                        |            |        |
|              |                       |                        |            |        |
|              |                       |                        |            |        |
|              |                       |                        |            |        |
| private Nacl | richt —               |                        |            |        |
| Absender     |                       |                        |            |        |
| - Anhang-Ty  | ,p                    | Größe —— Dateiname     |            |        |
|              | tei an Nachricht anhä | ngen ———               |            |        |
| Da           | teiname: C:\XP\SEND   |                        |            |        |
|              | au (T)avt (           | I Nässhan (P)as        | (Esc)      |        |
|              | cu (I)cxc (           | . 1                    | (L3C)      |        |
| Hbsenden     | Intern Spezial        | Andern<br>Emp. Betreff | Box Code I | ext    |
|              |                       |                        |            |        |
|              |                       |                        |            |        |
|              |                       |                        |            |        |
|              |                       |                        |            |        |
|              |                       |                        |            |        |
|              |                       |                        |            |        |
|              |                       |                        |            |        |
|              |                       |                        |            |        |
| Hilfe F6-Mal | cros F9-DOS           |                        |            | FreeXP |
| 1111-14      |                       |                        |            |        |
| art 🛛 🕜 🙈 🕹  | XP.EXE                |                        |            | 🔁 🖻 🧧  |

#### Irgendwas auswählen

| 🖾 XP.EXE                                                                                                    |                         |
|----------------------------------------------------------------------------------------------------|-------------------------|
| XPoint Wartung Nachricht NeTcall Fido EDit Config Zusatz ? 21:21<br>Alle Brief Text Bin Spez Suche Lesen: Neues Tab / Quit |                         |
| w Awetzanwif                                                                                                    |                         |
| e e e e e e e e e e e e e e e e e e e                                                                                      |                         |
|                                                                                                    |                         |
|                                                                                                    |                         |
|                                                                                                    |                         |
|                                                                                                    |                         |
|                                                                                                    |                         |
| private Nachricht C:\xp\DOC\*.*                                                                                            |                         |
| Absea COPYING FIDO.TXT FXP342.TXT                                                                                          |                         |
| A UKAWP.TXT UPDATE.TXT UUCP.TXT UUZ_ENH.TXT                                                                                |                         |
| ZM-ENG.TXT ZM.TXT ZPR.TXT [C:]                                                                                             |                         |
|                                                                                                    |                         |
| ▋▏└ <u>_</u> ╡                                                                                                    |                         |
| Abse XPOINT.TXT 612.929 22.07.12                                                                                           |                         |
|                                                                                                    |                         |
|                                                                                                    |                         |
|                                                                                                    |                         |
|                                                                                                    |                         |
|                                                                                                    |                         |
|                                                                                                    |                         |
|                                                                                                    |                         |
| Pi-Milfa PG-Makaas PG-D02 PasaVP                                                                                           |                         |
| IT HILLS TO HARDS IT DOS                                                                                                   |                         |
| 🛱 Start 📗 🚰 🥭 🥘 🗍 🖾 XP.EXE 🗧 🗧                                                                                             | 🏂 <mark>de </mark> 😰 21 |

## Attachment hängt als "Text/Plain" dran.

| XP.EXE                       |                             |                |            |
|------------------------------|-----------------------------|----------------|------------|
| XPoint Wartung Nachrich      | t NeTcall Fido EDit Config  | Zusatz ? 21:21 |            |
| HILE DELET TEXT DIN 3        | pez. suche Lesen. Meues     |                |            |
| » /»MetzanPuf                |                             |                |            |
|                              |                             |                |            |
| £                            |                             |                |            |
|                              |                             |                |            |
|                              |                             |                |            |
|                              |                             |                |            |
| - private Nachricht          |                             |                |            |
| Absender <b>B.Millippini</b> |                             |                |            |
| Anhang-Typ                   |                             |                |            |
| text/plain                   | 820K XPOINT.TXT             |                |            |
|                              |                             | k}             |            |
|                              | ext —— (L)öschen —— (L)os — |                |            |
| Absenden                     | öndevn                      |                |            |
| Ja Nein Intern               | Spezial Emp. Betreff I      | ox Code Text   |            |
|                              |                             |                |            |
|                              |                             |                |            |
|                              |                             |                |            |
|                              |                             |                |            |
|                              |                             |                |            |
|                              |                             |                |            |
|                              |                             |                |            |
| F1-Hilfe F6-Makros F9-DOS    |                             | FreeXP         |            |
|                              |                             |                |            |
| 🔣 Start 📋 🚮 ಿ 🥮 🗍 🏧 XP.EXE   |                             |                | 🏷 🖭 🗐 🛛 21 |

Binärdaten werden natürlich auch transportiert

# Versand mit "Ja" bestätigen

| XP.EXE     |                                                |                  |                              |
|------------|------------------------------------------------|------------------|------------------------------|
| Point Wart | tung Nachricht NeTcall<br>Text Bin Spez. Suche | Fido EDit Config | Zusatz ? 21 21<br>Tab / Quit |
| ()Netzanru |                                                |                  |                              |
|            |                                                |                  |                              |
|            |                                                |                  |                              |
|            |                                                |                  |                              |
|            |                                                |                  |                              |
|            |                                                |                  |                              |
| private Na | achricht —                                     |                  | ——— MIME —                   |
| Absender   |                                                |                  |                              |
| Empfänger  |                                                |                  |                              |
| Betreff    |                                                |                  |                              |
| Server     | endesilen (+)                                  | Code :           | <i>₽</i>                     |
| Größe      | 😚 Bytes                                        | opien: keine     | nhänge: 🔒                    |
| Absenden.  |                                                | Ändern           |                              |
| Ja Nt      | en intern Spezial                              | Enp. Betreff     | BOX COULD TEXT               |
|            |                                                |                  |                              |
|            |                                                |                  |                              |
|            |                                                |                  |                              |
|            |                                                |                  |                              |
|            |                                                |                  |                              |
|            |                                                |                  |                              |
| Hilfe F6-1 | Makros <b>F9</b> -DOS                          |                  | FreeX                        |
| art 🛛 🚮 🙈  | (a) XP.EXE                                     |                  |                              |

### Versandfolder kontrollieren:

| P.EXE                         |                    |            |          |        |       |                   |
|-------------------------------|--------------------|------------|----------|--------|-------|-------------------|
| Point Wartung <mark>Na</mark> | chricht NeTcall    | Fido EDi   | t Config | Zusatz | ?     | 21 24             |
| lle Brief Tex                 | ua han             | e Lesen: M | eues     |        | Tab 🖊 | Quit              |
| wNetzanruf Ex                 | trakt.             |            |          |        |       | 3                 |
| Ur                            | nversandt          |            |          |        |       |                   |
|                               | Editionan          |            |          |        |       |                   |
|                               | Ändern .           |            |          |        |       |                   |
|                               | Löschen -          |            |          |        |       |                   |
|                               | Statistik .        |            |          |        |       |                   |
|                               | acigon             |            |          |        |       |                   |
| D                             | irekt              |            |          |        |       |                   |
|                               |                    |            |          |        |       |                   |
|                               |                    |            |          |        |       |                   |
|                               |                    |            |          |        |       |                   |
|                               |                    |            |          |        |       |                   |
|                               |                    |            |          |        |       |                   |
|                               |                    |            |          |        |       |                   |
|                               |                    |            |          |        |       |                   |
|                               |                    |            |          |        |       |                   |
|                               |                    |            |          |        |       |                   |
|                               |                    |            |          |        |       |                   |
|                               |                    |            |          |        |       |                   |
|                               |                    |            |          |        |       |                   |
|                               |                    |            |          |        |       |                   |
|                               |                    |            |          |        |       |                   |
|                               |                    |            |          |        |       |                   |
|                               |                    |            |          |        |       |                   |
|                               |                    |            |          |        |       |                   |
|                               |                    |            |          |        |       |                   |
|                               |                    |            |          |        |       |                   |
|                               |                    |            |          |        |       |                   |
|                               |                    |            |          |        |       |                   |
|                               | 20. 200            |            |          |        |       | The second second |
| Lie F6-Makros                 | <del>-9</del> -005 |            |          |        |       | FreeXP            |
|                               |                    |            |          |        |       |                   |
| ] 🖾 🥯 🦱  ]] 🔤 x               | P.EXE              |            |          |        |       |                   |

Nachricht/Unversandt/Zeigen

#### Die unversandten Mails

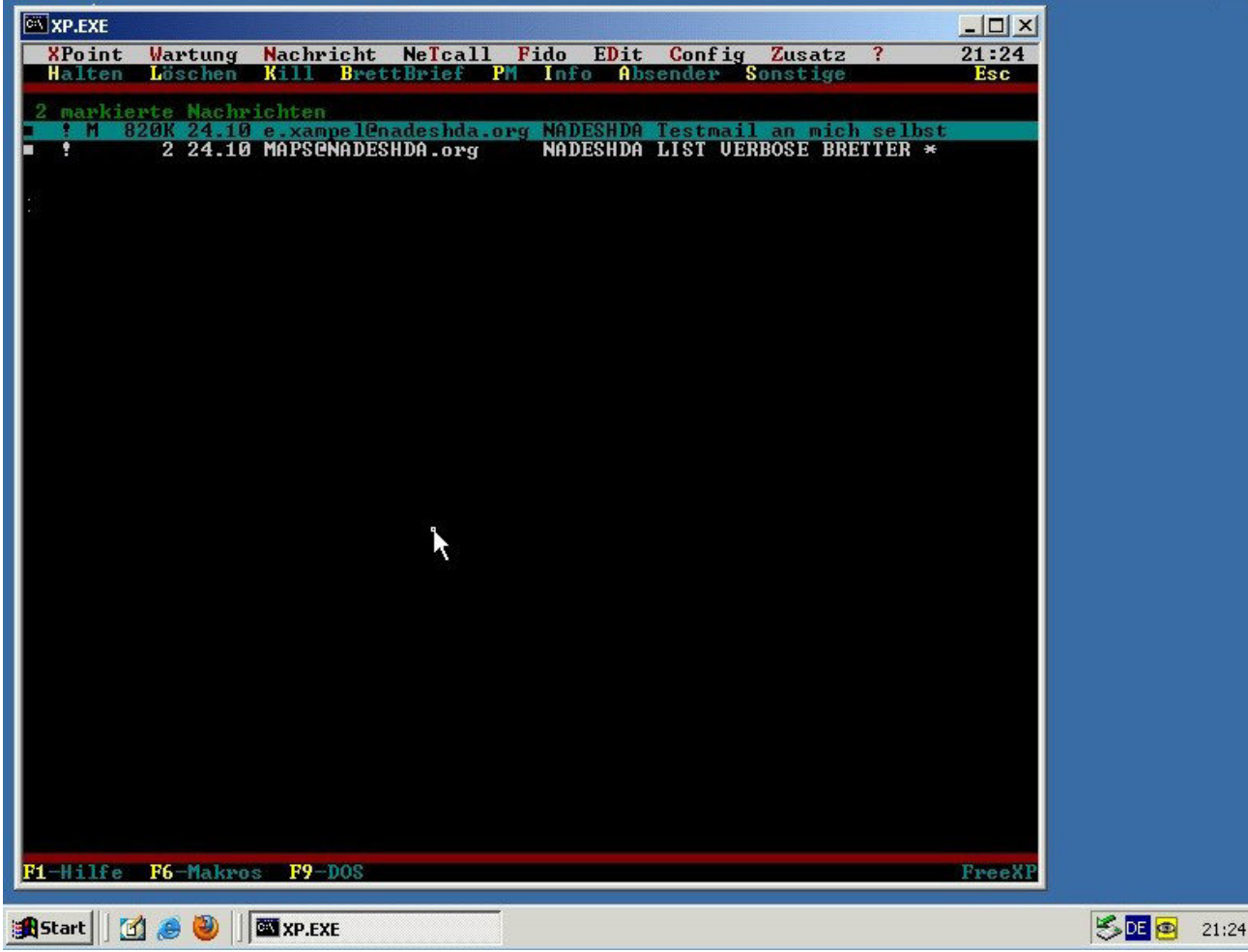

Die Testmail und eine zuvor schon erstellte

"Maps-Mail" zum Bestellen von Newsgroups

## Testmail "Multipart"

| XP.EXE                               |                                                                  |                                           | Orafilm Russta 2                     |        |            |
|--------------------------------------|------------------------------------------------------------------|-------------------------------------------|--------------------------------------|--------|------------|
| Alle Hal                             | lten <mark>k</mark> öschen Kill Bezu                             | ill Flao EDit<br>ig BrettBrief P          | M User Info Sonst.                   | Esc    |            |
| <u>&gt; M 820</u><br>> M 820<br>> 78 | ZEXAMPEL.NADESHDA.ORG -<br>3K 24.10 Emil Xampel<br>3K 24.10 Maps | Nachrichten sei<br>Testmail an<br>BRETTER | t dem letzten Netcall<br>mich selbst |        |            |
|                                      | Nachrichtenteil —<br>Text<br>Text<br>gesamte Nachricht<br>·EXIT  | — Zeilen ——<br>4<br>11352<br>11367        | Dateiname<br>XPOINT.TXT              |        |            |
|                                      |                                                                  |                                           |                                      |        |            |
|                                      | 76 M 10000 70 200                                                |                                           |                                      |        |            |
| ET-Hille F                           | b-Makros F9-D05                                                  |                                           |                                      | FreexP |            |
| 🛃 Start 🛛 🚮                          | a 🥹 🔰 🖾 XP.EXE                                                   |                                           |                                      |        | 🏂 DE 😰 21: |

Auswahl welchen Teil der Nachricht man angezeigt bekommen möchte

#### Der Text-Anteil der Mail

| XP.EXE                                                                      |                                                                                                    |       |       |       |
|-----------------------------------------------------------------------------|----------------------------------------------------------------------------------------------------|-------|-------|-------|
| 1EmpfaengerEbsenderE.XfBetreffTeilEnderBetreffEdumDatumCroesse36 DTeil1 vol | M P1-Hilfe /E.XAMPEL/EXAMPEL.NADESHDA.ORG<br>AMPEL@EXAMPEL.NADESHDA.ORG<br>AMPEL@NADESHDA.org (Emil Xampel)<br>tmail an mich selbst<br>24.10.13, 21:21 (erhalten: 24.10.13, 21:26)<br>Bytes<br>on 2 | 21:27 |       |       |
| Hallo!<br>Das ist ein Test!                                                 |                                                                                                    |       |       |       |
| Gruß !                                                                      |                                                                                                    |       |       |       |
|                                                                             |                                                                                                    |       |       |       |
|                                                                             |                                                                                                    |       |       |       |
|                                                                             |                                                                                                    |       |       |       |
| -                                                                           |                                                                                                    |       |       |       |
|                                                                             |                                                                                                    |       |       |       |
|                                                                             |                                                                                                    |       |       |       |
|                                                                             |                                                                                                    |       |       |       |
|                                                                             |                                                                                                    |       |       |       |
|                                                                             |                                                                                                    |       |       |       |
|                                                                             |                                                                                                    |       |       |       |
| 🏦 Start 🗍 🚮 🧶 🍑                                                             | XP.EXE                                                                                                    |       | SDE 🛛 | 21:27 |

#### Die E-Mail in der "Plain"-Gesamtansicht.

| XP.EXE                                                                                                    |                     |  |
|----------------------------------------------------------------------------------------------------|---------------------|--|
| 1 11373 M F1-Hilfe /E.XAMPEL/EXAMPEL.NADESHDA.ORG                                                                                       | 21:27               |  |
| Absender : E.XAMPELQNADESHDA.org (Emil Xampel)                                                                                          |                     |  |
| Betreff : Testmail an mich selbst                                                                                                    |                     |  |
| Datum : Do 24.10.13, 21:21 (erhalten: 24.10.13, 21:26)<br>Groesse : 840358 Butes                                                        |                     |  |
|                                                                                                    |                     |  |
| INIS IS A MUIT-part message in HIME format.<br>                                                                                         |                     |  |
| Content-Type: text/plain; charset=ISO-8859-1                                                                                            |                     |  |
| Content-Transfer-Encoding: 8bit                                                                                                    |                     |  |
| Hallot                                                                                                    |                     |  |
| Das ist ein Test!                                                                                                    |                     |  |
| Gru <b>=</b> !                                                                                                    |                     |  |
| ==_CrossPoint_Next_MIME_Part_==-                                                                                                    |                     |  |
| Content-Type: text/plain; name="XPOINT.IXI"                                                                                             |                     |  |
| Content-Iransfer-Encouing: Daseo4<br>Content-Disposition: attachment: filename="XPOINT.TXT"                                             |                     |  |
|                                                                                                    |                     |  |
| DĂŎŊĊĂŎŔĎĂŎŊĊĂŎŔŊŎŎŊĊĬŬĂĬĊŬĂĨĊŬĂĨĊŬĂĨĊŬĂĨĊŬĂĨĊŬŔĬĊŨŦŢŸŎŧŢŶŎŧŢŶŎŦŢŶŎŦŢŶŎŦ                                                                |                     |  |
| LSØELSØELSØELSØELSØNCINGIGIGNGIGNGIGNGIGNGIGNGIGNGINGISTENSELØØGIGNGIGNG<br>I GPG-milluppodismundingigngigngigngigngigngigngigngigngign |                     |  |
| ICAGICAGICAGICAGICAGICAGICAGICAGICAGICAG                                                                                                |                     |  |
| aW50c29mdHdhcmUgIK4NCiAgICAgICAgICAgICAgICAgICAgICOgLS0tLS0tLS0tLS0t                                                                    |                     |  |
| LSØtLSØtLSØtLSØťLSØNCgØŘDQoŇCgØŘDQoŇCgØŘDQoŇCiAğICAgICAgICAgICAgICAgICAgICAgICAg                                                        |                     |  |
| I FotTmV0eg0KDQogICAgICAgICAgICAgICAgICAgICAgICAgICAgICBGa\\RvTmV0DQoNCiAgICAgICAg                                                      |                     |  |
| ĨĊŸĂĨĊŸĂĨĊŸĂĨĊŸĂĨĊŸĂĨĊŊŔĨŁ'nŇŢŢ'nĥĸŹĎĎŎŮŇĊŢŸĂĨĊŸĂĨĊŸĂĨĊŸĂĨĊŸĂĨĊŸĂĨĊŸĂĬĊŸĂĬĊŸĂ                                                           |                     |  |
| I CHÂI CHÂI FI PUSKINC SÂNC ÂNKI CHÂI CHÂI CHÂI CHÂI CHÂI CHÂI CHÂI CHÂ                                                                 |                     |  |
| awnorodyncgørichgichgichgichgichgichgichgichgichgichg                                                                                   |                     |  |
| rengingingingingingingingingingingingingin                                                                                              |                     |  |
| Wd 1 hml/ar WE ua 211NG i Aa I CAa I CAa I CAa I CAa I CAa I CAa I CAa J CAa 24 an 112 an 112 an 112 an 112 an 1                        |                     |  |
| LCB/Imd Ib61aW0NC iAgI CAgI CAgI CAgI CAgI CAgI CAgI CAgI C                                                                             |                     |  |
| OT KNCaØKI CAaI CAaI CAaI CAaI CAaI CAaI CAaI CAa                                                                                       |                     |  |
| DQoNCiAqICAqICAqICAqICAqICAqICAqICAqICAqKGMpIDIwMDItM.jAxMCBGcmUlWFANCqØK                                                               |                     |  |
| IĈAgICAğICAĞICAĞICAĞICAĞICAĞICAĞICAĞICAĞIHNĬcHBŵcnRAZnJ1ZXhwLmR1DQoMDQoNCğØK                                                            |                     |  |
| DQoNCgØKDQogICAgICAgICAiTWFpbGJveC10dXR6ZXIsICBkaWUgUGUsZWZvbmtvc3R1biBz                                                                |                     |  |
| cGFyZW4gIG2UY2h0ZW4gdW5kDQogICAgICAgICB0cm90emR1bSBhdWYgIGt1aW51IE1uZm9z                                                                |                     |  |
| IGF1cyBkZW4gIERhdGVubmV0emVuIHZ1cnppY2gtDQogICAgICAgICB0ZW4gd29sbGVuLCBm                                                                |                     |  |
| aWs kZW4gaW4gIENyb3NzUG9pbnQgZGFzIHJpY2h0aWdIIFd1cmt6ZXUnDQogICAgICAgICBm                                                               |                     |  |
| gx1gzW1uZW4gZWZmaXppZW5UZW4gUW1nYW5n1CBtaXQgZCUJLERGm14NCgUKICAgICAgICAg                                                                |                     |  |
| ICHgICHgICHgICHgICHgICHgICAgICAgICHgICHgICHgICAgICAgICAgYydWLCBNhHJ6ICc5                                                                |                     |  |
|                                                                                                    |                     |  |
| 🖁 Start 🔢 🙆 🥹 🛄 🖾 XP.EXE                                                                                                    | 🏷 <mark>DE</mark> 🧟 |  |

#### Zur Info: So sieht es bei der BBS aus:

| ٥                                                                                                    | paz                                                        |                                                                                                    | - 🗆 🗙                            |
|----------------------------------------------------------------------------------------------------|------------------------------------------------------------|----------------------------------------------------------------------------------------------------|----------------------------------|
| 🖾 🛅 🔆 🌮 🦓 👜 🕒 📑 🖸                                                                                                    |                                                            | □ <b>192.16</b>                                                                                                    | 8.138.6:3                        |
| Long Hurs                                                                                                    |                                                            | ZERBERUS.EXE                                                                                                    | ו                                |
| ZERBERUS.EXE       Image: Comparison of the comparison of the comparison of the |                                                            | NS(r) MailBox-Programm Version 5.4 Release 1.2 Se                                                                                                    | riennummer Z144                  |
| receiving "D.m"<br>received D.mir 4400<br>receiving "D.m" - 0 999/900 1102fz                                                                                                    |                                                            | der Anrufe : 291661   Datu<br>Anruf : DINOEX   Zeit                                                                                                    | m : 26.10.113    <br>: 04:24 Uhr |
| received D.min - n 9:99/900.120272<br>received D.min - n 9:99/900.130272<br>received D.min - 04:24 [1] incoming from i577B116D.versanet.de (87.123.17.109)<br>received D.min - 04:24 [3] session with 1577B116D.versanet.de (87.123.17.109)<br>received D.min - 04:24 [3] sys hadeshda Poult<br>received D.min - 04:24 [3] sys hadeshda Poult<br>received D.min - 04:24 [3] sys hadeshda Poult                                                                                                    | }<br>><br>@email.com                                       | : nicht möglich<br>X> offline einloggen <ctrl-z> MailBox beenden</ctrl-z>                                                                                             | <f1> HILFE</f1>                  |
| received D.mir + 04:24 [3] L0C dermany<br>receiving "D.m - 04:24 [3] NDL 115200, TCP, BINKP<br>received D.mir - 04:24 [3] TIME Sat, 26 Oct 2013 04:23:42 +0200                                                                                                    |                                                            | ZERBERUS.EXE                                                                                                    | ו@                               |
| receiving "D.m" 94:24 [3] VEH binKd/1.1a-2//Win32 binKp/1.1<br>received D.mirt 94:24 [3] Addr: 3:99/960.5gzt2<br>receiving "D.m" 94:24 [3] Addr: 3:99/POTS asymmetric ND mode<br>receiving "D.m" 94:24 [3] Remote supports asymmetric ND mode<br>receiving "D.m" 94:24 [3] Remote supports asymmetric ND mode<br>- 04:24 [3] Remote requests CRVPT mode<br>- 04:24 [3] THE Ponter supports (MD5)<br>- 04:24 [3] THE OUT mode                                                                                                    | _                                                          | ZERBERUS(r) MailBox-Programm Version 5.4 Relea<br>(c) 1993 ZERBERUS Gesellschaft für Kommunikation<br>Lizenz für 9 Ports<br>Seriennummer Z144                         | se 1.2<br>n mbH                  |
| <ul> <li>94:24 [3] done (from 9:99/300.5ezf2, 0K, S/R: 0/0 (0/0 bytes))</li> <li>94:24 [3] done (from 9:99/300.5ezf2, 0K, S/R: 0/0 (0/0 bytes))</li> <li>94:24 [3] recomposition closed, guitting</li> <li>94:24 [3] recomposition closed, guitting</li> </ul>                                                                                                    | rrs<br>פפmail.com<br>יר<br>יר<br>ואסו<br>ויר<br>ירו<br>ירו | eiberIn: Nadeshda e.V., NADESHDA<br>: 2005HDA<br>rufe: 291661<br>ruf : DINOEX<br>: nicht möglich<br>: offline Port<br>port : Nein<br>Line einloggen<br>Line einloggen |                                  |
| + 04:24 [3] addr: 3:39/300.30212<br>+ 04:24 [3] Remote supports asymmetric ND mode<br>+ 04:24 [3] Remote supports EXTOND mode<br>+ 04:24 [3] Remote requests CRYPT mode<br>- 04:24 [3] TRF 0 41414<br>- 04:24 [3] TRF 0 41414                                                                                                    | 1                                                          |                                                                                                    |                                  |
| <ul> <li>04:24 [3] session in CRYPT mode</li> <li>04:24 [3] receiving PP069348.zfz (41414 byte(s), off 0)</li> <li>04:24 [3] PP069348.zfz -&gt; c:\bin\binkd\inbound.sec\PP069348.ZF</li> <li>04:24 [3] rcvd: PP069348.zfz (41414, 41414.00 CPS, 9:99/900.5e</li> <li>04:24 [3] done (from S:99/900.Sezfz, 0K, S/R: 0/1 (0/41414 byt</li> <li>04:24 [3] session closed, quitting</li> </ul>                                                                                                    | Z<br>zfz)<br>es))                                          | 1976) MeilBer Deseuwe Unerice E.A. Delsers (10.00                                                                                                    |                                  |
| * -1 3:33/300.10212<br>- 1 3:39/300.20212<br>- 1 3:39/300.60212<br>- 1 3:39/300.60212<br>- 1 3:39/300.60212<br>- 1 3:39/300.60212                                                                                                    | 103<br>                                                    | ame : NADESHDA<br>der Anrufe : 291651 Datu                                                                                                    | m : 26.10.113                    |
| -h 9:99/900.120272<br>-h 9:99/900.130272<br>-04:25.121.idle                                                                                                    | er.<br>J                                                   | Anruf : DINOEX Zeit<br>: nicht möglich                                                                                                    | : 04:24 Uhr                      |
| Binkress                                                                                                    | vent->                                                     | X> offline einloggen < <ctrl-z> MailBox beenden</ctrl-z>                                                                                                    | <fi> HILFE</fi>                  |
| 🔿 ୧(\$ 🚳 🔍 🖒 🐛 35,1%/***** 🛛 🗄 🖄 🏐 📸 👔 🖄 Vmodem 💈                                                                                                    | DauerPIN 🛵 Bink                                            | KD 🛛 💐 ZERBERU 🐚 ZERBERU 🐚 ZERBERU 🐚 ZEF                                                                                                    | RBERU 04.25.05 🧭                 |